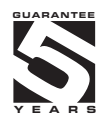

# **OMD 202UNI**

#### 4/6 DIGIT PROGRAMMABLE UNIVERSAL LAGRE DISPLAY

DC VOLTMETER/AMMETER PROCESS MONITOR OHMMETER THERMOMETER FOR PT 100/500/1000 THERMOMETER FOR NI 1000 THERMOMETER FOR THERMOCOUPLES DISPLAYS FOR LIN. POTENTIOMETERS

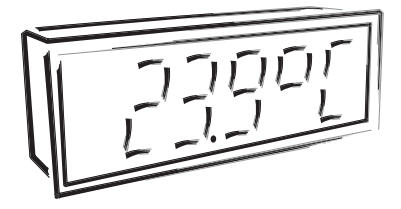

#### SAFETY INSTRUCTIONS

Please, read the enclosed safety instructions carefully and observe them! These instruments should be safeguarded by isolated or common fuses (breakers)! For safety information the EN 61 010-1 + A2 standard must be observed. This instrument is not explosion-safe!

#### **TECHNICAL DATA**

Measuring instruments of the OMD 202 series conform to the European regulation 89/336/EWG.

The instruments are up to the following European standards: EN 55 022, class B EN 61000-4-2, -4, -5, -6, -8, -9, -10, -11

The instruments are applicable for unlimited use in agricultural and industrial areas.

#### CONNECTION

Supply of energy from the main line has to be isolated from the measuring leads.

# CE

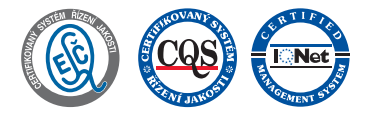

#### ORBIT MERRET, spol. s r.o.

Vodnanska 675/30 198 00 Prague 9 Czech Republic

Tel: +420 - 281 040 200 Fax: +420 - 281 040 299 e-mail: orbit@merret.cz www.orbit.merret.cz

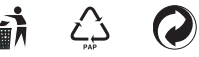

# CONTENTS

| 1.       | Conte                                       | ents                     |                                                                                | 3         |
|----------|---------------------------------------------|--------------------------|--------------------------------------------------------------------------------|-----------|
| 2.       | Instrument description. 4                   |                          |                                                                                |           |
| 3.       | Instru                                      | ment co                  | nnection                                                                       | 6         |
| 4.       | Instru                                      | ment se                  | ting                                                                           | 10        |
|          | Sottin                                      | ois used i<br>a the DP ( | n me instructions                                                              | 12        |
|          | Contr                                       | ol keys fu               | nction                                                                         | 13        |
|          | Settin                                      | g/permitt                | ing items into "USER" menu                                                     | 14        |
| 5.       | Settin                                      | ng "LIGH                 | T" menu                                                                        | 16        |
|          | 5.0                                         | Descript                 | on "LIGHT" menu                                                                | 16        |
|          |                                             | Setting in               | nput - Type "DC"                                                               | 18        |
|          |                                             | Setting in               | 1put - Type "PM"                                                               | 20        |
|          |                                             | Setting in               | וסטי - ואספי לאוד איז איז איז איז איז איז איז איז איז איז                      | 24        |
|          |                                             | Setting in               | iput - Type "RTD - Ni"                                                         | 26        |
|          |                                             | Setting in               | nput - Type "T/C"                                                              | 28        |
|          |                                             | Setting in               | nput - Type "DU".                                                              | 20        |
|          |                                             | Setting in               | որսէ - Type "RTD - Cu"                                                         | 32        |
|          |                                             | Setting L                | inglog output                                                                  | 34        |
|          |                                             | Setting c                | lisplay colors                                                                 | 38        |
|          |                                             | Setting t                | ne address of IR remote control                                                | 40        |
|          |                                             | Selection                | n of programming menu "LIGHT"/"PROFI"                                          | 40        |
|          |                                             | Restorati                | on of manufacture setting                                                      | 40        |
|          |                                             | Selection                | of instrument menu language version                                            | 41        |
|          |                                             | Setting r                | ew access password                                                             | 43        |
|          |                                             | Instrume                 | nt identification                                                              | 43        |
| 6.       | Settir                                      | g "PROI                  | I" menu                                                                        | 44        |
|          | 6.0                                         | Descript                 | on of "PROFI" menu                                                             | 44        |
|          | 6.1                                         | "PROFI                   | menu - INPUT                                                                   |           |
|          |                                             | 6.1.1                    | Resetting internal values                                                      | 48        |
|          |                                             | 6.1.2                    | Setting measuring type, range, mode, rate,                                     | 49<br>53  |
|          |                                             | 6.1.4                    | External input function selection                                              | 53        |
|          |                                             | 6.1.5                    | Optional accessory functions of the keys.                                      | 54        |
|          | 6.2                                         | "PROFI"                  | menu - CHANNEL                                                                 |           |
|          |                                             | 6.2.1                    | Setting measuring parameters (projection, filters, decimal point, description) | 58        |
|          |                                             | 6.2.2                    | Setting mathematic functions                                                   | 59<br>40  |
|          | 4.2                                         | 0.2.3                    |                                                                                | 55        |
|          | 0.5                                         | 6.3.1                    | Setting limits                                                                 | 64        |
|          |                                             | 6.3.2                    | Setting data output.                                                           | 58        |
|          |                                             | 6.3.3                    | Setting analog output                                                          | 59        |
|          |                                             | 6.3.4                    | Selection of display projection.                                               | 71        |
|          | 6.4                                         | "PROFI"                  | menu - SERVICE                                                                 |           |
|          |                                             | 6.4.1                    | Selection of programming many LICHT" / PPOFI"                                  | 74<br>75  |
|          |                                             | 6.4.3                    | Restoration manufacture setting                                                | 75        |
|          |                                             | 6.4.4                    | Calibration - input range (DU).                                                | 76        |
|          |                                             | 6.4.5                    | Selection of instrument menu language version.                                 | 77        |
|          |                                             | 6.4.6                    | Setting new access password                                                    | 77        |
| _        |                                             | 0.4./                    |                                                                                |           |
| 7.       | Settin                                      | ig items i               | nto "USER" menu                                                                | 78        |
| o.<br>o  | Dete                                        | od of me                 | asuring of the cold junction                                                   | 5U<br>02  |
| 7.<br>10 | Free                                        | protocol                 | nte                                                                            | 0∠<br>8.4 |
| 12       | Table                                       | of symb                  | ale                                                                            | 85        |
| 12       | Techr                                       | ical date                | 1                                                                              | 86        |
| 13.      | Instrument dimensions and instalation     P |                          |                                                                                |           |
| 14.      | 4. Certificate of guarantee                 |                          |                                                                                |           |
|          | Declo                                       | ration o                 | f conformity                                                                   | 92        |
|          |                                             |                          |                                                                                |           |

#### 2.1 Description

The OMD 202 model series are 4/6 digit large panel programmable displays designed for maximum efficiency and user comfort while maintaining their favourable price. It comes either with a 3-colour LED display (red/green/orange) or with High Brightness LEDs (red or green with brightness of 1 300 mcd).

Type OMD 202UNI is a multifunction instrument with the option of configuration for 8 various input options, easily configurable in the instrument menu. By further options of input modules it is feasible to measure larger ranges of DC voltage and current or increase the number of inputs up to 4 (applies for PM).

The instrument is based on an 8-bit microcontroller with a multichannel 24-bit sigma-delta converter, which secures high accuracy, stability and easy operation of the instrument.

#### The OMD 202 is a multifunction instrument available in following types and ranges

| type UNI |                                           |
|----------|-------------------------------------------|
| DC:      | ±60/±150/±300/±1200 mV                    |
| PM:      | 05 mA/020 mA/420 mA/±2 V/±5 V/±10 V/±40 V |
| OHM:     | 0100 Ω/01 kΩ/010 kΩ/0100 kΩ               |
| RTD-Pt:  | Pt 50/100/Pt 500/Pt 1 000                 |
| RTD-Cu:  | Cu 50/Cu 100                              |
| RTD-Ni:  | Ni 1 000/Ni 10 000                        |
| T/C:     | J/K/T/E/B/S/R/N/L                         |
| DU:      | Linear potentiometer (min. 500 Ω)         |
|          |                                           |

#### type UNI, option A

DC: ±0,1 A/±0,25 A/±0,5 A/±2 A/±5 A/±100 V/±250 V/±500 V

#### type UNI, option B (expansion by 3 more inputs)

PM: 3x 0...5 mA/0...20 mA/4...20 mA/±2 V/±5 V/±10 V/±40 V

#### **PROGRAMMABLE PROJECTION**

| Selection:       | of type of input and measuring range                                                                                                    |
|------------------|----------------------------------------------------------------------------------------------------|
| Measuring range: | adjustable as fixed or with automatic change                                                                                                    |
| Setting:         | manual, optional projection on the display may be set in the menu for both limit values of the input signal , e.g. input $020 \text{ mA} > 0850,0$ |
| Projection:      | -99999999 (-99999999999)                                                                                                    |

#### COMPENSATION

| of conduct:          | in the menu it is possible to perform compensation for 2-wire connection                             |
|----------------------|----------------------------------------------------------------------------------------------------|
| of conduct in probe: | internal connection (conduct resistance in measuring head)                                           |
| of CJC (T/C):        | manual or automatic, in the menu it is possible to perform selection of the type of thermocouple and |
|                      | compensation of cold junctions, which is adjustable or automatic(temperature at the brackets)        |

#### LINEARIZATION

Linearization:\* by linear interpolation in 50 points (solely via OM Link)

#### **DIGITAL FILTERS**

| Plovoucí průměr:    | z 230 měření                            |
|---------------------|-----------------------------------------|
| Aritmetický průměr: | z 21000 měření                          |
| Exponen.average:    | from 2100 measurements                  |
| Rounding:           | setting the projection step for display |

#### MATHEMATIC FUCTIONS

| Min/max. value: | registration of min./max. value reached during measurement |
|-----------------|------------------------------------------------------------|
| Tare:           | designed to reset display upon non-zero input signal       |

| Peak value:      | the display shows only max. or min. value                 |
|------------------|-----------------------------------------------------------|
| Mat. operations: | polynome, 1/x, logarithm, exponential, power, root, sin x |

#### **EXTERNAL CONTROL**

| Lock:         | control keys blocking                  |
|---------------|----------------------------------------|
| Hold:         | display/instrument blocking            |
| Tare:         | tare activation/resetting tare to zero |
| Resetting MM: | resetting min/max value                |

#### 2.2 Operation

The instrument is set and controlled by IR Remote control. All programmable settings of the instrument are performed in three adjusting modes:

| LIGHT | Simple programming menu                                                                                                    |  |
|-------|----------------------------------------------------------------------------------------------------|--|
|       | - contains solely items necessary for instrument setting and is protected by optional number code                                                     |  |
| PROFI | Complete programming menu - contains complete instrument menu and is protected by optional number code                                                |  |
| USER  | User programming menu<br>- may contain arbitrary items selected from the programming menu (LIGHT/PROFI), which determine<br>the right (see or change) |  |

- acces without password

All programmable parameters are stored in the EEPROM memory (they hold even after the instrument is switched off).

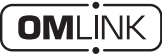

Complete instrument operation and setting may be performed via OM Link communication interface, which is a standard equipment of all instruments.

• The operation program is freely accessible (www.orbit.merret.cz) and the only requirement is the purchase of OML cable to connect the instrument to PC. It is manufactured in version RS 232 and USB and is compatible with all ORBIT MERRET instruments. Another option for connection is with the aid of data output RS 232 or RS 485 (without the need of the OML cable).

The program OM LINK in "Basic" version will enable you to connect one instrument with the option of visualization and archiving in PC. The OM Link "Standard" version has no limitation of the number of instruments connected.

#### 2.3 Options

Excitation is suitable for supplying power to sensors and transmitters. It has a galvanic separation.

**Comparators** are assigned to monitor one, two, three or four limit values with relay output. The user may select limits regime: LIMIT/DOSING/FROM-TO. The limits have adjustable hysteresis within the full range of the display as well as selectable delay of the switch-on in the range of 0...99,9 s. Reaching the preset limits is signalled by LED and simultaneously by the switch-on of the relevant relay.

Data outputs are for their rate and accuracy suitable for transmission of the measured data for further projection or directly into the control systems. We offer an isolated RS232 and RS485 with the ASCII or DIN MessBus protocol.

Analog outputs will find their place in applications where further evaluating or processing of measured data is required in external devices. We offer universal analog output with the option of selection of the type of output - voltage/current. The value of analog output corresponds with the displayed data and its type and range are selectable in Menu.

The instrument supply leads should not be in proximity of the incoming low-potential signals.

Contactors, motors with larger input power should not be in proximity of the instrument.

The leads into the instrument input (measured quantity) should be in sufficient distance from all power leads and appliances. Provided this cannot be secured it is necessary to use shielded leads with connection to ground (bracket E).

The instruments are tested in compliance with standards for use in industrial area, yet we recommend to abide by the above mentioned principles.

#### **MEASURING RANGES**

З

| Туре   | Input I                                   | Input U              |  |
|--------|-------------------------------------------|----------------------|--|
| DC     |                                           | 060/150/300/1 200 mV |  |
| PM     | 05/20 mA/420 mA ±2/±5/±10/±40 V           |                      |  |
| онм    | 00,1/1/10/100 kΩ/Autorange                |                      |  |
| RTD-Pt | Pt 100/Pt 500/ Pt 1 000                   |                      |  |
| RTD-Cu | Cu 50/100                                 |                      |  |
| RTD-Ni | Ni 1 000/10 000                           |                      |  |
| T/C    | J/K/T/E/B/S/R/N/L                         |                      |  |
| DU     | Linear potentiometer (min. 500 $\Omega$ ) |                      |  |

#### OPTION "A"

| Туре | Input I                                                  | Input U                         |
|------|----------------------------------------------------------|---------------------------------|
| DC   | ±0,1 A/±0,25 A/±0,5 A to GND (C)<br>±2 A/±5 A to GND (B) | ±100 V/±250 V/±500 V to GND (C) |

#### **OPTION "B"**

| Туре | Input 2, 3, 4/I | Input 2, 3, 4/U |
|------|-----------------|-----------------|
| PM   | 05/20 mA/420 mA | ±2/±5/±10/±40 V |

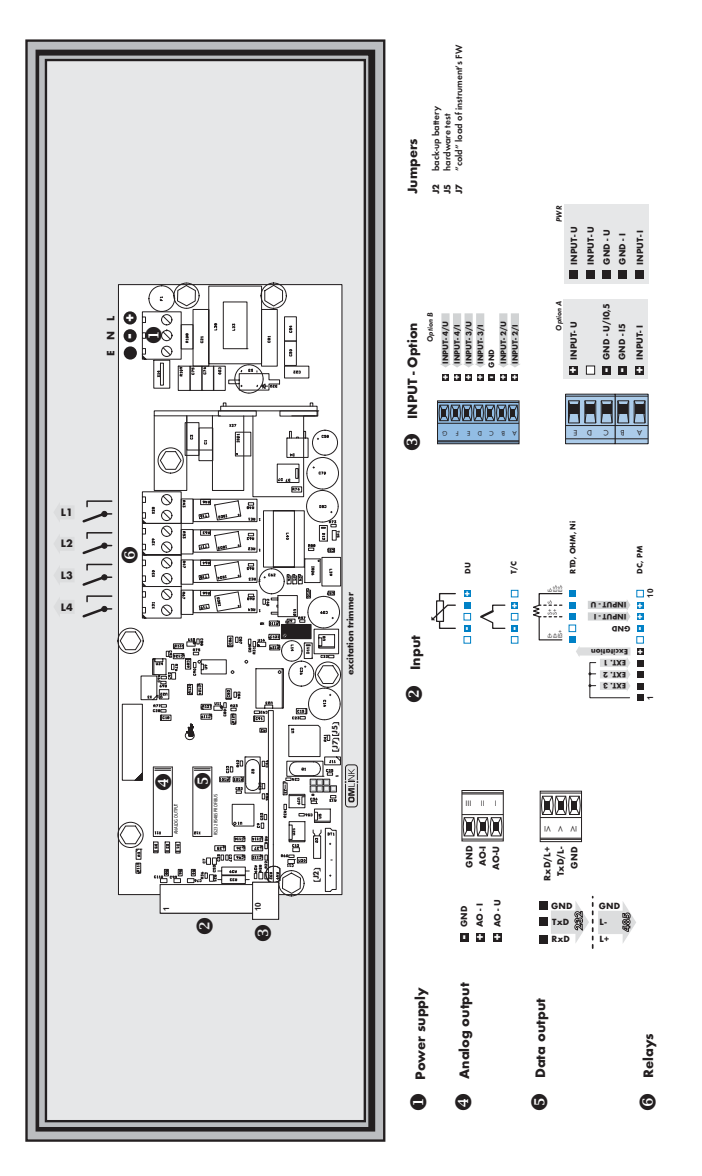

З

Example connection of a 2-wire sensor with current signal output powered by instrument's excitation

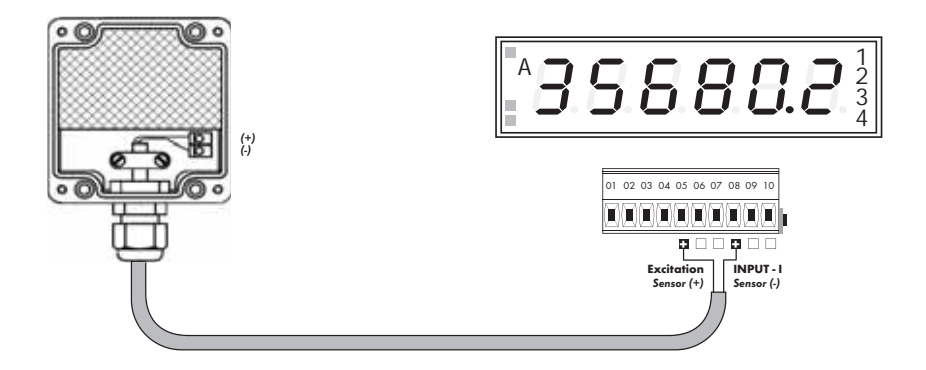

Example connection of a 3-wire sensor with current signal output powered by instrument's excitation

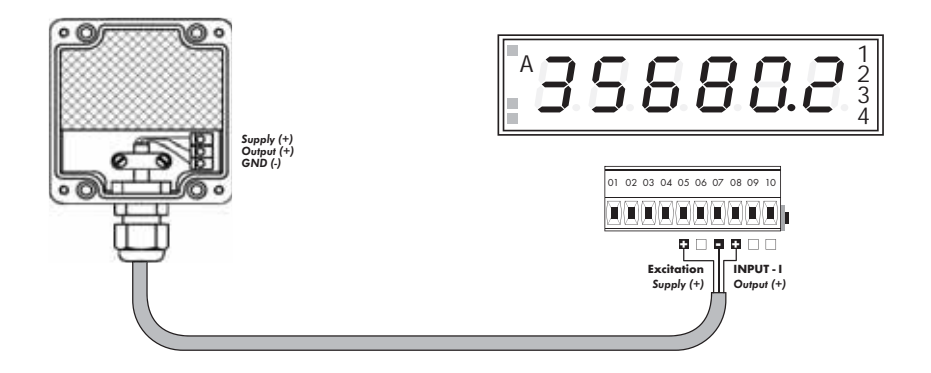

З

Example connection of 3-wire sensor with voltage signal output powered by instrument's excitation

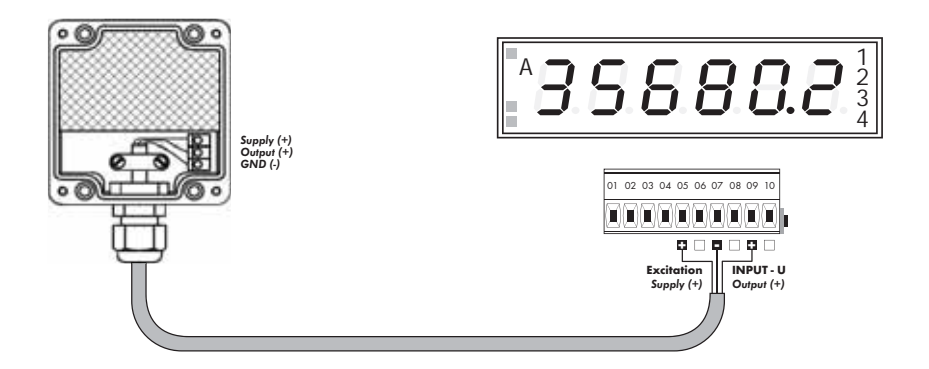

#### Example connection of resistance measurement using 4 wires

By connecting resistor R\* we elimintate error message E. I.OV. (input overflow) when the measured resistance is disconnected

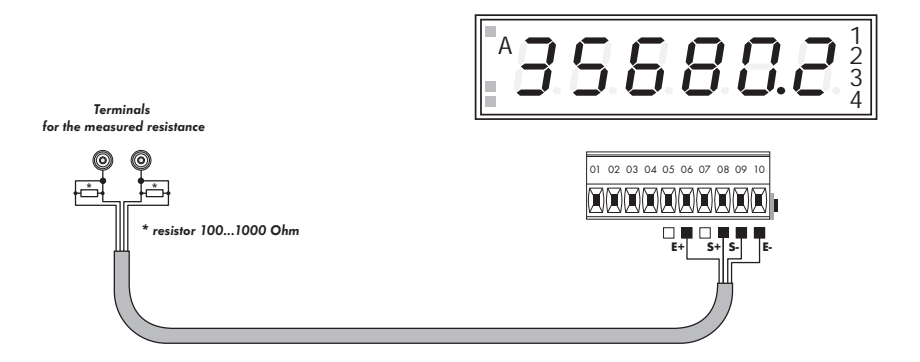

-USER

-

-

Setting

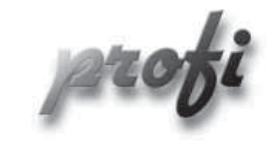

· For expert users

Þ

- Complete instrument menu
- Access is password protected
- Possibility to arrange items of the "User" menu
- Tree menu structure

- For trained users
  - · Only items necessary for instrument setting
  - Access is password protected
  - Possibility to arrange items of the • "User" menu
  - Linear menu structure

· For user operation

Þ

- Menu items are set by the user (Profi/Light) as per request
- Access is not password protected
- Optional menu structure either tree (PROFI) or linear (LIGHT)

#### 4.1 Setting

The instrument is set and controlled by IR Remote control. All programmable settings of the instrument are performed in three adjusting modes:

- LIGHT
   Simple programming menu - contains solely items necessary for instrument setting and is protected by optional number code

   PROFI
   Complete programming menu - contains complete instrument menu and is protected by optional number code

   USER
   User programming menu - may contain arbitrary items selected from the programming menu (LIGHT/PROFI), which determine
  - may contain arbitrary items selected from the programming menu (LIGHT/PROFI), which determine the right (see or change)
    - acces without password

All programmable parameters are stored in the EEPROM memory (they hold even after the instrument is switched off).

Complete instrument operation and setting may be performed via OM Link communication interface, which is a standard equipment of all instruments.

The operation program is freely accessible (www.orbit.merret.cz) and the only requirement is the purchase of OML cable to connect the instrument to PC. It is manufactured in version RS 232 and USB and is compatible with all ORBIT MERRET instruments. Another option for connection is with the aid of data output RS 232 or RS 485 (without the need of the OML cable).

#### Scheme of processing the measured signal

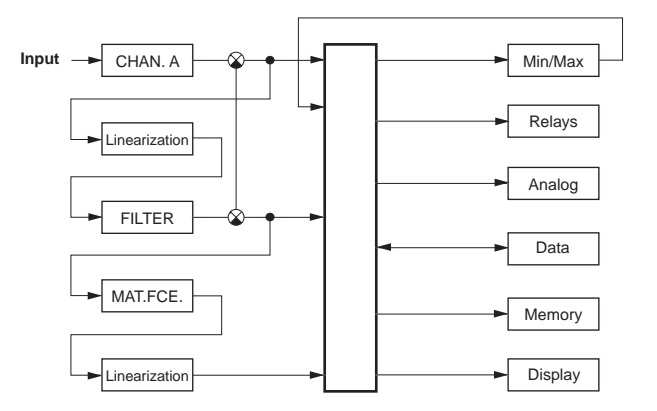

Setting and controlling the instrument is performed by means of the Remote control. With the aid of the Remote control it is possible to browse through the operation menu and to select and set the required values.

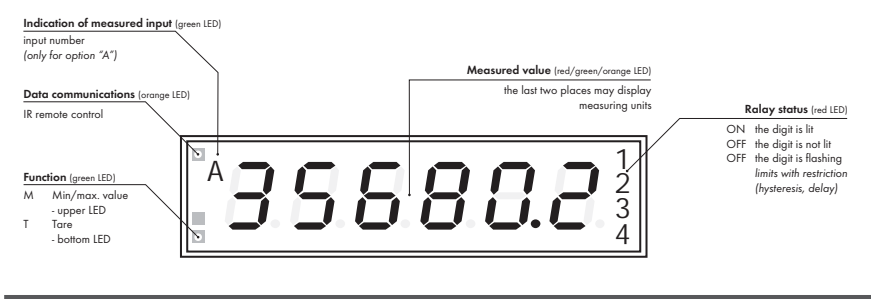

Symbols used in the instructions

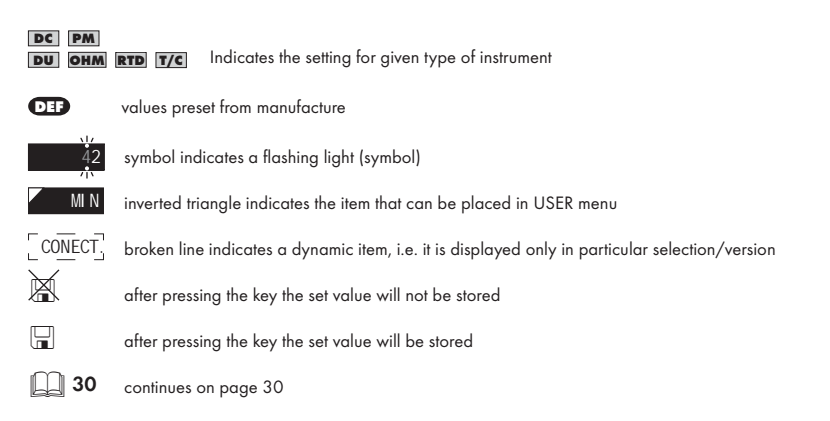

Setting the decimal point and the minus sign

#### **DECIMAL POINT**

Its selection in the menu, upon modification of the number to be adjusted it is performed by the control key 🕥 with transition beyond the highest decade, when the decimal point starts flashing . Positioning is performed by 🔿/🔿.

#### THE MINUS SIGN

Setting the minus sign is performed by the key 🔿 on higher decade. When editing the item substraction must be made from the current number (e.g.: 013 > 🔿 , on class 100 > .87)

#### **Control keys functions**

| Кеу       | Measurement                                        | Menu                                                      | Setting numbers/selection |
|-----------|----------------------------------------------------|-----------------------------------------------------------|---------------------------|
| R         | access into USER menu                              | exit menu                                                 | quit editing              |
| 0         | programmable key function                          | back to previous level                                    | move to higher decade*    |
| igodol    | programmable key function                          | move to previous item                                     | move down*                |
| 0         | programmable key function                          | move to next item                                         | move up*                  |
| $\Theta$  | programmable key function                          | confirm selection                                         | confirm setting/selection |
| G         | access into LIGHT/PROFI menu                       |                                                           |                           |
| >3 s<br>G | direct access into PROFI menu                      |                                                           |                           |
| 1         |                                                    | configuration of an item for<br>"USER" menu               |                           |
| 2         |                                                    | determine the sequence of items<br>in "USER - LIGHT" menu |                           |
|           | cancelation of address instrument/remote controler |                                                           |                           |

\* alternatively, the setting may be done from the numeric keys of the remote control by selecting directly the number required

#### Setting items into "USER" menu

- in LIGHT or PROFI menu
- no items permitted in USER menu from manufacture
- on items marked by inverted triangle

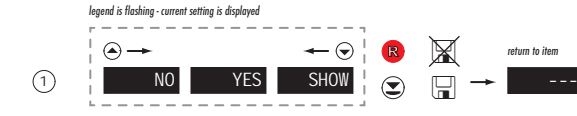

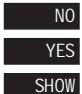

item will not be displayed in USER menu

item will be displayed in USER menu with the option of setting

item will be solely displayed in USER menu

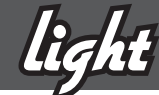

### 5.0 Setting "LIGHT"

#### LIGHT Simple programming menu

- contains only items necessary for instrument setting and is protected by optional number code

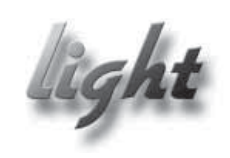

- For capable users
  - Only items necessary for instrument setting
  - Access is password protected
  - Possibility to arrange items of the "User" menu
  - Linear menu structure

| Preset from manufacture |       |  |
|-------------------------|-------|--|
| Password                | "0"   |  |
| Menu                    | LIGHT |  |
| USER menu               | off   |  |
| Setting the items       | DEF   |  |

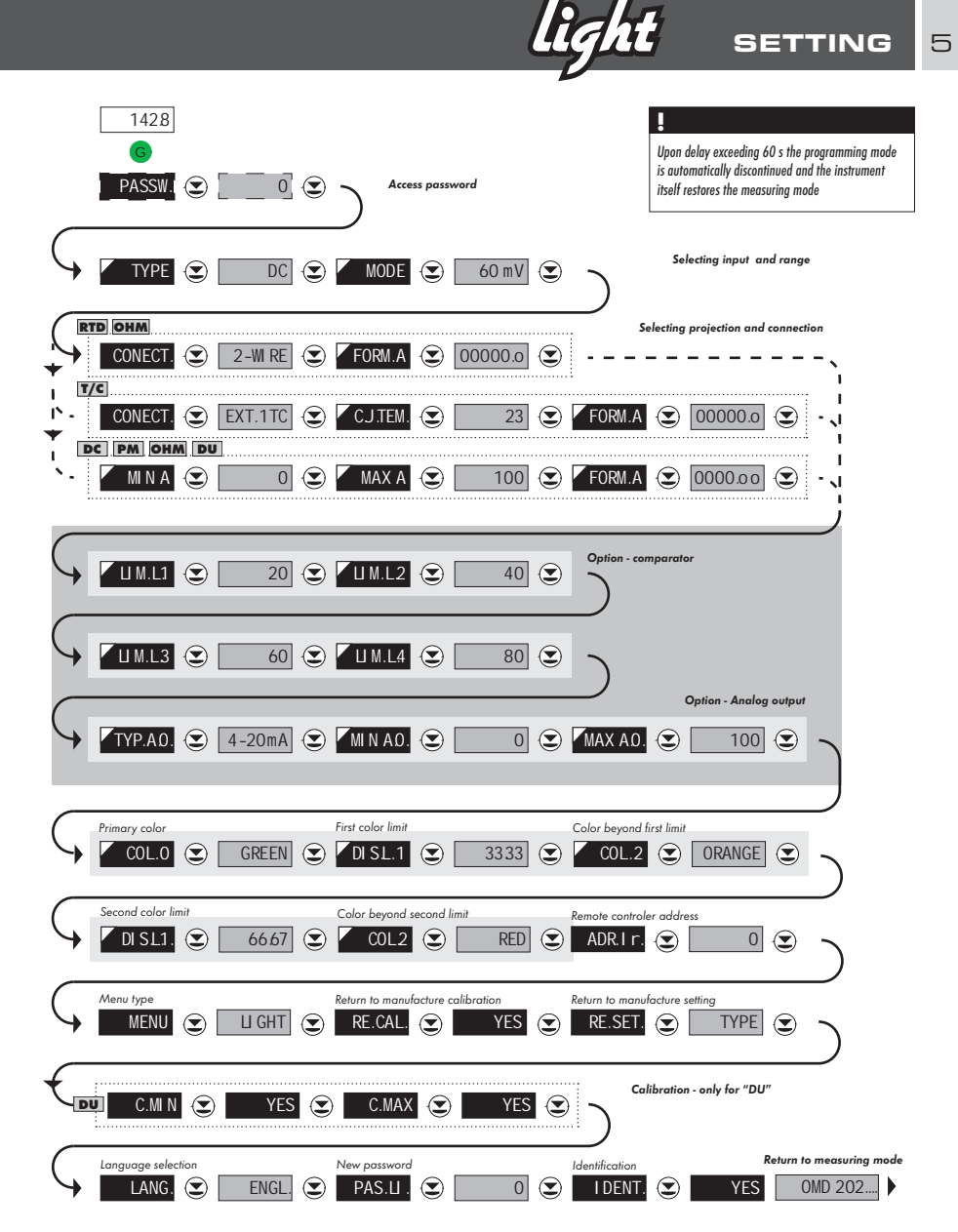

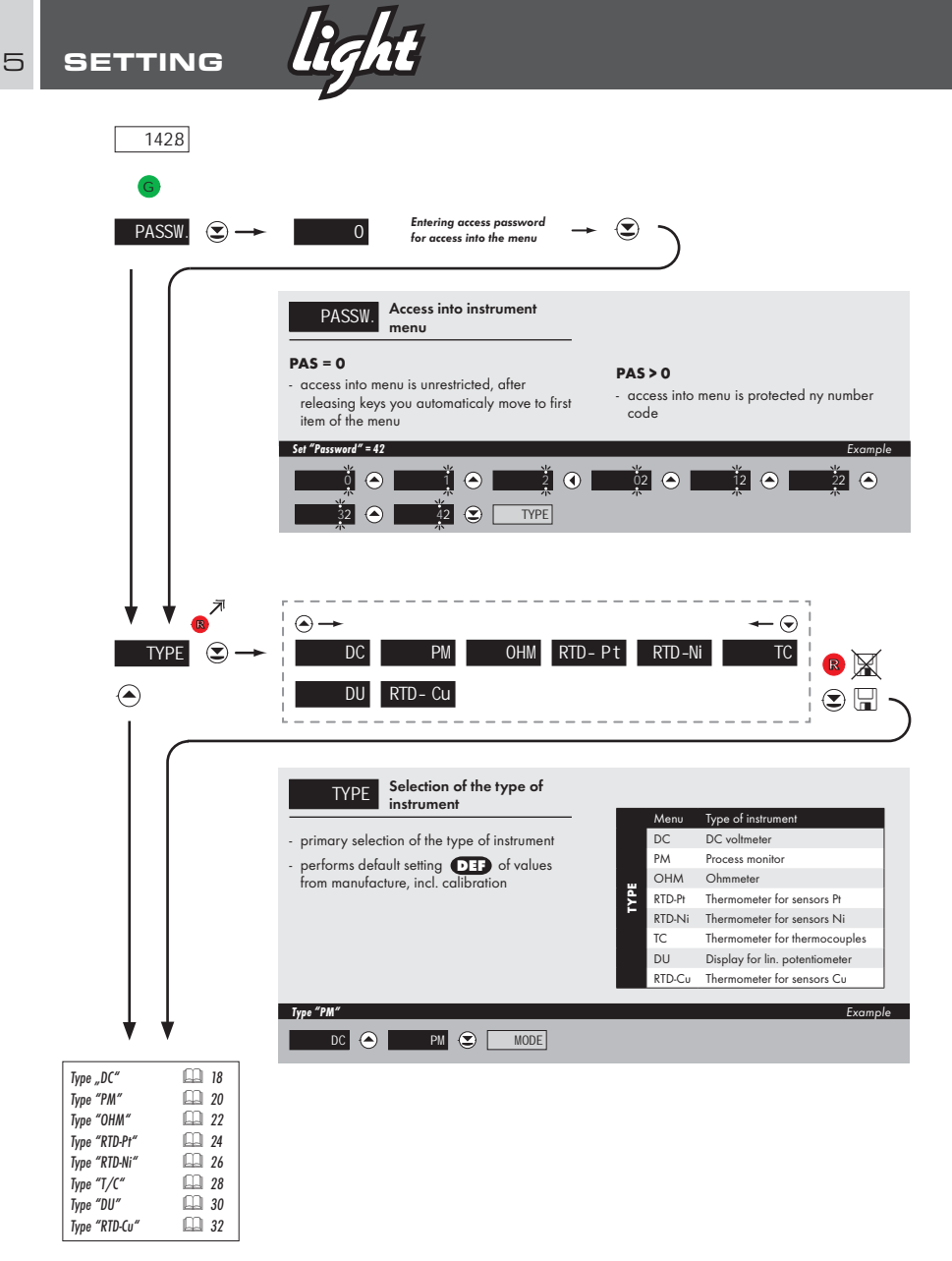

light SETTING 5

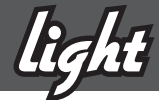

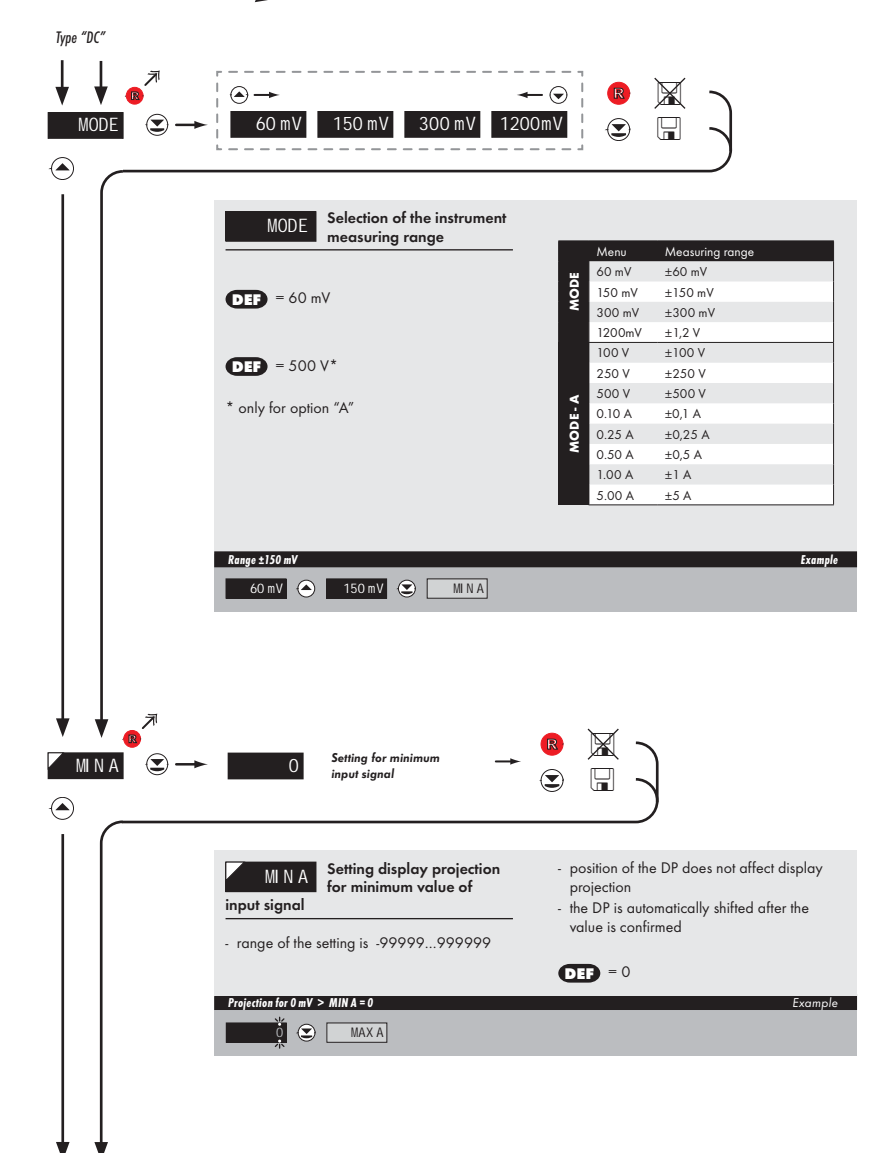

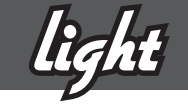

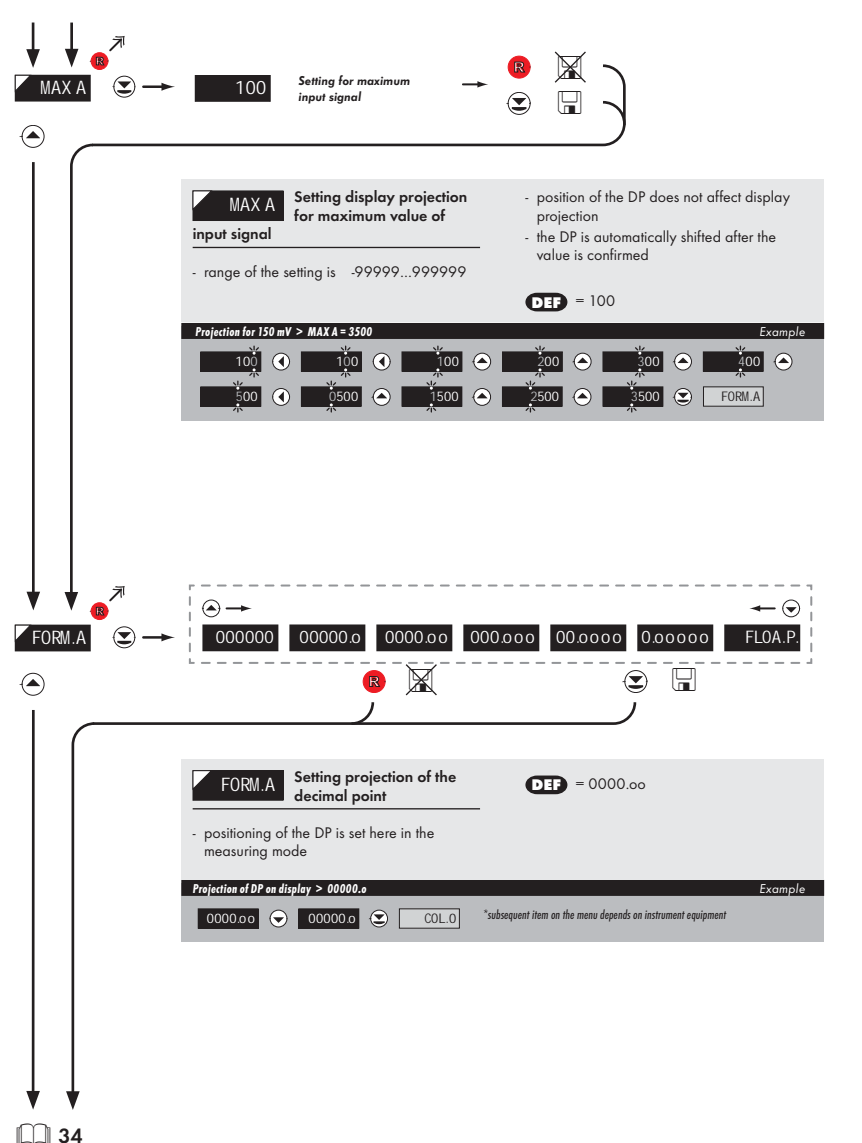

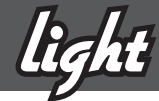

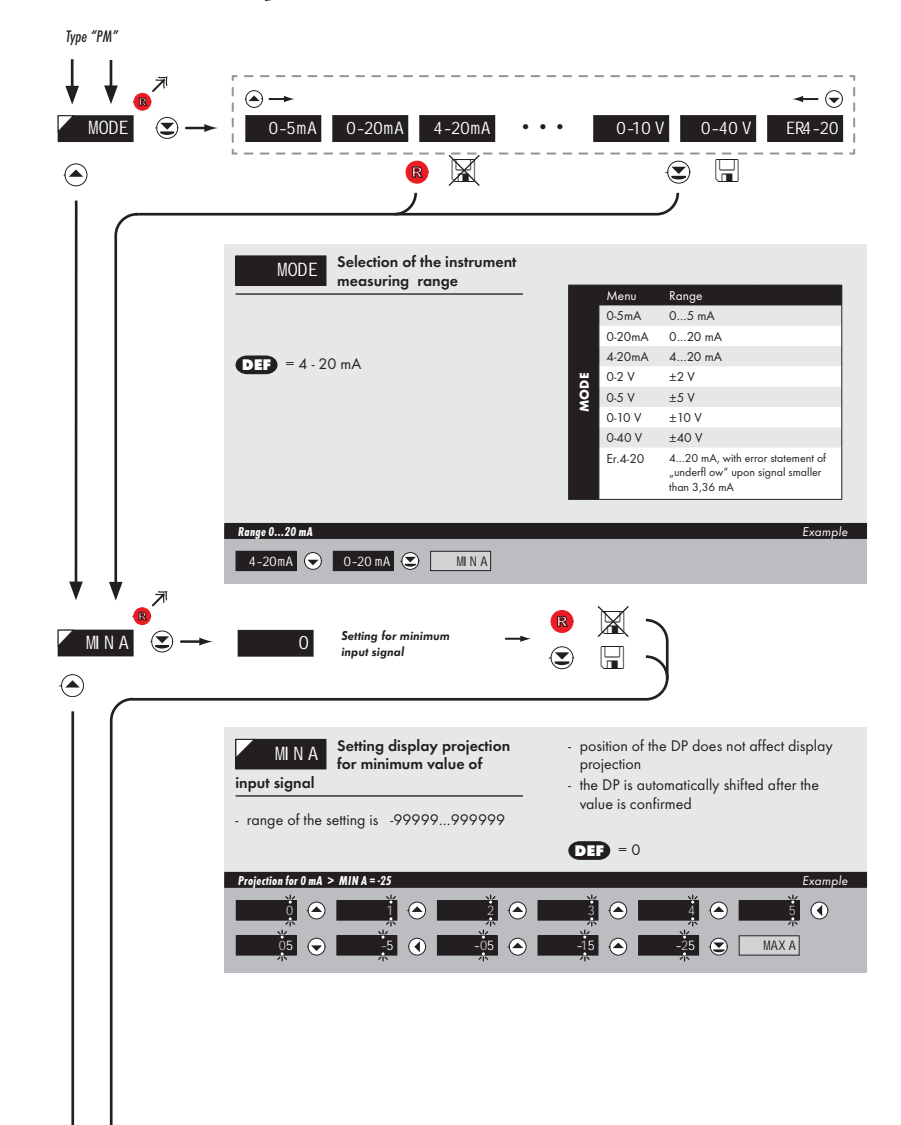

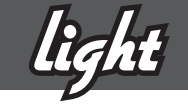

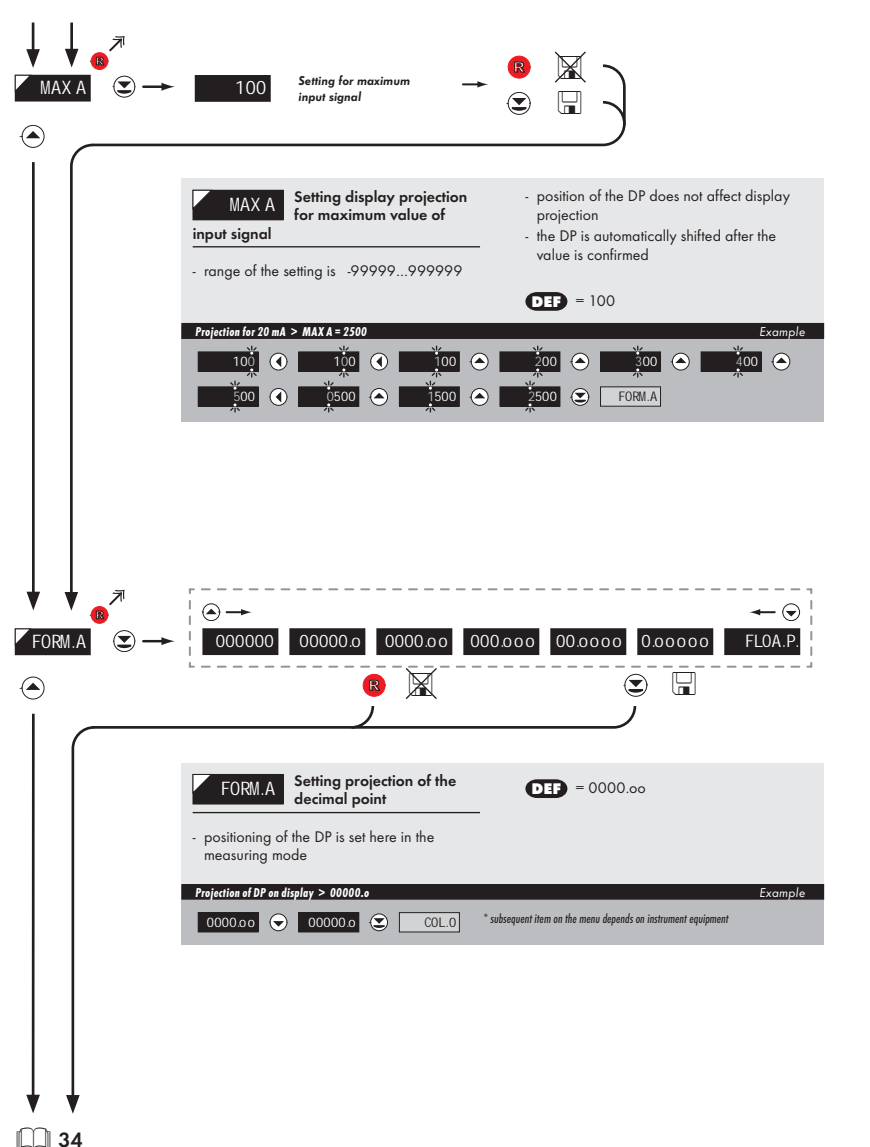

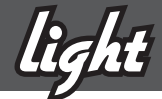

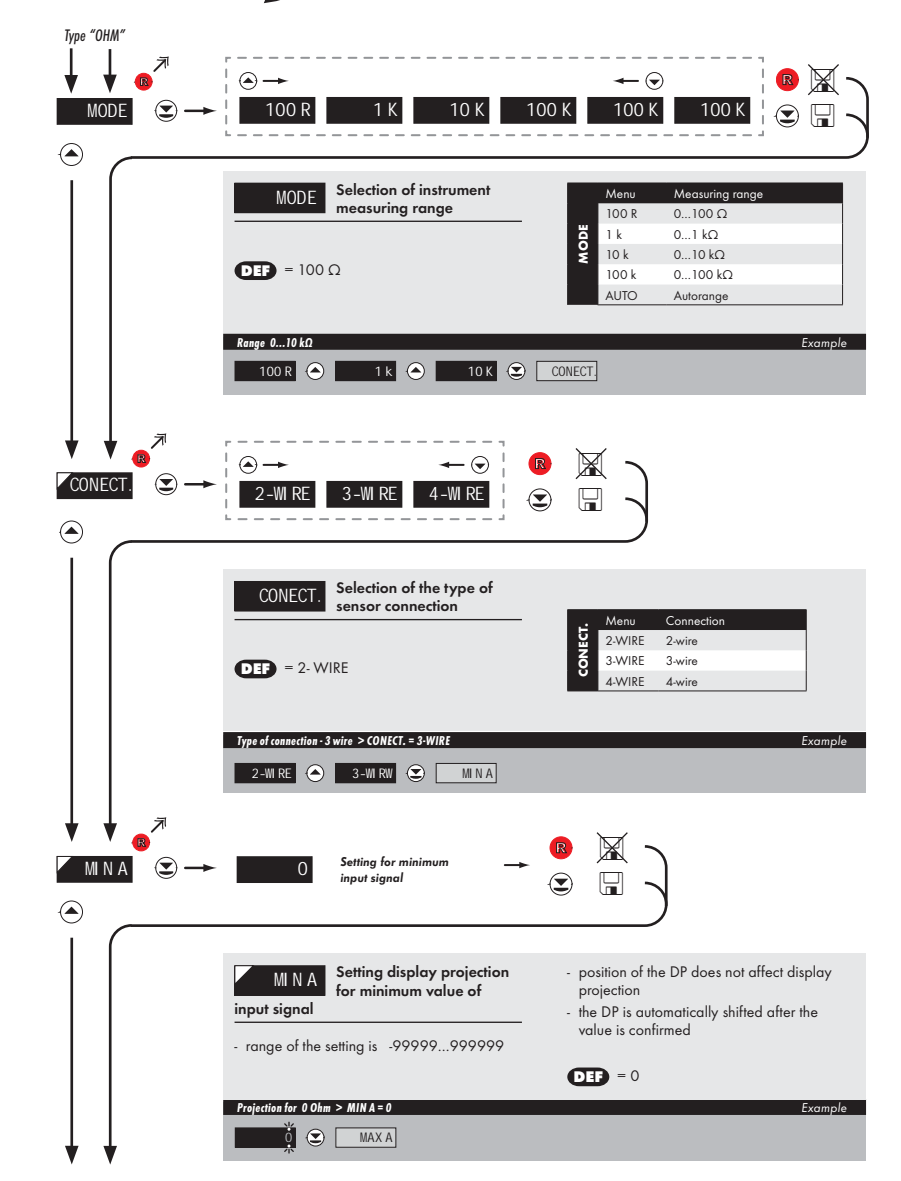

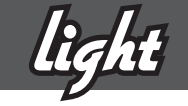

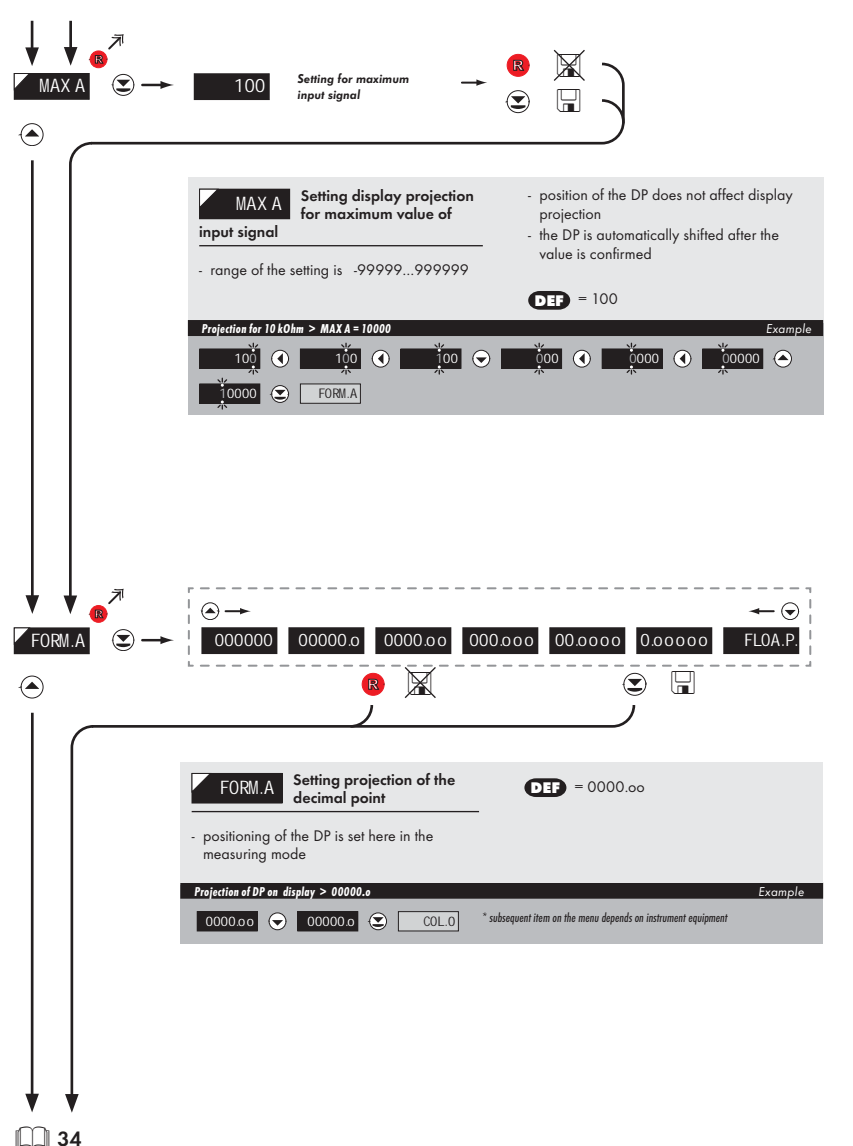

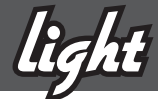

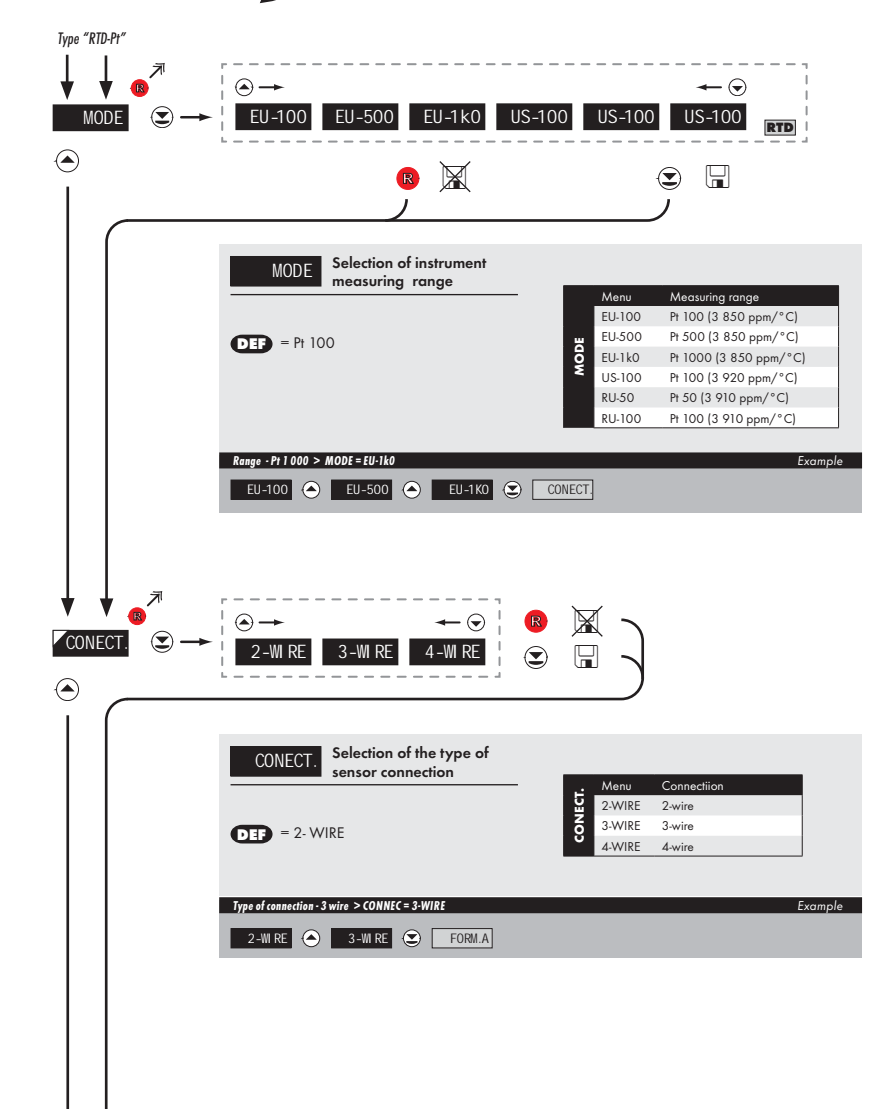

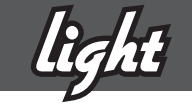

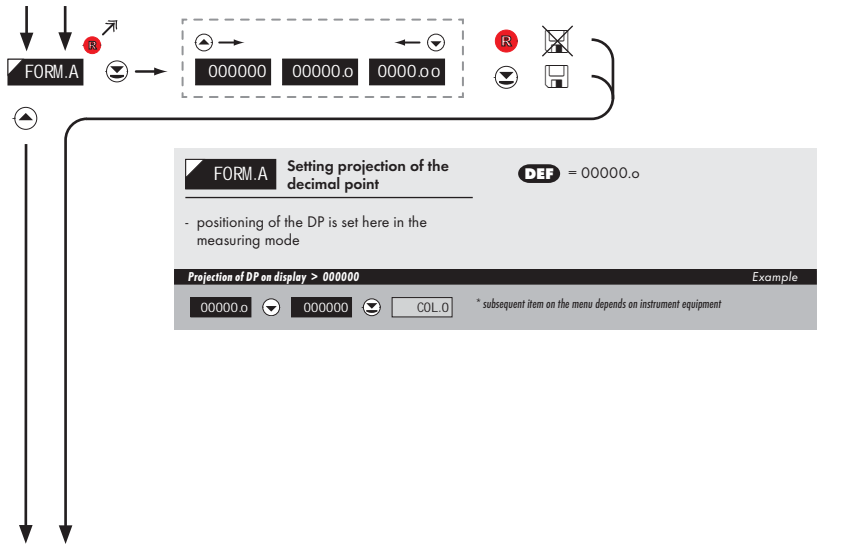

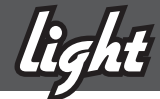

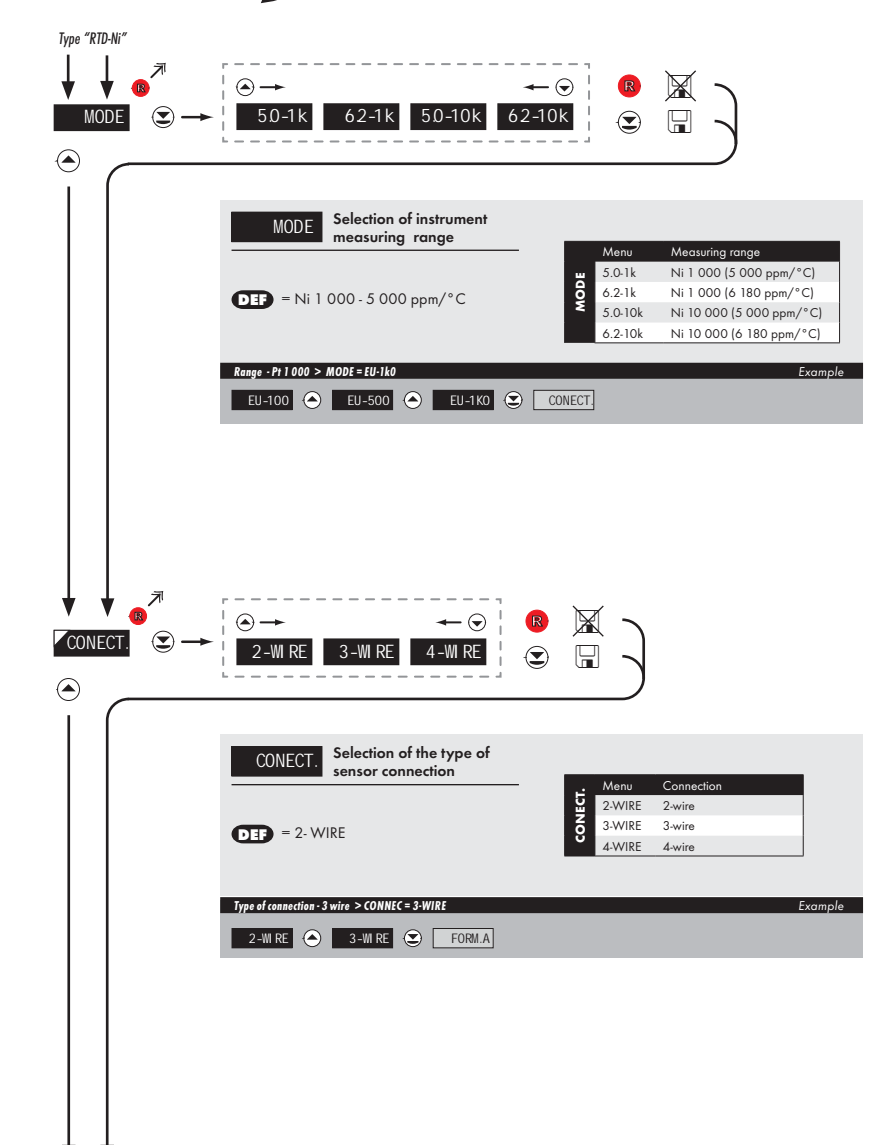

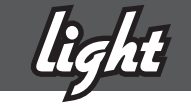

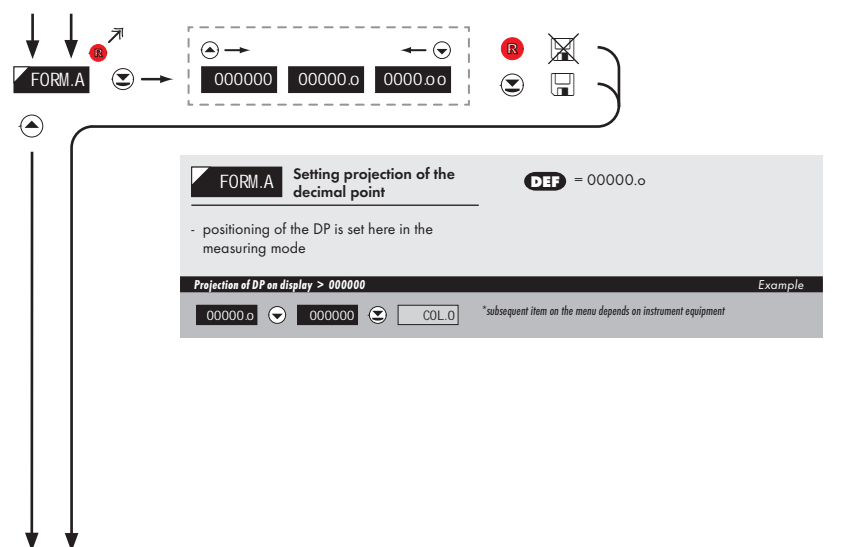

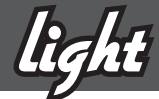

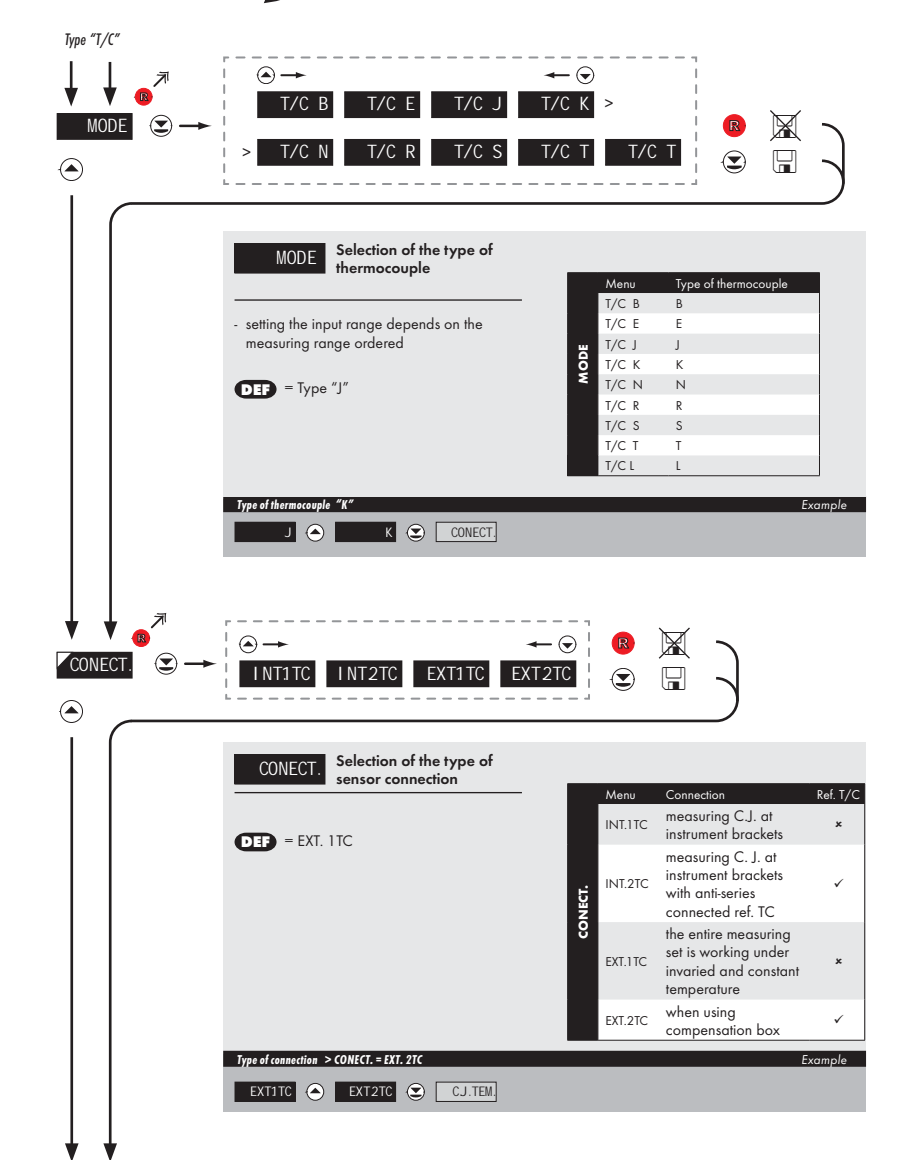

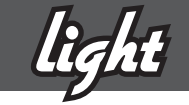

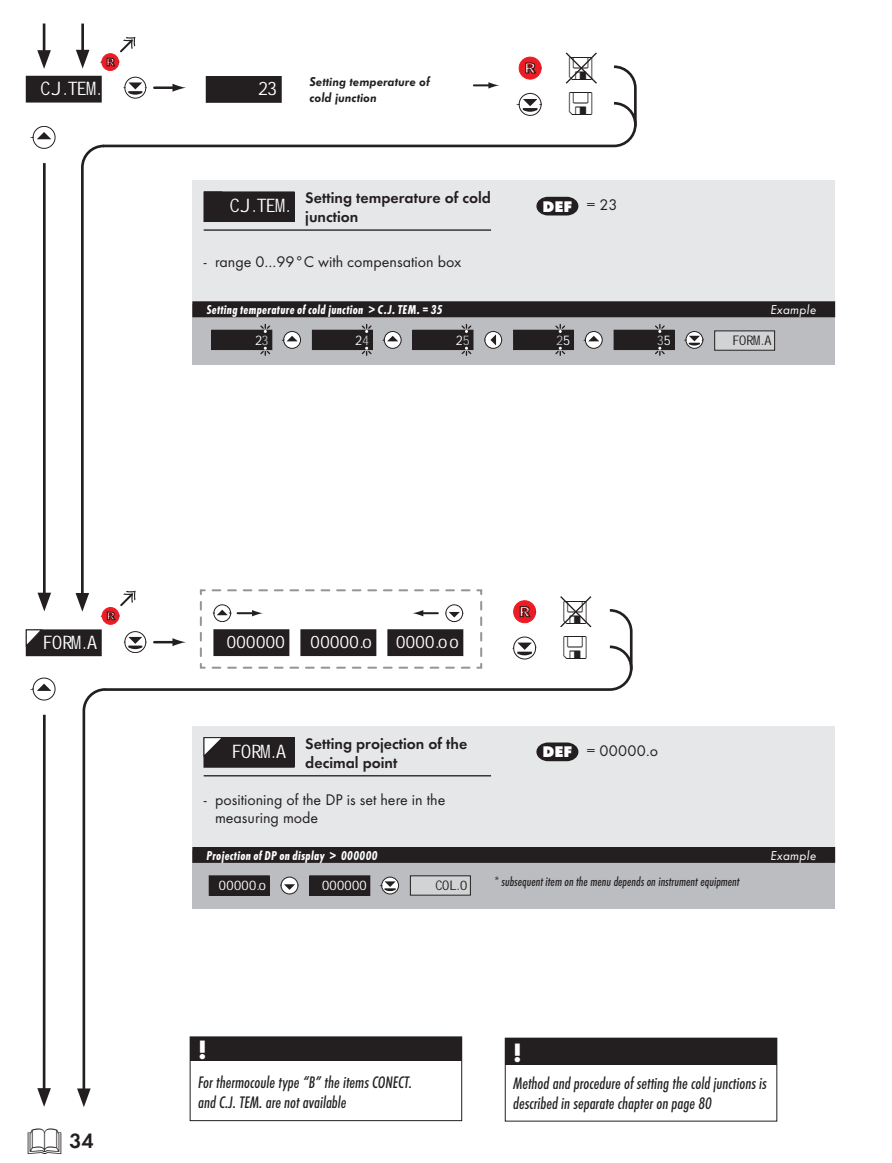

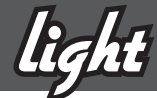

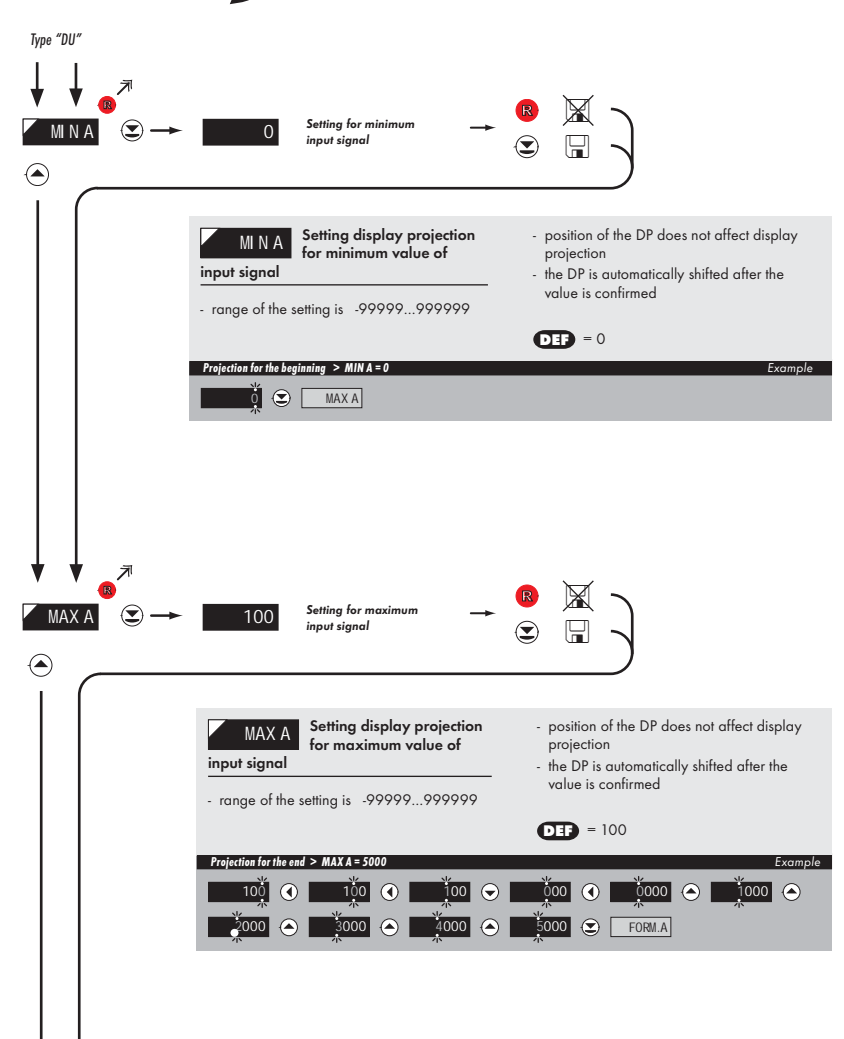

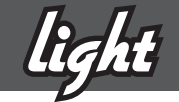

| FORM.A C                  | <ul> <li></li></ul>                                                                                                    |
|---------------------------|----------------------------------------------------------------------------------------------------|
|                           |                                                                                                    |
|                           | FORM.A     Setting projection of the decimal point       - positioning of the DP is set here in the measuring mode                          |
|                           | Projection of DP on display > 0000.oo     Example       0000 oo     COL.0     * subsequent item on the menu depends on instrument equipment |
|                           |                                                                                                    |
| $\downarrow$ $\downarrow$ |                                                                                                    |

Calibration of the beginning and the end of range of linear potentiometer is on page 41

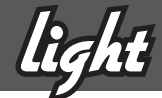

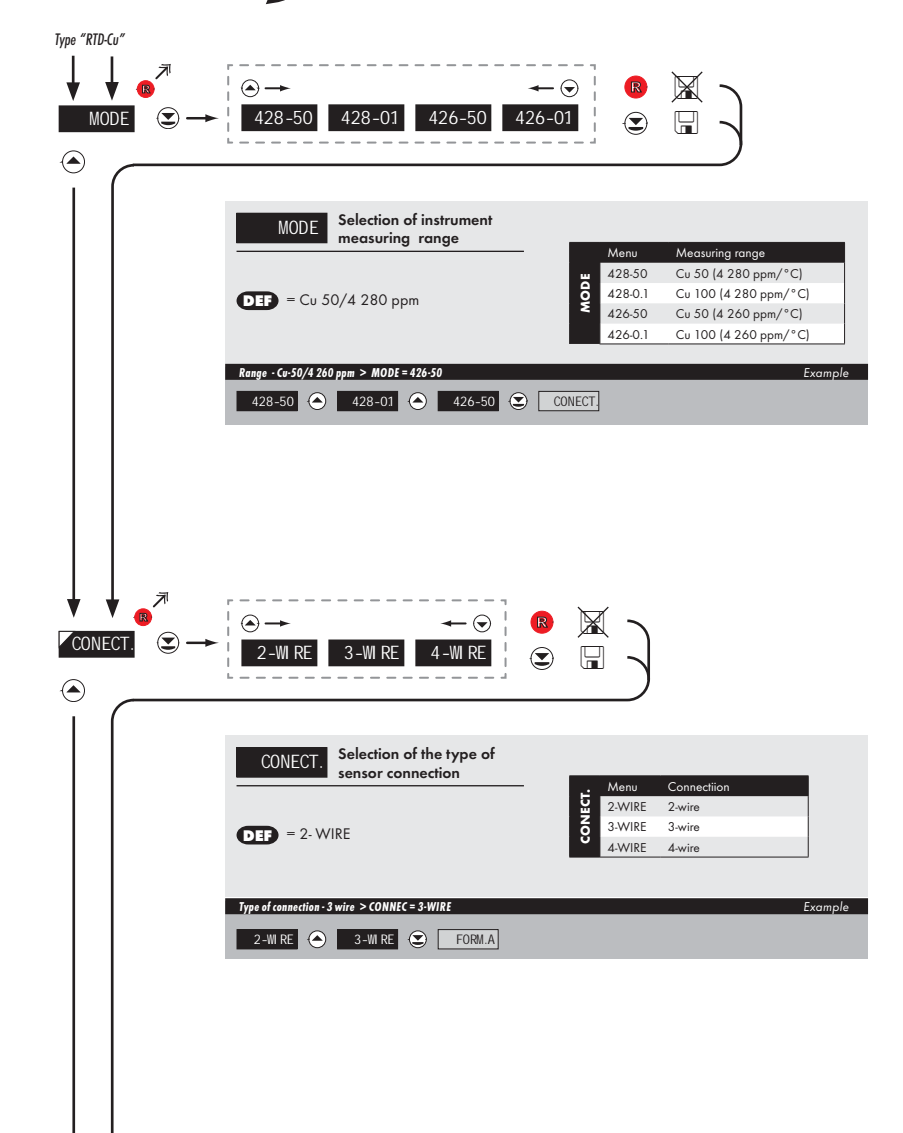

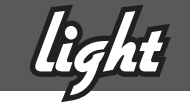

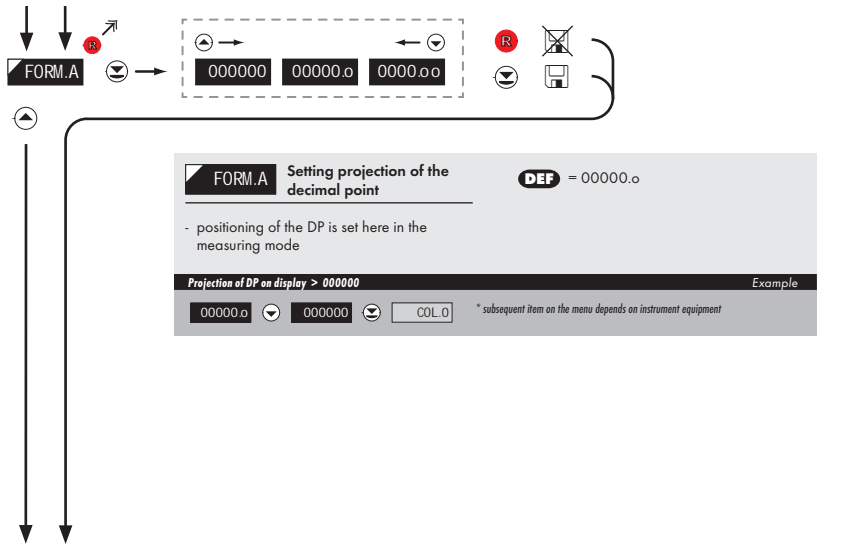

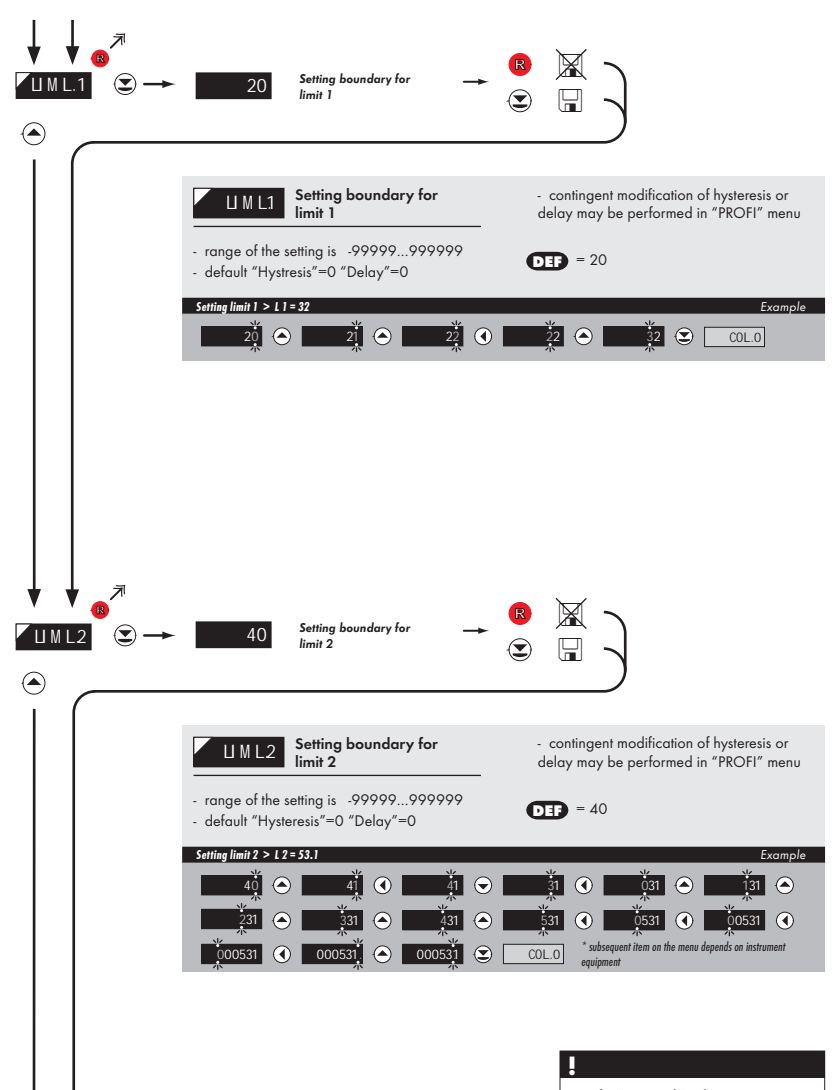

Items for "Limits" and "Analog output" are accessible only if incorporated in the instrument.

Displayed only with options

V

Comparators

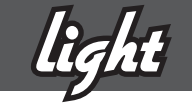

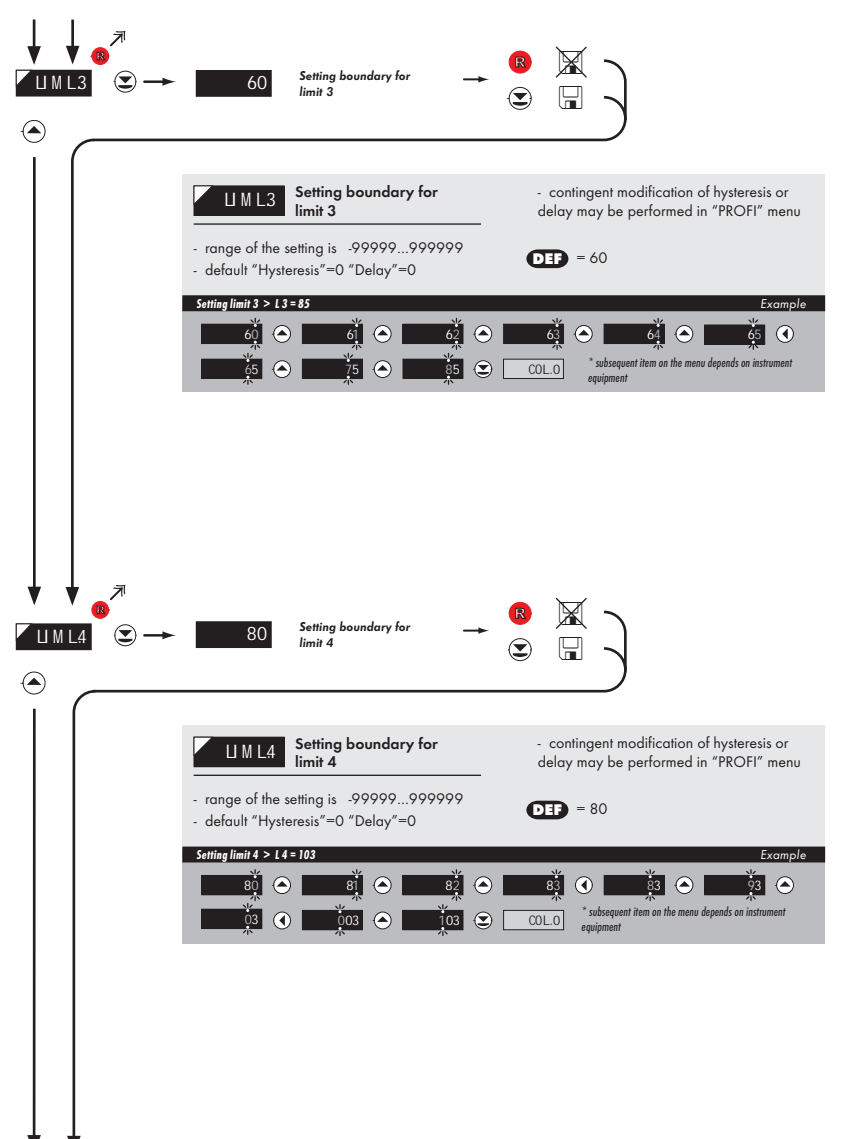

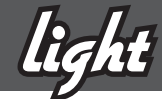

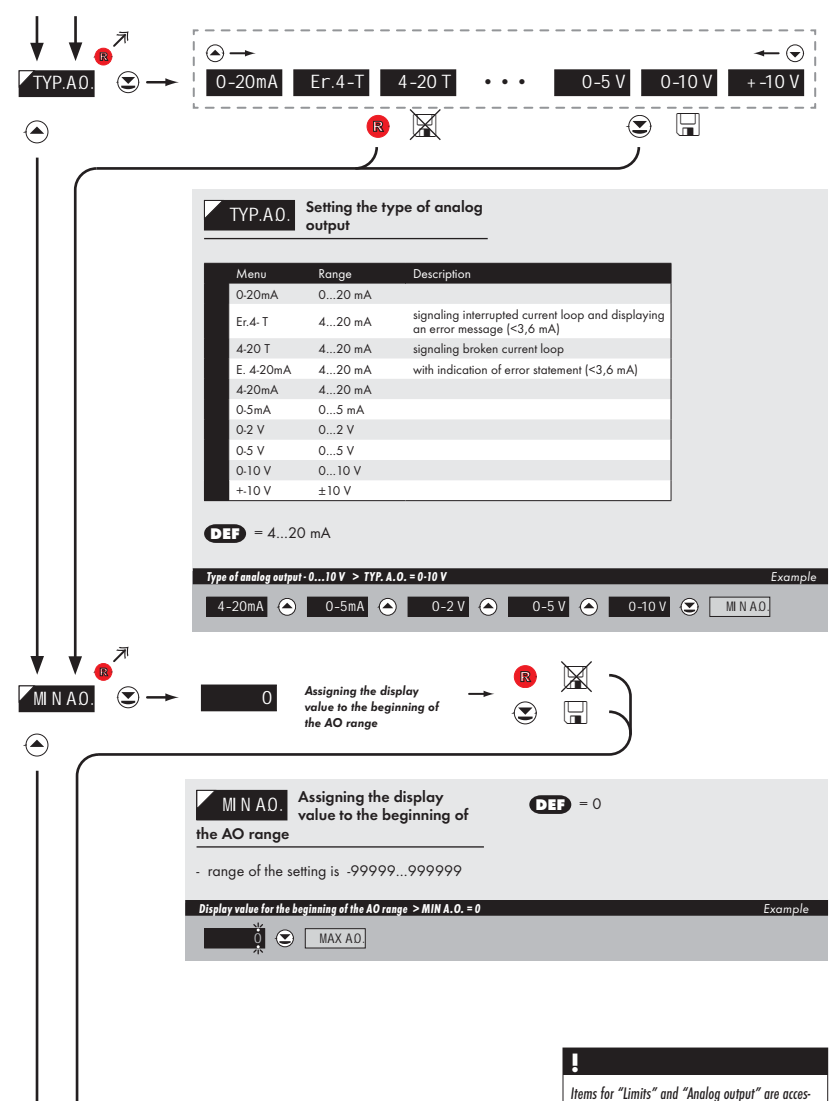

Items for "Limits" and "Analog output" are accessible only if incorporated in the instrument.

Displayed only with options > Analog output
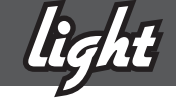

|                           | E .                                                                |
|---------------------------|--------------------------------------------------------------------|
|                           | → 100 Assigning the display<br>value to the end of the<br>AO range |
|                           | MAX AO. Assigning the display value to the end of the AO range     |
|                           | - range of the setting is -99999999999                             |
|                           | Display value for the end of the AO range > MAX A.O. = 120 Example |
|                           |                                                                    |
|                           |                                                                    |
|                           |                                                                    |
|                           |                                                                    |
|                           |                                                                    |
|                           |                                                                    |
|                           |                                                                    |
|                           |                                                                    |
|                           |                                                                    |
|                           |                                                                    |
|                           |                                                                    |
|                           |                                                                    |
|                           |                                                                    |
|                           |                                                                    |
|                           |                                                                    |
|                           |                                                                    |
|                           |                                                                    |
|                           |                                                                    |
|                           |                                                                    |
|                           |                                                                    |
|                           |                                                                    |
|                           |                                                                    |
|                           |                                                                    |
| $\downarrow$ $\downarrow$ |                                                                    |

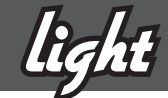

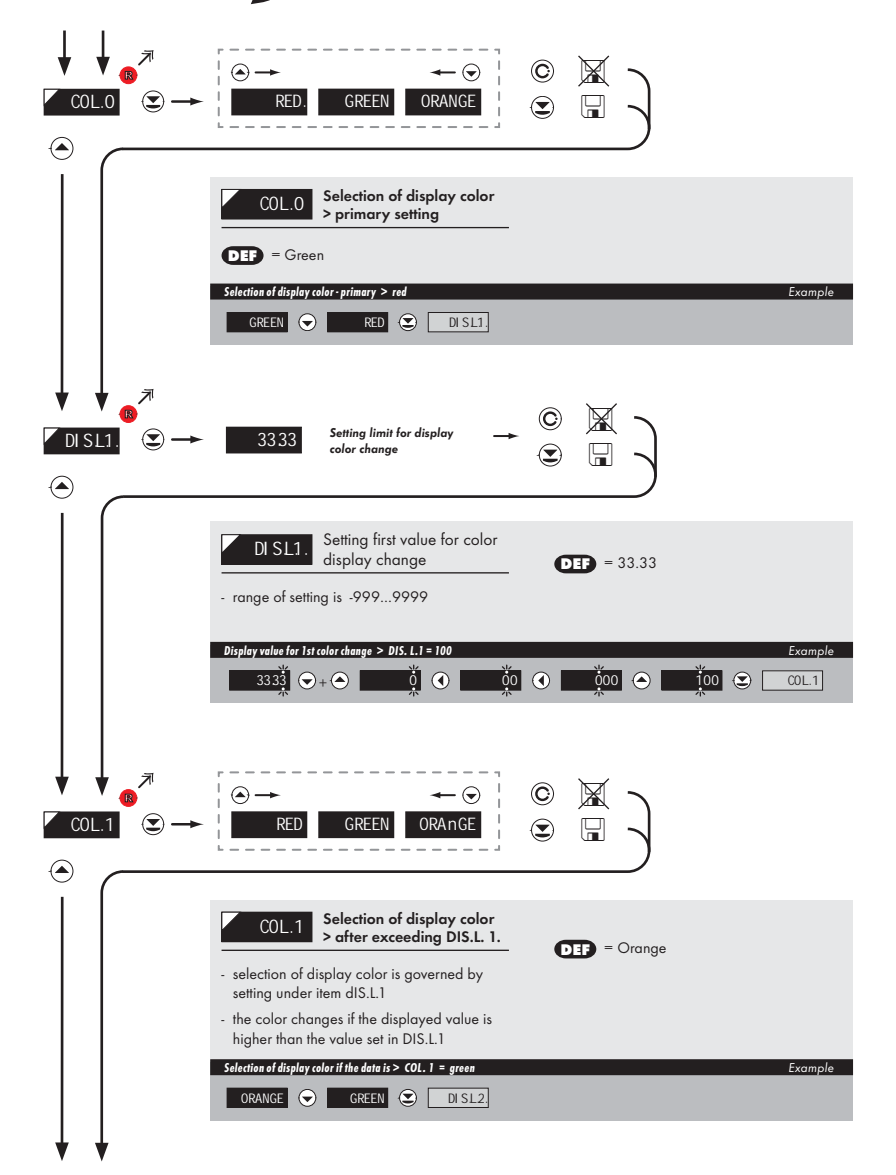

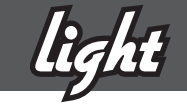

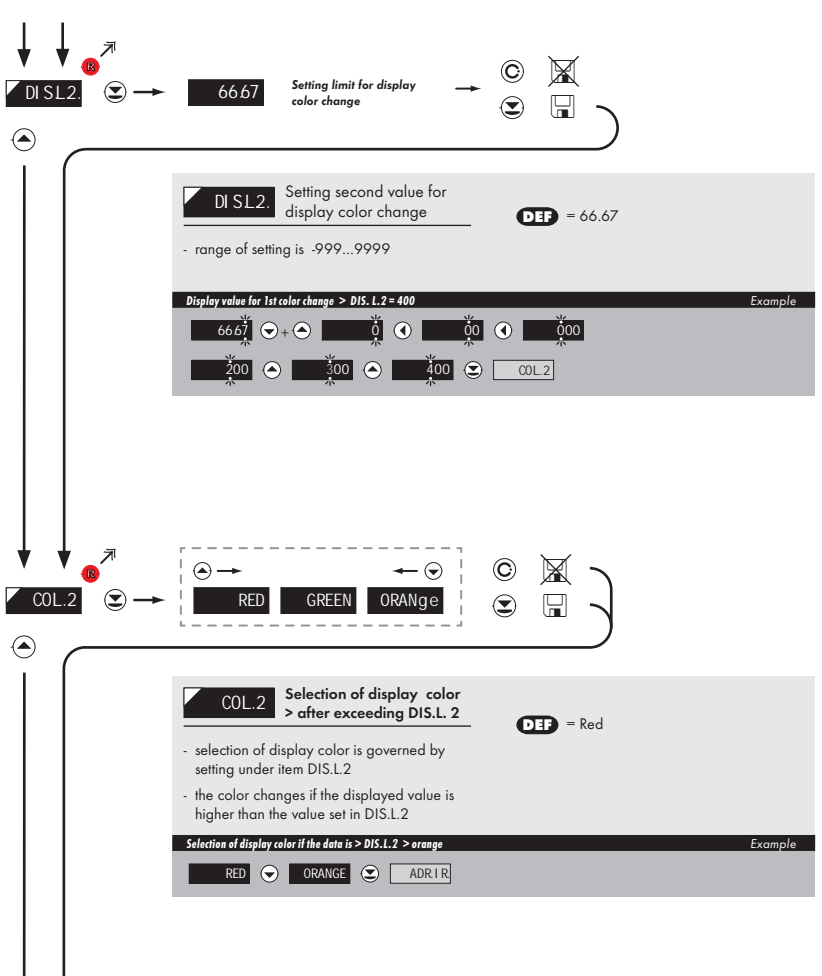

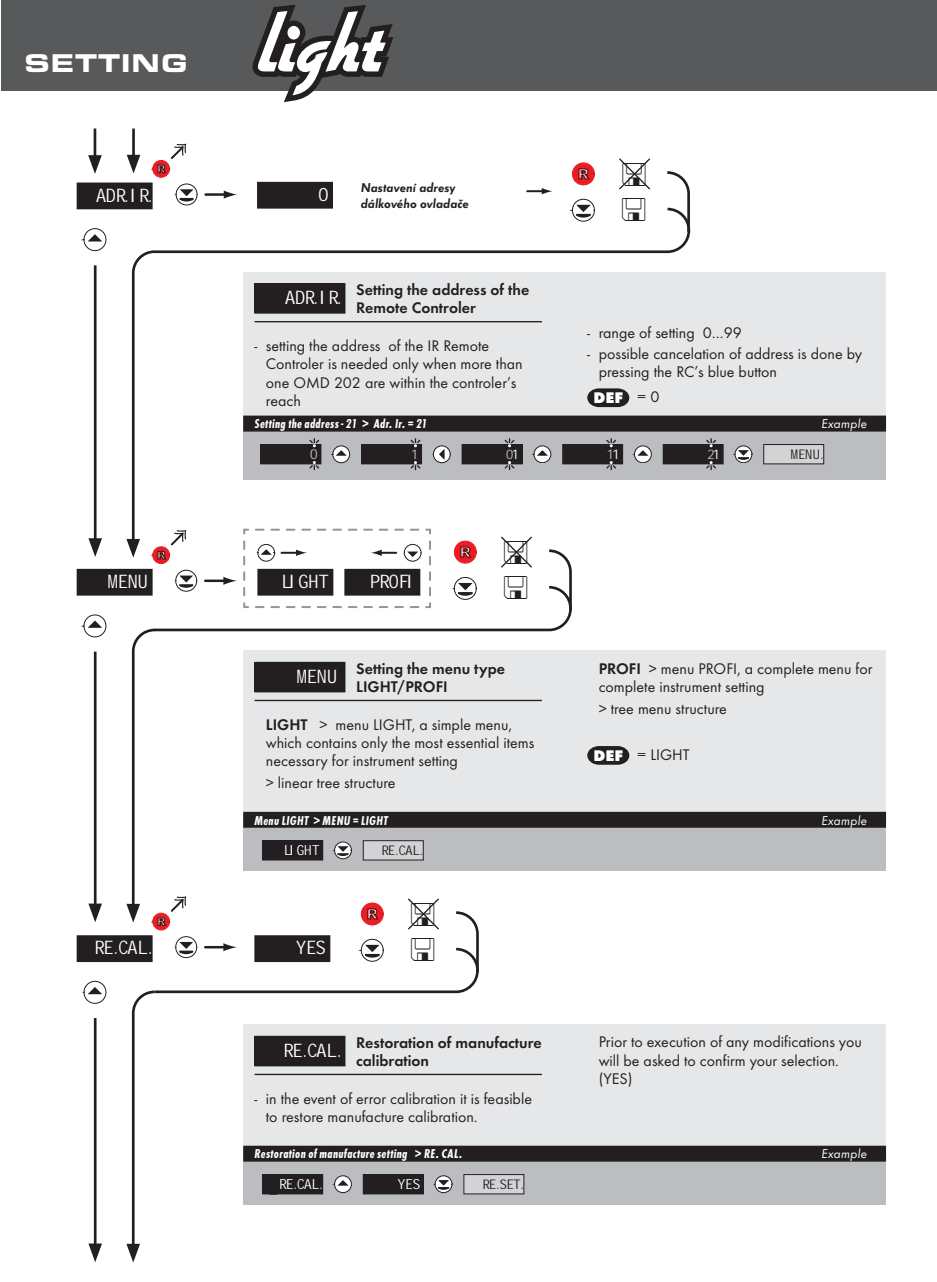

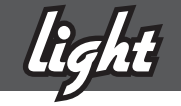

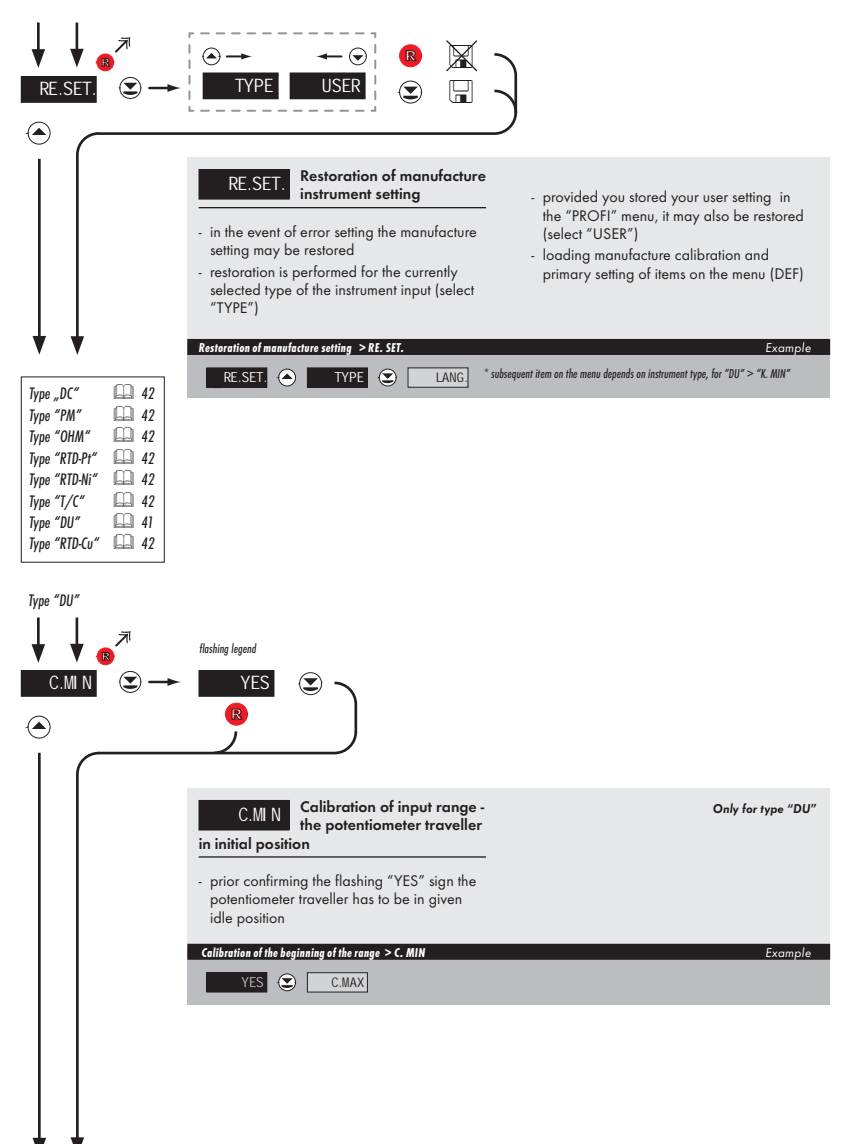

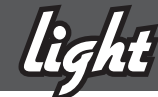

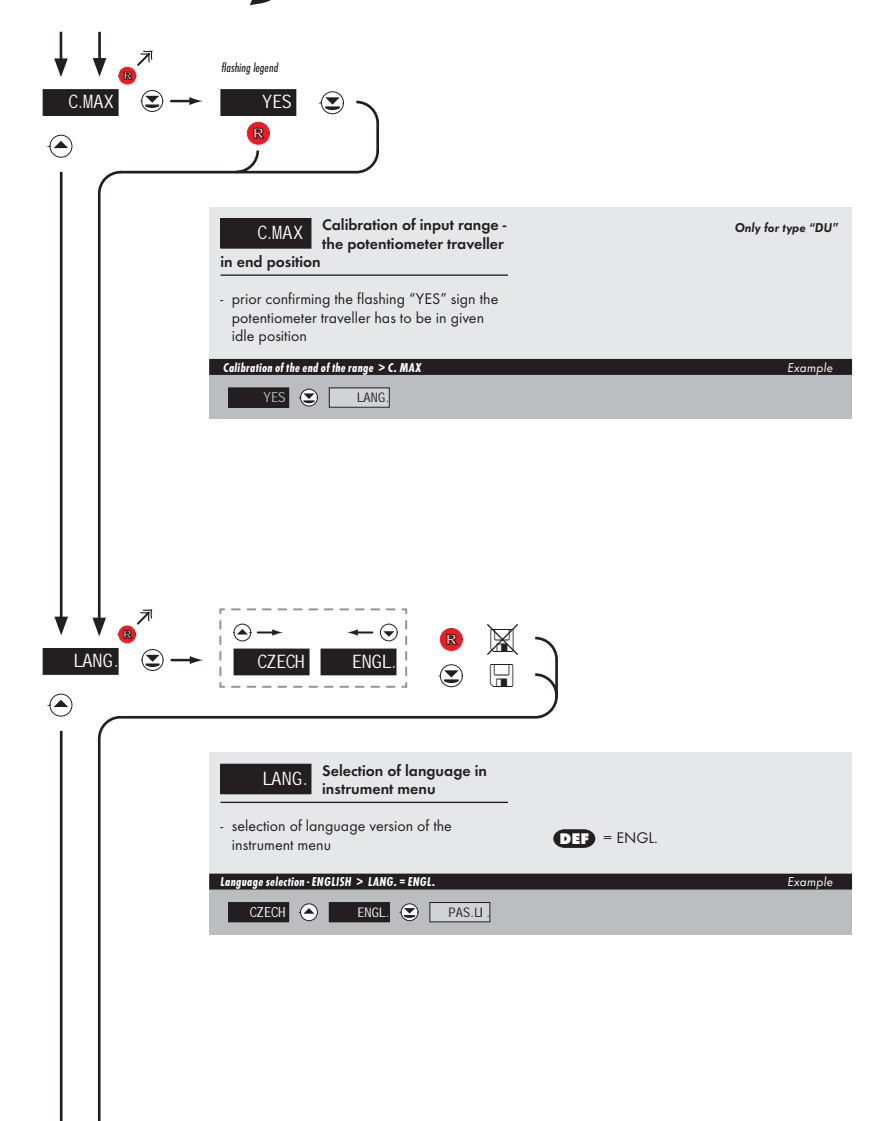

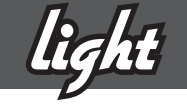

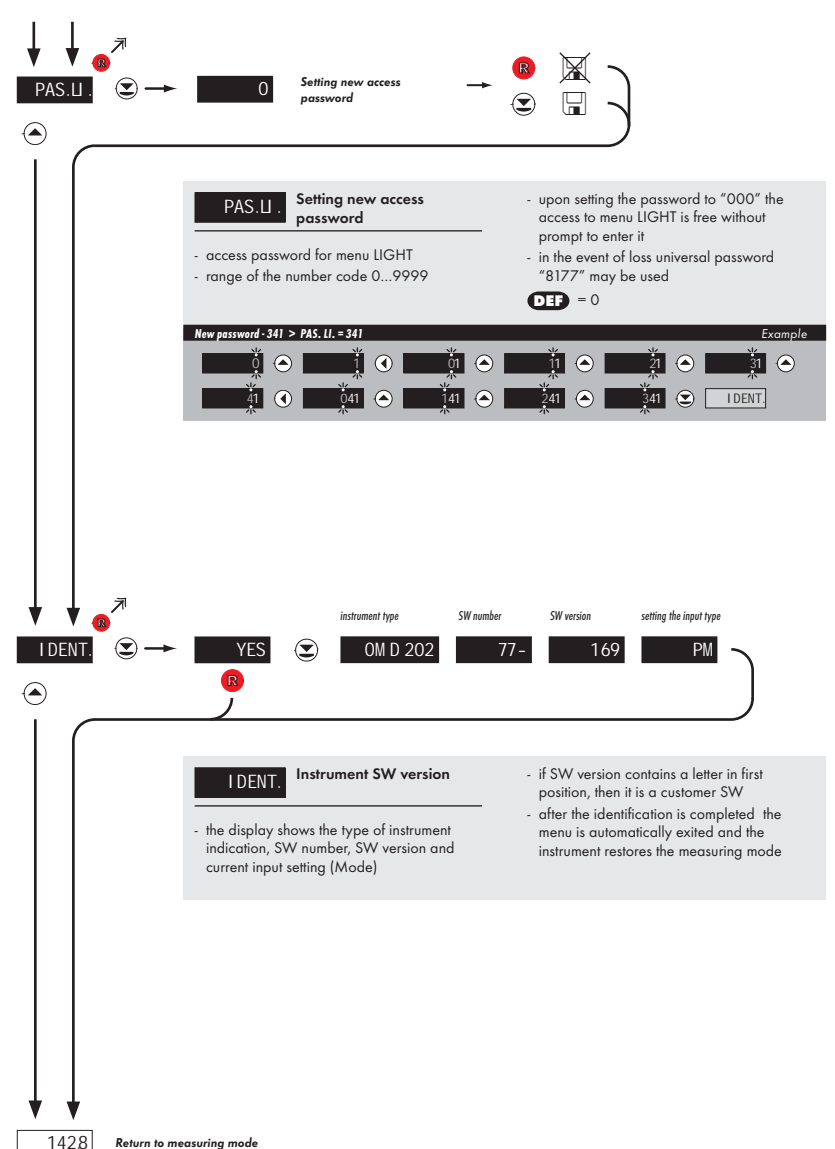

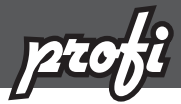

# 6.0 Setting "PROFI"

### PROFI

6

### Complete programming menu

- · contains complete instrument menu and is protected by optional number code
- · designed for expert users
- preset from manufacture is menu LIGHT

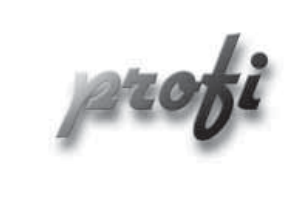

- For expert users
  - · Complete instrument menu
  - Access is password protected
  - Possibility to arrange items of the "User" menu
  - Tree menu structure

### Switching over to "PROFI" menu

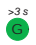

- access to PROFI menu
- authorization for access to **PROFI** menu does not depend on setting under item SERVIC. > MENU
- password protected access (unless set as follows under the item SERVIC. > N. PASS. > PROFI =0)
- G
- access to menu selected under item SERVIC. > MENU > LIGHT/PROFI
- password protected access (unless set as follows under the item SERVIC. > N. PASS. > LIGHT =0)
- · for access to LIGHT menu passwords for LIGHT and PROFI menu may be used

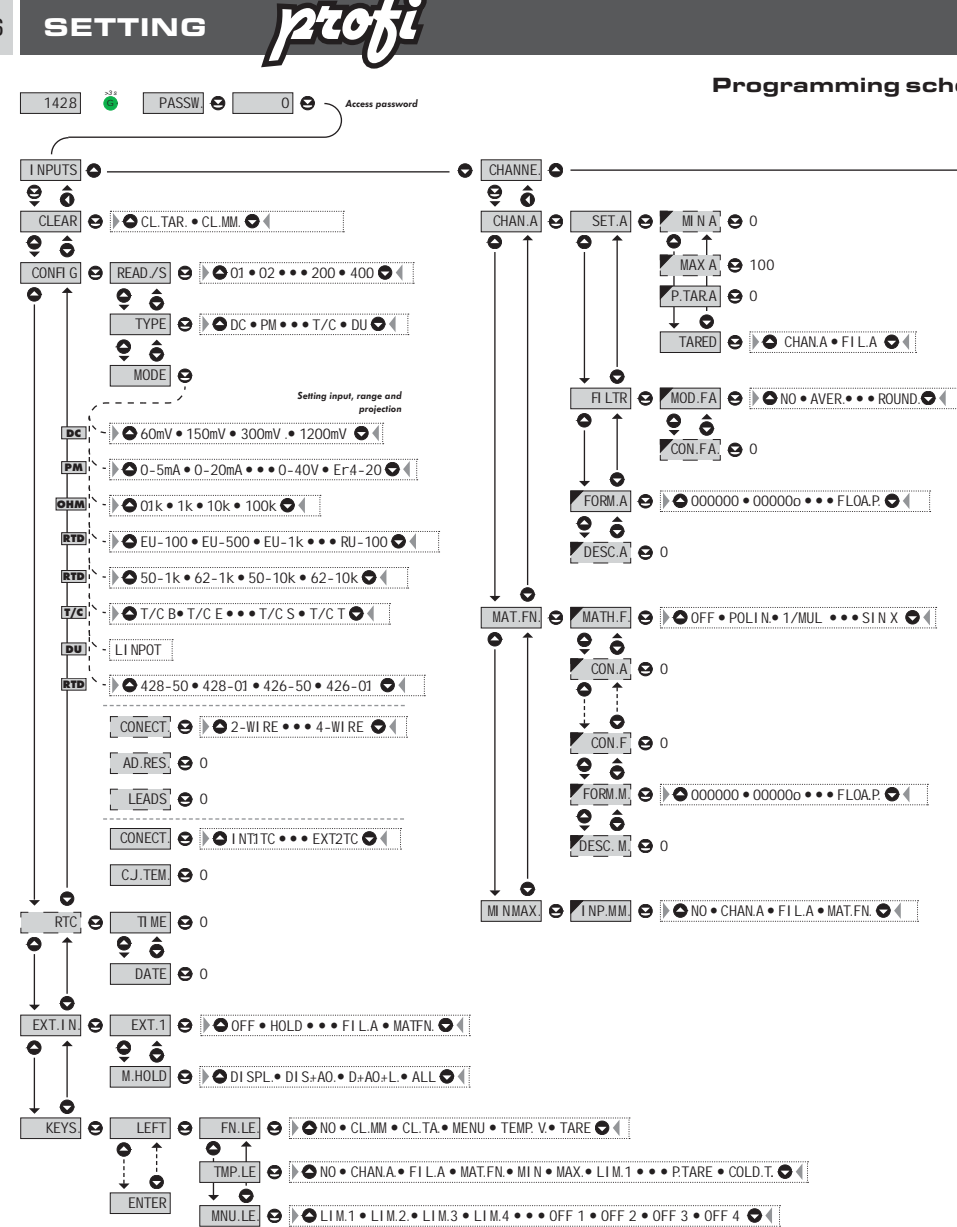

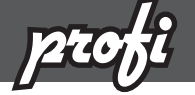

R

### eme PROFI MENU

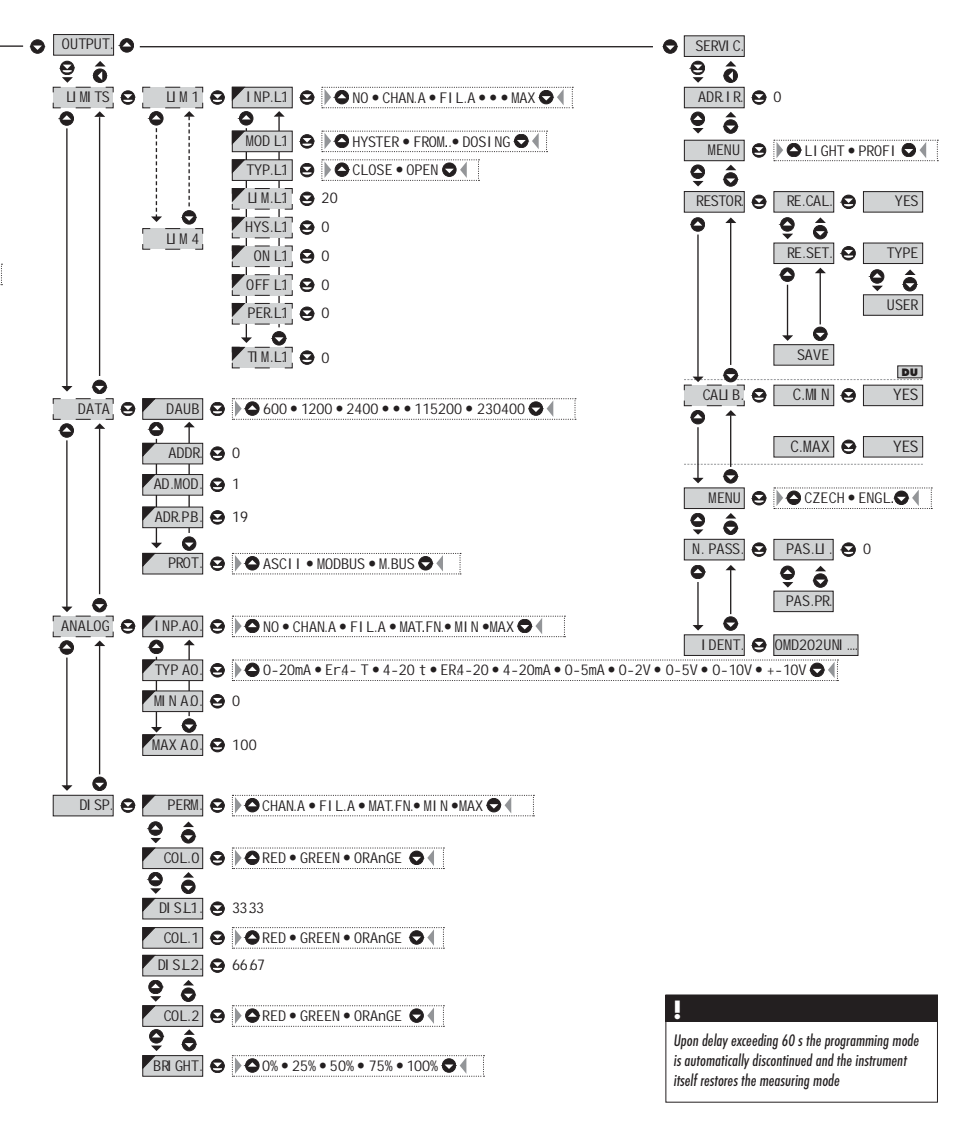

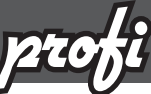

### Setting "PROFI" - INPUT 6.1

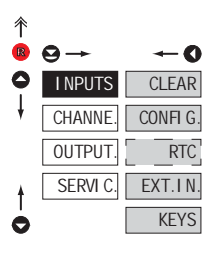

The primary instrument parameters are set in this menu

| CLEAR    | Resettin<br>values  |
|----------|---------------------|
| CONFI G. | Selectic<br>range a |
| RTC      | Setting<br>option v |
| EXT.IN.  | Setting<br>function |
| VEVS     | Assignir            |

instrument

g internal

on of measuring ind parameters

date and time for with RTC

external inputs IS

ng further KEYS functions to keys on the

### 6.1.1 **Resetting internal values**

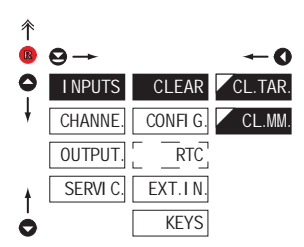

| CLEAR                                                                                                    | Resetting internal values |
|----------------------------------------------------------------------------------------------------|---------------------------|
| CL.TAR                                                                                                    | Tare resetting            |
| CL.MM.                                                                                                    | Resetting min/max value   |
| <ul> <li>resetting memory for the storage of<br/>minimum and maximum value achieved<br/>during measurement</li> </ul> |                           |

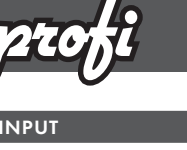

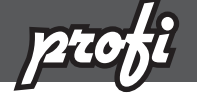

6.1.2a Selection of measuring rate

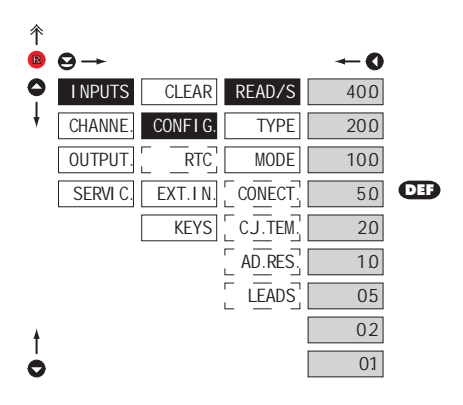

| READ./S | Selection of measuring<br>rate |
|---------|--------------------------------|
| 40.0    | 40,0 measurements/s            |
| 20.0    | 20,0 measurements/s            |
| 10.0    | 10,0 measurements/s            |
| 5.0     | 5,0 measurements/s             |
| 20      | 2,0 measurements/s             |
| 1.0     | 1,0 measurement/s              |
| 05      | 0,5 measurements/s             |
| 02      | 0,2 measurements/s             |
| 01      | 0,1 measurements/s             |

| 个 |          |         |         |        |     |
|---|----------|---------|---------|--------|-----|
| R | ⊖→       |         |         | -0     |     |
| 0 | I NPUTS  | CLEAR   | READ/S  | DC     |     |
| ł | CHANNE.  | CONFIG. | TYPE    | PM     | DEF |
|   | OUTPUT.  | [RTC]   | MODE    | OHM    |     |
|   | SERVI C. | EXT.IN. | CONECT. | RTD-Pt |     |
|   |          | KEYS    | CJ.TEM. | RTD-Ni |     |
|   |          |         | AD.RES. | TC     |     |
| ŧ |          |         | LEADS   | DU     |     |
| Ó |          |         |         | RTD-Cu |     |

Selection of "instrument" type

6.1.2b

| TYPE                                                                                                    | Selection of "instrument"<br>type    |  |
|----------------------------------------------------------------------------------------------------|--------------------------------------|--|
| <ul> <li>selection of particular type of "instrument"<br/>is bound to relevant dynamic items</li> </ul> |                                      |  |
| DC                                                                                                    | DC voltmeter                         |  |
| PM                                                                                                    | Process monitor                      |  |
| OHM                                                                                                    | Ohmmeter                             |  |
| RTD-Pt                                                                                                  | Thermometer for Pt xxx               |  |
| RTD-Ni                                                                                                  | Thermometer for Ni xxxx              |  |
| TC                                                                                                    | Thermometer<br>for thermocouples     |  |
| DU                                                                                                    | Display for linear<br>potentiometers |  |
| RTD-Cu                                                                                                  | Thermometer for Cu xxx               |  |

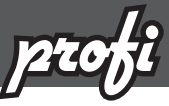

6.1.2c Selection of measuring range

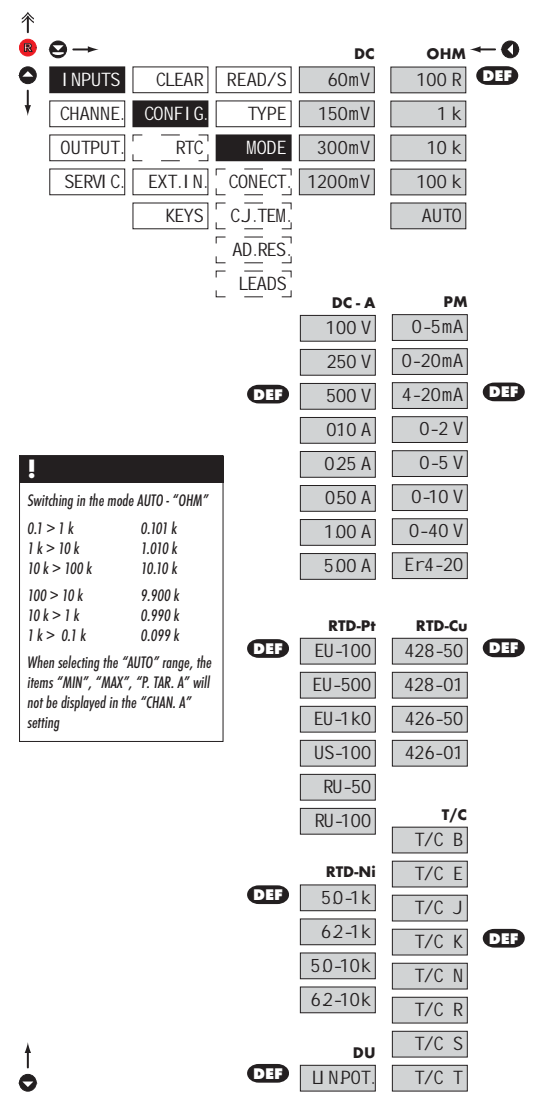

|                          |                                                                                                    | M                                                                                                    |
|--------------------------|----------------------------------------------------------------------------------------------------|----------------------------------------------------------------------------------------------------|
|                          | Menu                                                                                                    | Measuring range                                                                                                    |
| U                        | 150                                                                                                    | ±00 mV                                                                                                    |
| ٥                        | 150 mv                                                                                                    | ±150 mV                                                                                                    |
|                          | 300 mV                                                                                                    | ±300 mv                                                                                                    |
|                          | 1200mv                                                                                                    | ±1,2 V                                                                                                    |
|                          | 250 V                                                                                                    | ±100 V                                                                                                    |
|                          | 200 V                                                                                                    | ±230 V                                                                                                    |
| ۷                        | 0.10 A                                                                                                    | +014                                                                                                    |
| ບໍ່                      | 0.10 A                                                                                                    | +0.25 A                                                                                                    |
| •                        | 0.50 A                                                                                                    | +0.5 A                                                                                                    |
|                          | 1.00 4                                                                                                    | +1 4                                                                                                    |
|                          | 5 00 A                                                                                                    | +5 A                                                                                                    |
|                          | Menu                                                                                                    | Measuring range                                                                                                    |
|                          | 0-5mA                                                                                                    | 0 5 mA                                                                                                    |
|                          | 0-20mA                                                                                                    | 020 mA                                                                                                    |
|                          | 4-20mA                                                                                                    | 420 mA                                                                                                    |
|                          | 0-2 V                                                                                                    | ±2 V                                                                                                    |
| Š.                       | 0-5 V                                                                                                    | ±5 V                                                                                                    |
|                          | 0-10 V                                                                                                    | ±10 V                                                                                                    |
|                          | 0-40 V                                                                                                    | ±40 V                                                                                                    |
|                          | Er.4-20                                                                                                    | 420 mA, with error statement of                                                                                                    |
|                          |                                                                                                    | "underfl ow" upon signal smaller                                                                                                    |
|                          |                                                                                                    | than 3,36 mA                                                                                                    |
|                          | Menu                                                                                                    | Measuring range                                                                                                    |
| -                        | 100 R                                                                                                    | 0100 Ω                                                                                                    |
| £                        | l k                                                                                                    | 01 kt2                                                                                                    |
| 0                        | 10 k                                                                                                    | 010 kΩ                                                                                                    |
|                          | 100 k                                                                                                    | 0100 k£2                                                                                                    |
|                          | AUIO                                                                                                    | Autoralige                                                                                                    |
|                          | Manager 1                                                                                                    |                                                                                                    |
|                          | Menu<br>FUL100                                                                                                    | Pt 100 (2.850 and (°C)                                                                                                    |
|                          | Menu<br>EU-100                                                                                                    | Pt 100 (3 850 ppm/°C)                                                                                                    |
| -P+                      | Menu<br>EU-100<br>EU-500                                                                                                    | Pt 100 (3 850 ppm/°C)<br>Pt 500 (3 850 ppm/°C)<br>Pt 1000 (3 850 ppm/°C)                                                                                                    |
| RTD-P1                   | Menu<br>EU-100<br>EU-500<br>EU-1k0                                                                                                    | Pt 100 (3 850 ppm/°C)<br>Pt 500 (3 850 ppm/°C)<br>Pt 1000 (3 850 ppm/°C)<br>Pt 1000 (3 820 ppm/°C)                                                                                                    |
| RTD-P1                   | Menu<br>EU-100<br>EU-500<br>EU-1k0<br>US-100<br>PU 50                                                                                                    | Pt 100 (3 850 ppm/°C)<br>Pt 500 (3 850 ppm/°C)<br>Pt 1000 (3 850 ppm/°C)<br>Pt 1000 (3 920 ppm/°C)<br>Pt 100 (3 920 ppm/°C)                                                                                                    |
| RTD-P1                   | Menu<br>EU-100<br>EU-500<br>EU-1k0<br>US-100<br>RU-50<br>RU-50                                                                                                    | Pr 100 (3 850 ppm/*C)<br>Pr 500 (3 850 ppm/*C)<br>Pr 1000 (3 850 ppm/*C)<br>Pr 100 (3 920 ppm/*C)<br>Pr 100 (3 910 ppm/*C)<br>Pr 100 (3 910 ppm/*C)                                                                                                    |
| RTD-P1                   | Menu<br>EU-100<br>EU-500<br>EU-1k0<br>US-100<br>RU-50<br>RU-100<br>Monu                                                                                                    | Pt 100 (3 850 ppm/*C)<br>Pt 300 (3 850 ppm/*C)<br>Pt 300 (3 850 ppm/*C)<br>Pt 100 (3 820 ppm/*C)<br>Pt 300 (3 920 ppm/*C)<br>Pt 30 (3 910 ppm/*C)<br>Pt 50 (3 910 ppm/*C)                                                                                                    |
| ii RTD-Pt                | Menu<br>EU-100<br>EU-500<br>EU-1k0<br>US-100<br>RU-50<br>RU-100<br>Menu<br>5.0.1k                                                                                                    | Pt 100 (3 850 ppm/*C)           Pt 100 (3 850 ppm/*C)           Pt 000 (3 850 ppm/*C)           Pt 100 (3 920 ppm/*C)           Pt 50 (3 910 ppm/*C)           Pt 50 (3 910 ppm/*C)           Pt 100 (3 910 ppm/*C)           Pt 100 (3 900 ppm/*C)           Pt 100 (3 900 ppm/*C)           Pt 100 (3 900 ppm/*C)           Numerical statistical statist |
| D-Ni RTD-Pt              | Menu<br>EU-100<br>EU-500<br>EU-1k0<br>US-100<br>RU-50<br>RU-100<br>Menu<br>5.0-1k<br>6.2-1k                                                                                                    | Pi 100 (3 850 ppm/*C)           Pi 300 (3 850 ppm/*C)           Pi 400 (3 850 ppm/*C)           Pi 100 (3 920 ppm/*C)           Pi 30 (3 920 ppm/*C)           Pi 100 (3 920 ppm/*C)           Pi 100 (3 910 ppm/*C)           Measuring range           Ni 1 000 (5 000 ppm/*C)           Ni 1 000 (8 000 pm/*C)                                                                                                    |
| RTD-Ni RTD-P1            | Menu<br>EU-100<br>EU-500<br>EU-1k0<br>US-100<br>RU-50<br>RU-100<br>Menu<br>5.0-1k<br>6.2-1k<br>5.0-10k                                                                                                    | Nicolomia 1 only<br>Pi 100 (3 850 ppm/*C)<br>Pi 100 (3 850 ppm/*C)<br>Pi 100 (3 920 ppm/*C)<br>Pi 100 (3 920 ppm/*C)<br>Pi 100 (3 910 ppm/*C)<br>Pi 100 (3 910 ppm/*C)<br>Ni 1 000 (5 000 ppm/*C)<br>Ni 1 000 (6 180 ppm/*C)<br>Ni 1 000 (6 180 ppm/*C)                                                                                                    |
| RTD-Ni RTD-Pt            | Menu<br>EU-100<br>EU-500<br>EU-1k0<br>US-100<br>RU-50<br>RU-100<br>Menu<br>5.0-1k<br>6.2-1k<br>5.0-10k<br>6.2-10k                                                                                                    | Microanning Indings<br>Pri 100 (8 850 ppm/*C)<br>Pri 500 (8 850 ppm/*C)<br>Pri 100 (8 850 ppm/*C)<br>Pri 100 (8 950 ppm/*C)<br>Pri 100 (8 910 ppm/*C)<br>Microanning Indings<br>Ni 1 000 (5 000 ppm/*C)<br>Ni 1 000 (6 180 ppm/*C)<br>Ni 1 000 (6 180 ppm/*C)                                                                                                    |
| RTD-Ni RTD-P1            | Menu<br>EU-100<br>EU-500<br>EU-1k0<br>US-100<br>RU-50<br>RU-50<br>RU-100<br>Menu<br>5.0-1k<br>6.2-1k<br>5.0-10k<br>6.2-10k<br>Menu                                                                                                    | Nicooming I onlysic           Pi 100 (3 850 ppm/*C)           Pi 300 (3 850 ppm/*C)           Pi 100 (3 920 ppm/*C)           Pi 100 (3 920 ppm/*C)           Pi 100 (3 920 ppm/*C)           Pi 100 (3 910 ppm/*C)           Measuring range           Ni 1 000 (5 000 ppm/*C)           Ni 1 000 (5 000 ppm/*C)           Ni 1 000 (5 000 ppm/*C)           Ni 1 000 (5 000 ppm/*C)           Ni 1 000 (5 000 ppm/*C)           Ni 1 000 (5 000 ppm/*C)                                                                                                    |
| u RTD-Ni RTD-Pt          | Menu<br>EU-100<br>EU-500<br>EU-1k0<br>US-100<br>RU-50<br>RU-100<br>Menu<br>5.0-1k<br>6.2-1k<br>5.0-1k<br>6.2-10k<br>6.2-10k<br>Menu<br>428-50                                                                                                    | Pi 100 (3 850 ppm/*C)           Pi 300 (3 850 ppm/*C)           Pi 300 (3 850 ppm/*C)           Pi 100 (3 920 ppm/*C)           Pi 30 (3 920 ppm/*C)           Pi 30 (3 910 ppm/*C)           Pi 30 (3 910 ppm/*C)           Measuring range           Ni 1 000 (5 000 ppm/*C)           Ni 1 000 (6 180 ppm/*C)           Ni 1 000 (6 180 ppm/*C)           Ni 1 000 (6 180 ppm/*C)           Ni 0 000 (6 180 ppm/*C)           Ni 0 000 (6 180 ppm/*C)           Ni 0 000 (6 180 ppm/*C)           Ni 0 000 (6 180 ppm/*C)           Ni 0 000 (6 180 ppm/*C)                                                                                                    |
| D-Cu RTD-Ni RTD-Pt       | Menu<br>EU-100<br>EU-500<br>EU-1k0<br>US-100<br>RU-50<br>RU-50<br>RU-100<br>Menu<br>5.0-1k<br>6.2-1k<br>5.0-10k<br>6.2-10k<br>Menu<br>428-50                                                                                                    | Nicooning 1 dngs           Pi 100 (3 850 ppm/*C)           Pi 500 (3 850 ppm/*C)           Pi 100 (3 850 ppm/*C)           Pi 100 (3 920 ppm/*C)           Pi 100 (3 910 ppm/*C)           Pi 100 (3 910 ppm/*C)           Moto (5 000 ppm/*C)           Ni 1 000 (5 000 ppm/*C)           Ni 1 000 (5 000 ppm/*C)           Ni 1 000 (6 180 ppm/*C)           Ni 1 000 (6 180 ppm/*C)           Ni 1 000 (6 180 ppm/*C)           Que (3 000 (6 180 ppm/*C)           Ni 1 000 (6 180 ppm/*C)           Que (3 000 (6 180 ppm/*C)           Vacuum (2 000 (6 180 ppm/*C)           Que (3 000 (6 180 ppm/*C)           Que (3 000 (6 180 ppm/*C)           Ni 10 000 (6 180 ppm/*C)           Que (3 000 (6 180 ppm/*C)           Ni 10 000 (5 000 ppm/*C)           Ni 10 000 (6 180 ppm/*C)           Que (3 000 (6 180 ppm/*C)           Que (3 000 (6 180 ppm/*C)           Que (3 000 (6 180 ppm/*C)           Que (3 000 (6 180 ppm/*C)           Que (3 000 (6 180 ppm/*C)           Ni 10 000 (5 000 ppm/*C)                                                                                                    |
| RTD-Cu RTD-Ni RTD-Pt     | Menu<br>EU-100<br>EU-500<br>RU-50<br>RU-100<br>RU-50<br>RU-100<br>Menu<br>5.0-11k<br>6.2-10k<br>6.2-10k<br>6.2-10k<br>Menu<br>428-50<br>428-50                                                                                                    | Nicodomig 1 dngs           Pi 100 (3 850 ppm/*C)           Pi 300 (3 850 ppm/*C)           Pi 100 (3 920 ppm/*C)           Pi 100 (3 920 ppm/*C)           Pi 100 (3 920 ppm/*C)           Pi 100 (3 900 ppm/*C)           Ni 1 000 (5 000 ppm/*C)           Ni 1 000 (5 000 ppm/*C)           Ni 1 000 (5 000 ppm/*C)           Ni 1 000 (5 000 ppm/*C)           Ni 1 000 (5 000 ppm/*C)           Ni 1 000 (5 000 ppm/*C)           Ni 1 000 (5 000 ppm/*C)           Ni 1 000 (5 000 ppm/*C)           Ni 1 000 (5 000 ppm/*C)           Ni 1 000 (5 000 ppm/*C)           Ni 000 (5 000 ppm/*C)           Ni 1 000 (5 000 ppm/*C)           Ni 1 000 (5 000 ppm/*C)           Ou 5 (0 4 280 ppm/*C)           Cu 5 (0 4 280 ppm/*C)           Cu 5 (0 4 280 ppm/*C)                                                                                                    |
| RTD-Cu RTD-Ni RTD-Pt     | Menu<br>EU-100<br>EU-500<br>EU-1k0<br>US-100<br>RU-500<br>RU-100<br>5.0-1k<br>6.2-1k<br>5.0-1k<br>6.2-1k<br>5.0-10k<br>6.2-10k<br>6.2-10k<br>4.28-50<br>4.28-50<br>4.28-50<br>4.26-50                                                                                                    | Nicooming Longs           Pi 100 (3 850 ppm/*C)           Pi 300 (3 850 ppm/*C)           Pi 100 (3 920 ppm/*C)           Pi 100 (3 920 ppm/*C)           Pi 30 (3 910 ppm/*C)           Pi 100 (3 900 ppm/*C)           Ni 1 000 (5 000 ppm/*C)           Ni 1 000 (5 000 ppm/*C)           Ni 1 000 (5 100 ppm/*C)           Ni 1 000 (5 180 ppm/*C)           Cu 50 (4 280 ppm/*C)           Cu 1 00 (4 280 ppm/*C)           Cu 50 (4 280 ppm/*C)           Cu 50 (4 280 ppm/*C)           Cu 50 (4 280 ppm/*C)           Cu 50 (4 280 ppm/*C)                                                                                                    |
| RTD-Cu RTD-Ni RTD-Pt     | Menu<br>EU-100<br>EU-500<br>RU-500<br>RU-100<br>S.0-1k<br>6.2-1k<br>5.0-10k<br>6.2-10k<br>Menu<br>428-50<br>428-0.1<br>426-50<br>426-0.1                                                                                                    | Nicodomig 1 dngs           Pi 100 (3 850 ppm/*C)           Pi 500 (3 850 ppm/*C)           Pi 100 (3 850 ppm/*C)           Pi 100 (3 920 ppm/*C)           Pi 00 (3 910 ppm/*C)           Pi 00 (3 910 ppm/*C)           Ni 1 000 (5 000 ppm/*C)           Ni 1 000 (5 100 ppm/*C)           Ni 1 000 (5 100 ppm/*C)           Ni 1 000 (5 100 ppm/*C)           Ni 1 000 (5 100 ppm/*C)           Ni 1 000 (5 100 ppm/*C)           Ni 1 000 (5 100 ppm/*C)           Ou (3 820 ppm/*C)           Cu 50 (4 280 ppm/*C)           Cu 50 (4 280 ppm/*C)           Cu 50 (4 260 ppm/*C)           Cu 50 (4 260 ppm/*C)           Cu 50 (4 260 ppm/*C)           Cu 50 (4 260 ppm/*C)           Cu 50 (4 260 ppm/*C)                                                                                                    |
| RTD-Cu RTD-Ni RTD-Pt     | Menu<br>EU-100<br>EU-500<br>EU-1k0<br>US-100<br>RU-50<br>RU-100<br>Menu<br>5.0-1k<br>6.2-1k<br>6.2-1k<br>6.2-10k<br>Menu<br>428-50<br>426-50<br>426-50<br>426-50<br>Henu<br>T/C B                                                                                                    | Nicodomig 1 dngs           Pi 100 (3 850 ppm/*C)           Pi 300 (3 850 ppm/*C)           Pi 000 (3 850 ppm/*C)           Pi 00 (3 920 ppm/*C)           Pi 100 (3 920 ppm/*C)           Pi 100 (3 910 ppm/*C)           Ni 1 000 (5 000 ppm/*C)           Ni 1 000 (5 000 ppm/*C)           Ni 1 000 (5 000 ppm/*C)           Ni 1 000 (5 000 ppm/*C)           Ni 1 000 (5 000 ppm/*C)           Ni 1 000 (5 000 ppm/*C)           Ni 1 000 (5 000 ppm/*C)           Ni 1 000 (5 000 ppm/*C)           Out 50 (4 280 ppm/*C)           Cu 5 0 (4 280 ppm/*C)           Cu 5 0 (4 280 ppm/*C)           Cu 100 (4 260 ppm/*C)           Type of thermoccupie           B                                                                                                    |
| RTD-Cu RTD-Ni RTD-Pt     | Menu           EU-100           EU-500           EU-1k0           EU-100           RU-50           RU-100           Menu           5.0-1k           5.0-10k           6.2-10k           Menu           428-50           426-50           426-50.1           Menu           T/C B                                                                                                    | Nicodomig 1 dngs           Pi 100 (3 850 ppm/*C)           Pi 300 (3 850 ppm/*C)           Pi 100 (3 920 ppm/*C)           Pi 30 (3 920 ppm/*C)           Pi 30 (3 920 ppm/*C)           Pi 100 (3 920 ppm/*C)           Ni 1 000 (5 000 ppm/*C)           Ni 1 000 (5 000 ppm/*C)           Ni 1 000 (5 000 ppm/*C)           Ni 1 000 (5 000 ppm/*C)           Ni 1 000 (5 180 ppm/*C)           Cu 50 (4 280 ppm/*C)           Cu 1 00 (4 280 ppm/*C)           Cu 1 00 (4 280 ppm/*C)           Cu 1 00 (4 280 ppm/*C)           Pu 100 (4 280 ppm/*C)           Su 10 (4 280 ppm/*C)           Su 10                                                                                                    |
| RTD-Cu RTD-Ni RTD-Pt     | Menu           EU-100           EU-300           EU-1k0           US100           RU-50           RU-100           Menu           5.0-1k           5.2-1k           5.2-1k           5.2-10k           6.2-1k           428-50           428-50           426-0.1           Menu           T/C B           T/C C J                                                                                                    | Nicodomig 1 dngs           Pi 100 (3 850 ppm/*C)           Pi 500 (3 850 ppm/*C)           Pi 000 (3 850 ppm/*C)           Pi 00 (3 920 ppm/*C)           Pi 00 (3 910 ppm/*C)           Pi 00 (3 910 ppm/*C)           Ni 1 000 (5 000 ppm/*C)           Ni 1 000 (5 000 ppm/*C)           Ni 1 000 (5 000 ppm/*C)           Ni 1 000 (5 000 ppm/*C)           Ni 1 000 (5 000 ppm/*C)           Ni 1 0000 (6 180 ppm/*C)           Ni 1 0000 (4 280 ppm/*C)           Cu 50 (4 280 ppm/*C)           Cu 50 (4 280 ppm/*C)           Cu 50 (4 280 ppm/*C)           Cu 50 (4 280 ppm/*C)           Su 50 (4 280 ppm/*C)           Su 50                                                                                                    |
| r/c RTD-Cu RTD-Ni RTD-Pt | Menu           EU-100           EU-500           EU-11k0           US-100           RU-50           RU-100           Menu           6.2-11k           6.2-11k           6.2-10k           6.2-10k           6.2-10k           428-50           4226-50           426-50           T/C E           T/C E           T/C E           T/C K                                                                                                    | Nicodomig I dngs           Pi 100 (3 850 ppm/*C)           Pi 300 (3 850 ppm/*C)           Pi 000 (3 850 ppm/*C)           Pi 00 (3 920 ppm/*C)           Pi 100 (3 920 ppm/*C)           Pi 100 (3 910 ppm/*C)           Ni 1 000 (5 000 ppm/*C)           Ni 1 000 (5 000 ppm/*C)           Ni 1 000 (5 000 ppm/*C)           Ni 1 000 (5 000 ppm/*C)           Ni 1 000 (6 180 ppm/*C)           Ni 1 000 (4 280 ppm/*C)           Cu 5 0 (4 280 ppm/*C)           Cu 1 00 (4 280 ppm/*C)           Cu 1 00 (4 260 ppm/*C)           B           E           J           K                                                                                                    |
| T/C RTD-Cu RTD-Ni RTD-Pt | Menu           EU-100           EU-300           EU-100           EU-11k0           US-100           RU-50           RU-100           Menu           5.0-11k           5.0-10k           6.2-11k           5.0-10k           6.2-10k           4.28-50           4226-50.1           426-50.1           Menu           T/C E           T/C C J           T/C K           T/C K                                                                                                    | Nicodomig 1 dngs           Pi 100 (3 850 ppm/*C)           Pi 500 (3 850 ppm/*C)           Pi 000 (3 850 ppm/*C)           Pi 00 (3 920 ppm/*C)           Pi 00 (3 910 ppm/*C)           Pi 00 (3 900 ppm/*C)           Ni 1 000 (5 000 ppm/*C)           Ni 1 000 (5 000 ppm/*C)           Ni 1 000 (5 000 ppm/*C)           Ni 1 000 (5 000 ppm/*C)           Ni 1 000 (5 108 ppm/*C)           Cu 50 (4 280 ppm/*C)           Cu 1 00 (4 280 ppm/*C)           Cu 1 00 (4 280 ppm/*C)           Cu 1 00 (4 280 ppm/*C)           Se fiberation           B           E           J           N           N                                                                                                    |
| T/C RTD-Cu RTD-Ni RTD-Pt | Menu<br>EU-100<br>EU-100<br>EU-11k0<br>US-100<br>Menu<br>S-0-1k<br>6-2-1k<br>5-0-1k<br>6-2-1k<br>5-0-1k<br>6-2-1k<br>5-0-1k<br>6-2-1k<br>4-2k-0.1<br>Menu<br>428-50<br>426-0.1<br>Menu<br>T/C B<br>T/C C<br>T/C K<br>T/C K<br>T/C R                                                                                                    | Nicodomig 1 dngs           Pi 100 (3 850 ppm/*C)           Pi 300 (3 850 ppm/*C)           Pi 300 (3 950 ppm/*C)           Pi 300 (3 920 ppm/*C)           Pi 300 (3 910 ppm/*C)           Pi 300 (3 910 ppm/*C)           Ni 1 000 (5 000 ppm/*C)           Ni 1 000 (5 000 ppm/*C)           Ni 1 000 (5 000 ppm/*C)           Ni 1 000 (6 180 ppm/*C)           Ni 1 000 (6 180 ppm/*C)           Cu 50 (4 280 ppm/*C)           Cu 50 (4 280 ppm/*C)           Cu 50 (4 280 ppm/*C)           Cu 50 (4 280 ppm/*C)           Su 100 (4 280 ppm/*C)           Su 50 (4 280 ppm/*C)           Su 50 (4 2                                                                                                    |
| T/C RTD-Cu RTD-Ni RTD-Pt | Menu<br>EU-100<br>EU-500<br>EU-1k0<br>US-100<br>RU-50<br>RU-100<br>Menu<br>5.0-1k<br>6.2-1k<br>6.2-1k<br>6.2-1k<br>4.28-50<br>428-50<br>428-50<br>428-50<br>428-50<br>428-50<br>428-50<br>7/C B<br>T/C B<br>T/C K<br>T/C N<br>T/C R                                                                                                    | Nicodomig I dngs           Pi 100 (3 850 ppm/*C)           Pi 300 (3 850 ppm/*C)           Pi 00 (3 920 ppm/*C)           Pi 00 (3 920 ppm/*C)           Pi 100 (3 920 ppm/*C)           Pi 100 (3 910 ppm/*C)           Ni 1 000 (5 000 ppm/*C)           Ni 1 000 (5 000 ppm/*C)           Ni 1 000 (6 180 ppm/*C)           Ni 1 000 (6 180 ppm/*C)           Ni 1 000 (4 280 ppm/*C)           Cu 5 0 (4 280 ppm/*C)           Cu 1 00 (4 280 ppm/*C)           Cu 1 00 (4 280 ppm/*C)           S                                                                                                    |
| T/C RTD-Cu RTD-Ni RTD-Pt | Menu<br>EU-100<br>EU-500<br>EU-1k0<br>US-100<br>RU-50<br>RU-100<br>S.0-1k<br>6.2-1k<br>5.0-1k<br>6.2-1k<br>5.0-1k<br>6.2-10k<br>6.2-10k<br>4.24-00<br>4.24-00<br>4.24-00<br>4.24-00<br>4.24-00<br>4.26-00<br>4.26-00<br>4.27-00<br>4.26-00<br>4.27-00<br>4.26-00<br>4.27-00<br>4.26-00<br>4.27-00<br>4.26-00<br>4.27-00<br>4.27-00<br>4.26-00<br>4.27-00<br>4.26-00<br>4.27-00<br>4.26-00<br>4.27-00<br>4.26-00<br>4.27-00<br>4.26-00<br>4.27-00<br>4.26-00<br>4.27-00<br>4.26-00<br>4.27-00<br>4.26-00<br>4.27-00<br>4.26-00<br>4.26-00<br>4.27-00<br>4.26-00<br>4.26-00<br>4.27-00<br>4.26-00<br>4.26-000<br>4.26-000<br>4.26-000<br>4.26-000<br>4.26-000<br>4.26-000<br>4.26-000<br>4.26-000<br>4.26-00000<br>4.26-000000000000000000000000000000000000 | Nicodoming Longe           Pi 100 (3 850 ppm/*C)           Pi 500 (3 850 ppm/*C)           Pi 100 (3 850 ppm/*C)           Pi 100 (3 920 ppm/*C)           Pi 100 (3 920 ppm/*C)           Ni 100 (5 000 ppm/*C)           Ni 1 000 (5 000 ppm/*C)           Ni 1 000 (5 100 ppm/*C)           Ni 1 000 (5 100 ppm/*C)           Ni 1 000 (5 100 ppm/*C)           Ni 1 000 (5 100 ppm/*C)           Ni 1 000 (5 100 ppm/*C)           Ni 1 000 (5 100 ppm/*C)           Ni 1 000 (5 100 ppm/*C)           Ni 1 000 (5 100 ppm/*C)           Ni 1 000 (5 100 ppm/*C)           Out 0 (4 280 ppm/*C)           Cu 50 (4 280 ppm/*C)           Cu 50 (4 280 ppm/*C)           S thermocouple           B           E           J           K           N           R           S           T                                                                                                    |

Selection of instrument

measuring range

MODE

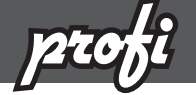

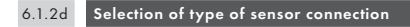

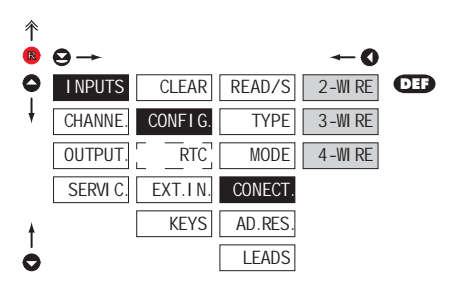

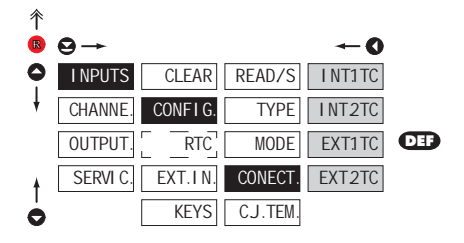

### RTD OHM T/C

| CONECT.                                                                       | Selection of type of<br>sensor connection                                  |  |
|-------------------------------------------------------------------------------|----------------------------------------------------------------------------|--|
| RTD OHM                                                                       |                                                                            |  |
| 2-WIRE                                                                        | 2-wire connection                                                          |  |
| 3-WIRE                                                                        | 3-wire connection                                                          |  |
| 4-WIRE                                                                        | 4-wire connection                                                          |  |
| T/C                                                                           |                                                                            |  |
| I NT.1TC<br>- measuring co<br>brackets                                        | Measurement without<br>reference thermocouple<br>Id junction at instrument |  |
| INT2TC                                                                        | Measurement with<br>reference thermocouple                                 |  |
| <ul> <li>measuring co<br/>brackets with<br/>reference the</li> </ul>          | ld junction at instrument<br>anti-series connected<br>rmocouple            |  |
| EXT1 TC                                                                       | Measurement without<br>reference thermocouple                              |  |
| <ul> <li>the entire med<br/>invaried and</li> </ul>                           | asuring set is working under constant temperature                          |  |
| EXT2TC                                                                        | Measurement with<br>reference thermocouple                                 |  |
| - when using c                                                                | ompensation box                                                            |  |
| !                                                                             |                                                                            |  |
| Method and proce<br>described in separ                                        | dure of setting the cold junctions is<br>ate chapter on page 80            |  |
|                                                                               |                                                                            |  |
|                                                                               |                                                                            |  |
| For thermocoule type "B" the items CONECT.<br>and C.J. TEM. are not available |                                                                            |  |

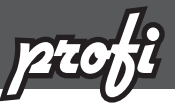

### 6.1.2e Setting temperature of cold junction

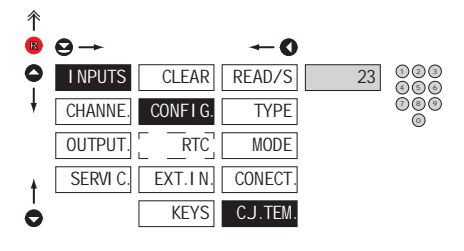

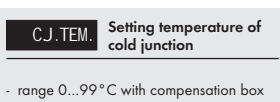

T/C

**DEF** = 23°C

#### 6.1.2f RTD OHM Compensation of 2-wire conduct 彾 Offset of the beginning AD.RES R $\Theta \rightarrow$ -0 of the measuring range 0 103 I NPUTS CLEAR READ/S 0 - in cases when it is necessary to offset the ă. 6 beginning of the range by certain value, 080 CHANNE CONFIG TYPE 0 e.g. while using sensor in measuring head - entered directly in Ohm (0...9999) OUTPUT RTC MODE - DEP = 0 SERVI C EXT.IN. CONECT KEYS AD.RFS LEADS 0

## 6.1.2g Compensation of 2-wire conduct

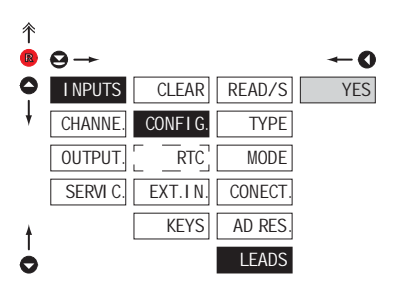

### RTD OHM

LEADS Compensation of 2-wire conduct - for measurement accuracy it is necessary to perform compensation of conduct always in case of 2-wire connection

 prior confirmation of the displayed prompt "YES" it is necessary to substitute the sensor at the end of the conduct by a short-circuit

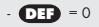

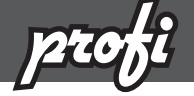

 6.1.3
 Setting the real time clock

 ↑
 ●

 ●
 INPUTS

 CLEAR
 TIME

 000000
 ●

 ●
 CONFIG

 DATE
 ●

| RTC                   | Setting the real time<br>clock (RTC) |
|-----------------------|--------------------------------------|
| TI ME                 | Time setting                         |
| - format 23.59        | .59                                  |
| DATE<br>- format DD.M | Date setting<br>M.YY                 |

### 6.1.4a External input function selection

RTC

KEYS

OUTPUT.

SERVI C.

Ô

| 个 |          |         |        |         |
|---|----------|---------|--------|---------|
| R | ⊖→       |         |        | -0      |
| 0 | I NPUTS  | CLEAR   | EXT.1  | OFF     |
| ŧ | CHANNE.  | CONFIG. | EXT. 2 | HOLD    |
|   | OUTPUT.  | RTC]    | EXT. 3 | LOCK K. |
|   | SERVI C. | EXT.IN. | M.HOLD | TARE    |
|   |          | KEYS    |        | CL. MM  |
|   |          |         |        | CL.TAR. |
|   |          |         |        | B.PASS. |
|   |          |         |        | CHAN.A  |
| ŧ |          |         |        | FIL.A   |
| 0 |          |         |        | MAT.FN. |

Setting procedure is identical for EXT. 2 and EXT. 3

\*

| EXT.IN.                                    | External input function selection                                 |
|--------------------------------------------|-------------------------------------------------------------------|
| OFF                                        | Input is off                                                      |
| HOLD                                       | Activation of HOLD                                                |
| LOCK K.                                    | Locking keys on the<br>instrument                                 |
| TARE                                       | Tare activation                                                   |
| CL.MM                                      | Resetting<br>min/max value                                        |
| CL.TAR.                                    | Tare resetting                                                    |
| B.PASS.<br>menu LIGHT/                     | Activation of locking<br>access into programming<br>PROFI         |
| CHAN.A                                     | Displaying value of<br>"Channel A"                                |
| FI L.A<br>processed by                     | Displaying value of<br>"Channel A" after being<br>digital filters |
| MAT.FN.                                    | Displaying value of<br>"Mathematical function"                    |
| - DEF EXT.<br>- DEF EXT. 2<br>- DEF EXT. 2 | 1 > HOLD<br>2 > LOCK K.<br>3 > TARE                               |

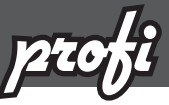

6.1.4b Selection of function "HOLD"

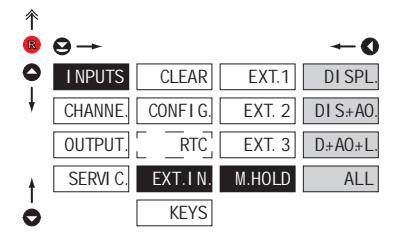

| M.HOLD           | Selection of function<br>"HOLD"             |
|------------------|---------------------------------------------|
| DI SPL.          | "HOLD" locks only the value displayed       |
| DI S.+A0.        | "HOLD" locks the value displayed and on AO  |
| D.+A0.+L.        | "HOLD" locks the value displayed, on AO and |
| limit evaluation | n                                           |
| ALL              | "HOLD" locks the entire instrument          |

### 6.1.5a Optional accessory functions of the keys

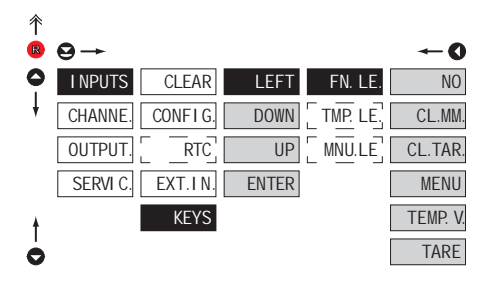

| •                |                               |
|------------------|-------------------------------|
| Preset values of | the control keys <b>DEF</b> : |
| LEFT             | Show Tare                     |
| UP               | Show Max. value               |
| DOWN             | Show Min. value               |
| ENTER            | w/o functione                 |
| 1                |                               |

Setting is identical for LEFT, DOWN, UP and ENTER

| FN. LE. Assigning further<br>functions to instrument                                                                                                    |  |  |  |  |
|----------------------------------------------------------------------------------------------------|--|--|--|--|
| keys                                                                                                    |  |  |  |  |
| <ul> <li>"FN. LE." &gt; executive functions</li> <li>"TMP. LE." &gt; temporary projection of selected values</li> <li>"MNU. LE." &gt; direct access into menu on selected item</li> </ul> |  |  |  |  |
| NO Key has no further function                                                                                                    |  |  |  |  |
| CL.MM. Resetting<br>min/max value                                                                                                    |  |  |  |  |
| CL.TAR Tare resetting                                                                                                    |  |  |  |  |
| MENU Direct access into menu<br>on selected item                                                                                                    |  |  |  |  |
| <ul> <li>after confirmation of this selection the<br/>"MNU. LE." item is displayed on superior<br/>menu level, where required selection is<br/>performed</li> </ul>                       |  |  |  |  |
| TEMP. V. Temporary projection of selected values                                                                                                    |  |  |  |  |
| <ul> <li>after confirmation of this selection the<br/>item "TMP. LE." is displayed on superior<br/>menu level, whererequired selection is<br/>performed</li> </ul>                        |  |  |  |  |
| TARE Tare function activation                                                                                                    |  |  |  |  |

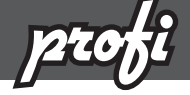

t Ó

6.1.5b Optional accessory functions of the keys - Temporary projection

LEFT

DOWN

UP

ENTER

| 个 |          |         |
|---|----------|---------|
| R | ⊖→       |         |
| 0 | I NPUTS  | CLEAR   |
| ŧ | CHANNE.  | CONFIG. |
|   | OUTPUT.  | RTC]    |
|   | SERVI C. | EXT.IN. |
|   |          | KEYS    |

|          | O       |
|----------|---------|
| FN. LE.  | NO      |
| TMP. LE. | CHAN.A  |
|          | FIL.A   |
|          | MAT.FN. |
|          | MIN.    |
|          | MAX     |
|          | LIM 1   |
|          | LIM 2   |
|          | LIM 3   |
|          | LIM 4   |
|          | TIME    |
|          | DATE    |
|          | TARE    |
|          | P.TARE  |
|          | COLD.J. |

| TMP. LE.                                                                                                    | Temporary projection of<br>selected item                            |  |  |  |
|----------------------------------------------------------------------------------------------------|---------------------------------------------------------------------|--|--|--|
| <ul> <li>"Temporary" projection of selected value<br/>is displayed for the time of keystroke</li> <li>"Temporary" projection may be switched<br/>to permanent by pressing (1) + "Selected<br/>key", this holds until the stroke of any key</li> </ul> |                                                                     |  |  |  |
| NO                                                                                                    | Temporary projection<br>is off                                      |  |  |  |
| CHAN.A                                                                                                    | Temporary projection of<br>"Channel A" value                        |  |  |  |
| FI L.A<br>processing dig                                                                                                    | Temporary projection of<br>"Channel A" value after<br>jital filters |  |  |  |
| MAT.FN.                                                                                                    | Temporary projection of<br>"Mathematic functions"                   |  |  |  |
| MI N                                                                                                    | Temporary projection of<br>"Min. value"                             |  |  |  |
| MAX                                                                                                    | Temporary projection of<br>"Max. value"                             |  |  |  |
| <u>⊔</u> M1                                                                                                    | Temporary projection of<br>"Limit 1" value                          |  |  |  |
| ∐M2                                                                                                    | Temporary projection of<br>"Limit 2" value                          |  |  |  |
| ∐M.3                                                                                                    | Temporary projection of<br>"Limit 3" value                          |  |  |  |
| ∐M.4                                                                                                    | Temporary projection of<br>"Limit 4" value                          |  |  |  |
| TI ME                                                                                                    | Temporary projection of<br>"TIME" value                             |  |  |  |
| DATE                                                                                                    | Temporary projection of<br>"DATE" value                             |  |  |  |
| TARE                                                                                                    | Temporary projection of<br>"TARE" value                             |  |  |  |
| P.TARE                                                                                                    | Temporary projection of<br>"P. TARE" value                          |  |  |  |
| COLD.J.                                                                                                    | Temporary projection of<br>"CJC" value                              |  |  |  |
| !                                                                                                    |                                                                     |  |  |  |
| Setting is identical for LEFT, DOWN, UP and ENTER                                                                                                    |                                                                     |  |  |  |

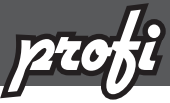

OFF 2

OFF 4

### 6.1.5c Optional accessory functions of the keys - Direct access to item

| 个 |          |         |       |         |   |       |
|---|----------|---------|-------|---------|---|-------|
| R | ⊖→       |         |       |         |   | -0    |
| 0 | I NPUTS  | CLEAR   | LEFT  | FN. LE. |   | LIM1  |
| ŧ | CHANNE.  | CONFIG. | DOWN  | MNU.LE. |   | LIM 2 |
|   | OUTPUT.  | RTC     | UP    |         |   | LIM3  |
|   | SERVI C. | EXT.IN. | ENTER |         |   | LIM 4 |
|   |          | KEYS    |       |         |   | HYS.1 |
|   |          |         |       |         |   | HYS.2 |
|   |          |         |       |         |   | HYS.3 |
|   |          |         |       |         | Ē | HYS.4 |
|   |          |         |       |         | Ē | ON 1  |
|   |          |         |       |         |   | ON 2  |
|   |          |         |       |         |   | ON 3  |
|   |          |         |       |         | Ē | ON 4  |
|   |          |         |       |         | - | 0FF 1 |

1

| MNU.LE.  | Assigning access to<br>selected menu item |
|----------|-------------------------------------------|
| <u> </u> | Direct access to item<br>"LIM 1"          |
| <u> </u> | Direct access to item<br>"LIM 2"          |
| [ ∐M3]   | Direct access to item<br>"LIM 3"          |
| <u> </u> | Direct access to item<br>"LIM 4"          |
| HYS.1    | Direct access to item<br>"HYS. 1"         |
| HYS.2    | Direct access to item<br>"HYS. 2"         |
| HYS.3    | Direct access to item<br>"HYS. 3"         |
| HYS.4    | Direct access to item<br>"HYS. 4"         |
| ON 1     | Direct access to item<br>"ON 1"           |
| ON 2     | Direct access to item<br>"ON 2"           |
| ON 3     | Direct access to item<br>"ON 3"           |
| ON 4     | Direct access to item<br>"ON 4"           |
| 0FF 1    | Direct access to item<br>"OFF 1"          |
| 0FF 2    | Direct access to item<br>"OFF 2"          |
| 0FF 3    | Direct access to item<br>"OFF 3"          |
| OFF 4    | Direct access to item<br>"OFF 4"          |

!

Setting is identical for LEFT, DOWN, UP and ENTER

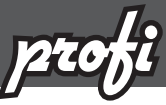

### 6.2 Setting "PROFI" - CHANNELS

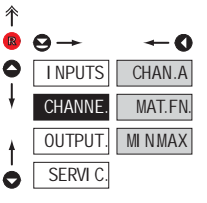

**Display** projection

6.2.1a

The primary instrument parameters are set in this menu

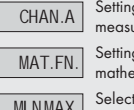

Setting parameters of measuring "Channel"

Setting parameters of mathematic functions

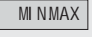

Selection of access and evaluation of Min/

max value

# DC PM DU OHM

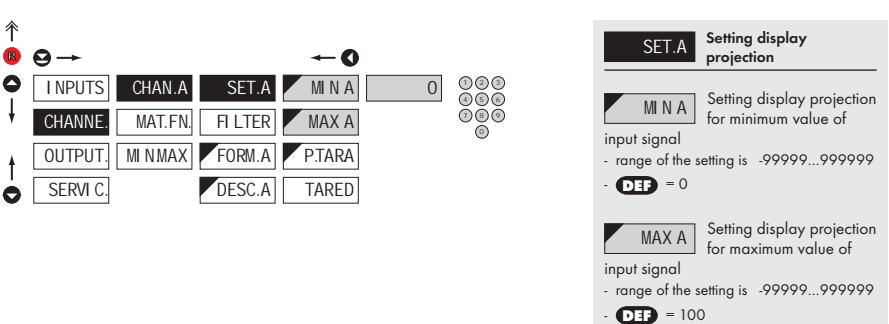

### SETTING FIXED TARE 6.2.1b

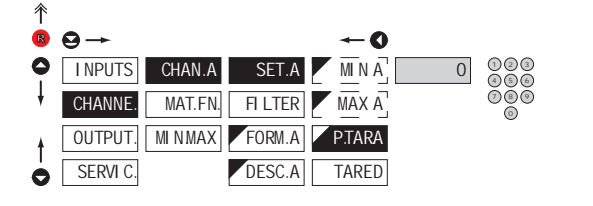

- Setting "Fixed tare" P.TAR.A value - setting is designed for the event when it is necessary to firmly shift the beginning of the range by known size - when setting (P. TAR. A≠ 0) is in effect, display does not show the "T" symbol
- range of the setting is: -99999...999999

```
- DEF = 0
```

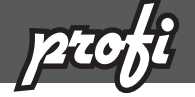

6.2.1b SETTING FIXED TARE

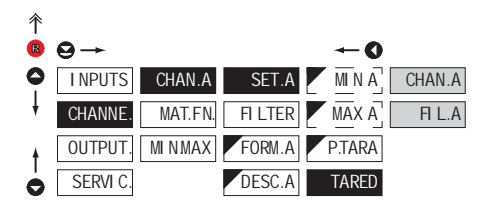

# CHAN.A The value will be tared before linearisation and digital filter Image: Figure 1 Image: Figure 1 Image: Figure 1 The value will be tared after linearisation and digital filter

### 6.2.1c Digital filte

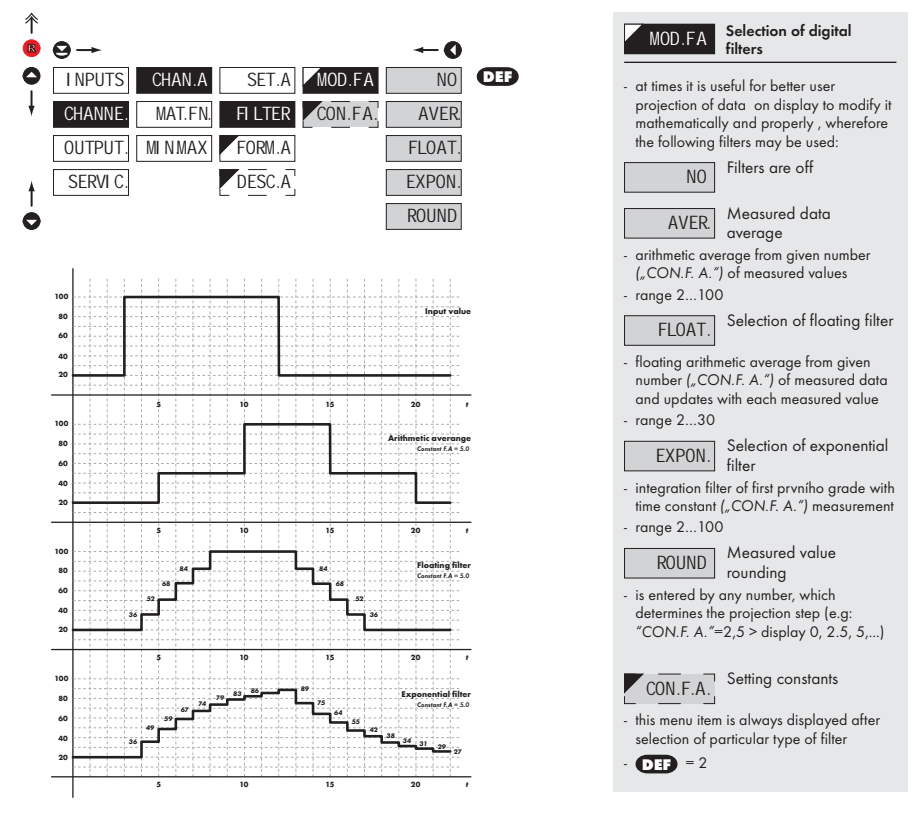

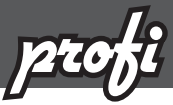

6.2.1d Projection format - positioning of decimal point

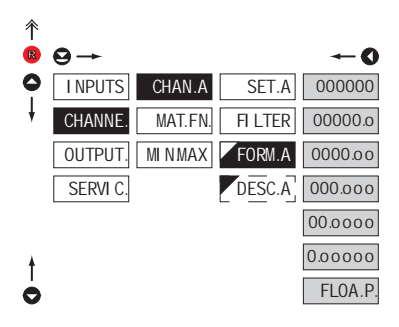

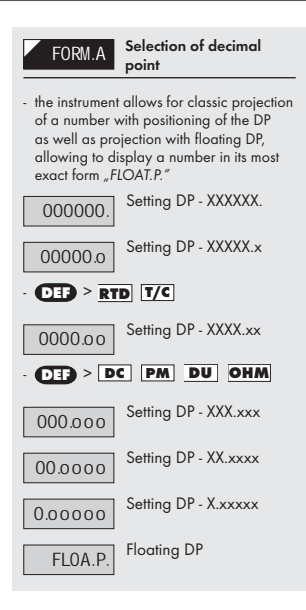

### 6.2.1e Projection of description - the measuring units

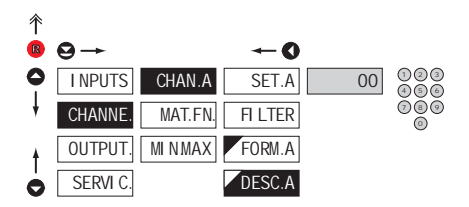

| DESC.A Setting projection of descript. for "Channel A"                                                                                                    |  |  |
|----------------------------------------------------------------------------------------------------|--|--|
| <ul> <li>projection of mesured data may be<br/>extended (at the expense of the number<br/>of displayed places) by two characters for<br/>description</li> </ul>           |  |  |
| <ul> <li>description is set by shifted ASCII code,<br/>when two first places show the set<br/>description and two last characters their<br/>code in period 095</li> </ul> |  |  |
| - description is cancelled by code 00                                                                                                    |  |  |
| - <u>RTD</u> <u>T/C</u> <b>DEF</b> = °C                                                                                                    |  |  |
| - DC PM DU OHM DEF =none                                                                                                    |  |  |
| !                                                                                                    |  |  |
| Table of signs on page 83                                                                                                    |  |  |

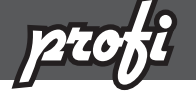

6.2.2a Mathematic functions

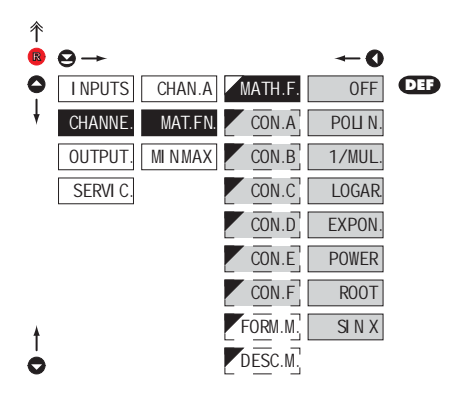

| MATH.F.                                                                                                    | Selection of mathematic<br>functions      |
|----------------------------------------------------------------------------------------------------|-------------------------------------------|
| OFF                                                                                                    | Mathematic functions<br>are off           |
| POLI N                                                                                                    | rolynome                                  |
| $Ax^5 + Bx^4 + Cx$                                                                                                    | $x^3 + Dx^2 + Ex + F$                     |
| 1/MUL.                                                                                                    | 1/x                                       |
| $\frac{A}{x^5} + \frac{B}{x^4} + \frac{C}{x^3} + \frac{C}{x^3} + \frac{C}$ | $+\frac{D}{x^2} + \frac{E}{x} + F$        |
| LOGAR.                                                                                                    | Logarithm                                 |
| $A \times \ln\left(\frac{Bx+C}{Dx+E}\right)$                                                                                                    | + F                                       |
| EXPON.<br>$A \times a^{\left(\frac{Bx+C}{Dx+E}\right)} + E$                                                                                                    | Exponential                               |
| $\frac{POWER}{A \times (Bx + C)^{(Dx-1)}}$                                                                                                    | Power<br>+E) + F                          |
| ROOT                                                                                                    | Root                                      |
| $A \times \sqrt{\frac{Bx + C}{Dx + E}} +$                                                                                                    | F                                         |
| SI N X                                                                                                    | Sin x                                     |
| $A\sin^5 x + B\sin^6 x$                                                                                                    | $x^{4}x+C\sin^{3}x+D\sin^{2}x$            |
| $+E\sin x + F$                                                                                                    |                                           |
| CON                                                                                                    | Setting constants for calculation of mat. |
|                                                                                                    |                                           |

 this menu is displayed only after selection of given mathematic function

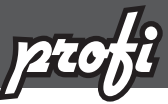

6.2.2b Mathematic functions - decimal point

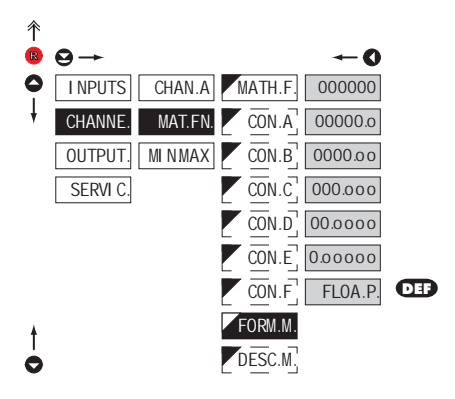

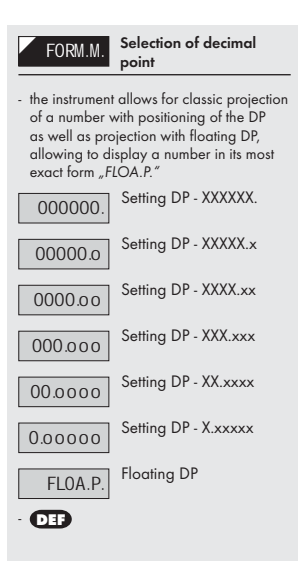

### 6.2.2c Mathematic functions - measuring units

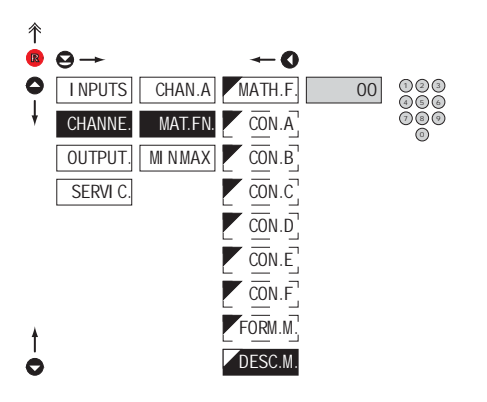

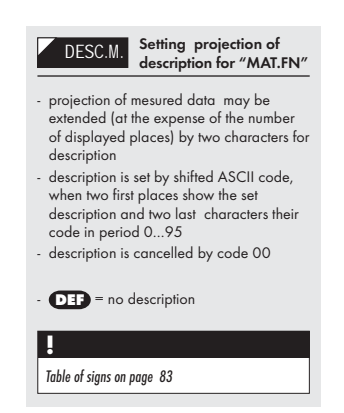

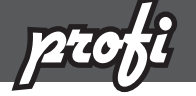

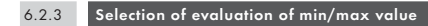

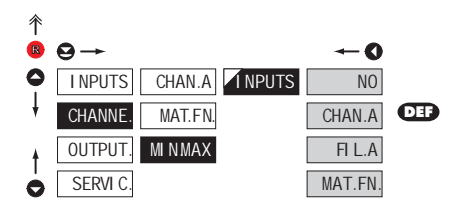

| INPUTS                                                                 | Selection of evaluation<br>of min/max value          |  |  |
|------------------------------------------------------------------------|------------------------------------------------------|--|--|
| selection of value from which the min/<br>max value will be calculated |                                                      |  |  |
| NO                                                                     | Evaluation of min/max value is off                   |  |  |
| CHAN.A                                                                 | From "Channel A"                                     |  |  |
| FI L.A                                                                 | From "Channel A" after<br>digital filters processing |  |  |
| MAT.FN.                                                                | From "Mathematic<br>functions"                       |  |  |

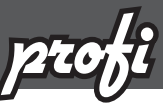

### Setting "PROFI" - OUTPUTS 6.3

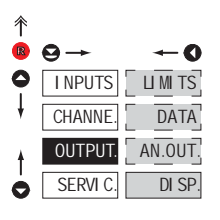

In this menu it is possible to set parame ters of the instrument output signals

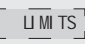

LIMITS Setting type and parameters of limits

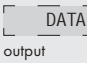

Setting type and parameters of data

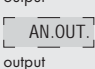

DI SP

Setting type and parameters of analog

Setting display projection and brightness

### 6.3.1a SELECTION OF INPUT FOR LIMITS EVALUATION

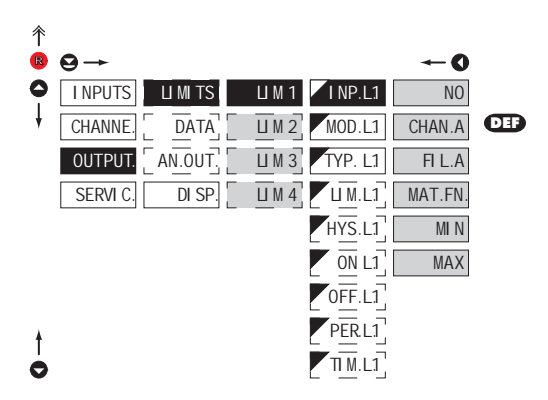

| INP.L1                                                                            | Selection evaluation<br>of limits                  |  |  |
|-----------------------------------------------------------------------------------|----------------------------------------------------|--|--|
| <ul> <li>selection of value from which the limit will<br/>be evaluated</li> </ul> |                                                    |  |  |
| NO                                                                                | Limit evaluation is off                            |  |  |
| CHAN.A                                                                            | Limit evaluation from<br>"Channel A"               |  |  |
| FI L.A                                                                            | Limit evaluation from<br>"Channel A" after digital |  |  |
| tilters processi                                                                  | ng                                                 |  |  |
| MAT.FN.                                                                           | Limit evaluation from<br>"Mathematic functions"    |  |  |
| MI N                                                                              | Limit evaluation<br>from "Min.value"               |  |  |
| MAX                                                                               | Limit evaluation<br>from "Max.value"               |  |  |
|                                                                                   |                                                    |  |  |
| !                                                                                 |                                                    |  |  |
| Setting is identical for LIM 2, LIM 3 and LIM 4                                   |                                                    |  |  |

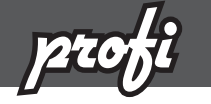

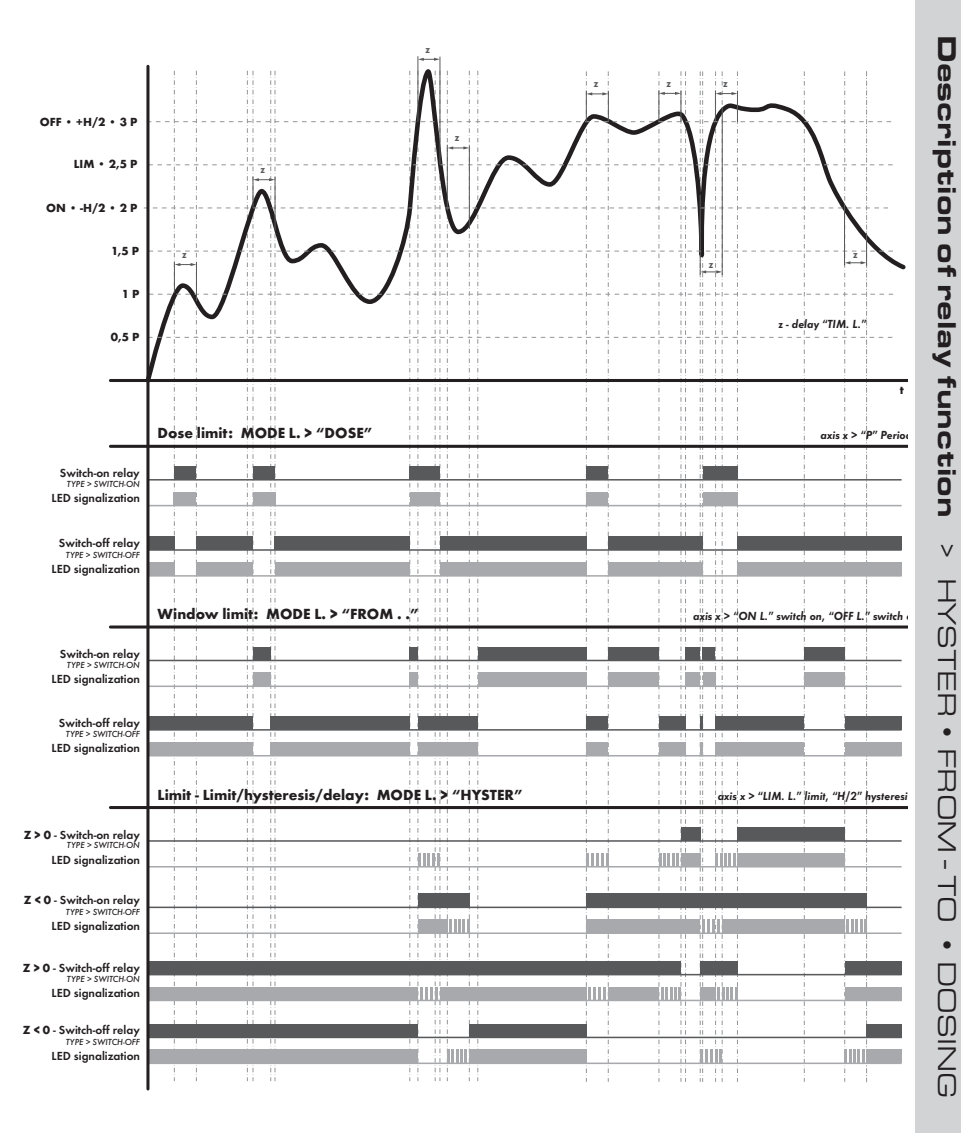

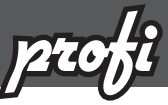

6.3.1b Selection of type of limit

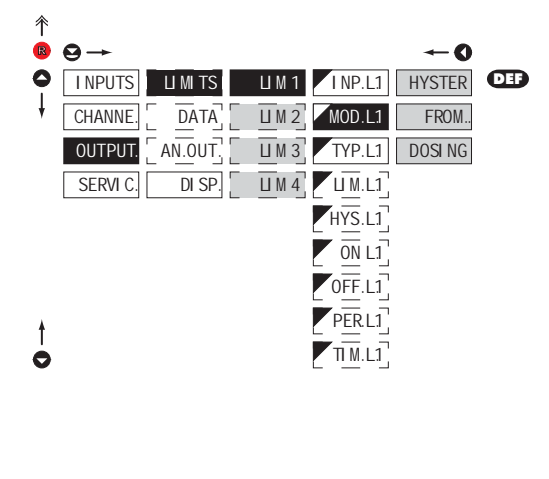

Limit is in mode "Limit, HYSTER hysteresis, delay" - for this mode the parameters of "LIM. L." are set, at which the limit will shall react, "HYS. L." the hysteresis range around the limit (LIM ±1/2 HYS) and time "TIM. L." determining the delay of relay switch-on Frame limit FROM. - for this mode the parameters are set for interval "ON. L." the relay switch-on and "OFF. L." the relay switch-off Dose limit DOSI NG (periodic) - for this mode the parameters are set for "PER. L." determining the limit value as

well as its multiples at which the output is active and "TIM. L." indicating the time during which is the output active

MOD.L1

Selection the type of limit

Settina is identical for LIM 2. LIM 3 and LIM 4

### 6.3.1c Selection of type of output

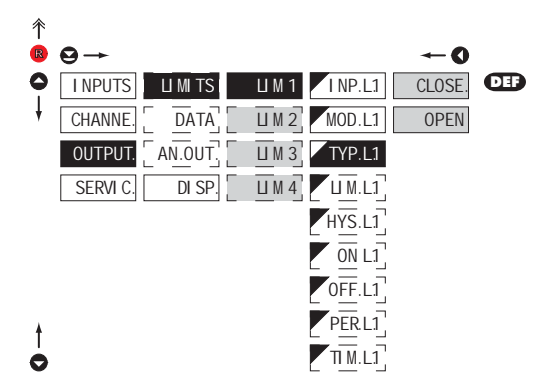

| TYP.L1                                          | Selection of type of<br>output                                                              |  |  |
|-------------------------------------------------|---------------------------------------------------------------------------------------------|--|--|
| CLOSE.                                          | Output switches on when<br>condition is met<br>Output switches off when<br>condition is met |  |  |
| Setting is identical for LIM 2, LIM 3 and LIM 4 |                                                                                             |  |  |

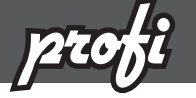

6.3.1d Setting values for limits evaluation

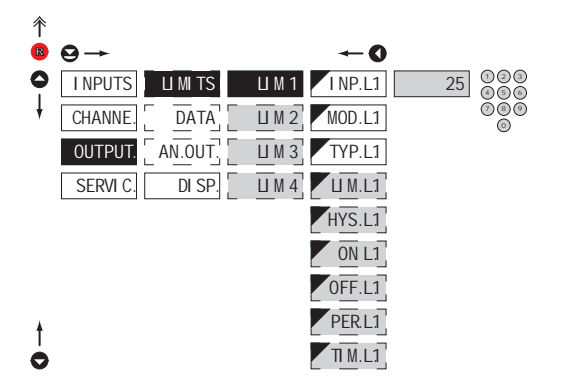

| U M.L1                                                                                            | Setting limit for switch-on                                                                               |
|---------------------------------------------------------------------------------------------------|----------------------------------------------------------------------------------------------------|
| for type "HYS                                                                                     | TER"                                                                                                    |
| HYS.L1                                                                                            | Setting hysteresis                                                                                        |
| for type "HYSTER"<br>indicates the range around the limit (in<br>both directions, LIM. ±1/2 HYS.) |                                                                                                    |
| ON.L1<br>for type "FRO                                                                            | Setting the outset of the interval of limit switch-on<br>M"                                               |
| 0FF.L1<br>for type "FRO                                                                           | Setting the end of the<br>interval of limit switch-on<br>M″                                               |
| PER.L1<br>for type "DOS                                                                           | Setting the period of limit<br>switch-on<br>SE"                                                           |
| TI M.L.1<br>for type "HYS                                                                         | Setting the time switch-on<br>of the limit<br>TER" and "DOSE"                                             |
| setting within<br>positive time ><br>crossing the li<br>time (TIM. L1)<br>negative time           | the range: ±099,9 s<br>relay switches on after<br>mit (LIM. L1) and the set<br>> relay switches off after |
| crossing the li                                                                                   | mit (LIM, L1) and the set                                                                                 |

### .

Setting is identical for LIM 2, LIM 3 and LIM 4

negative time (TIM. L1)

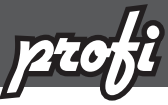

6.3.2a Selection of data output baud rate

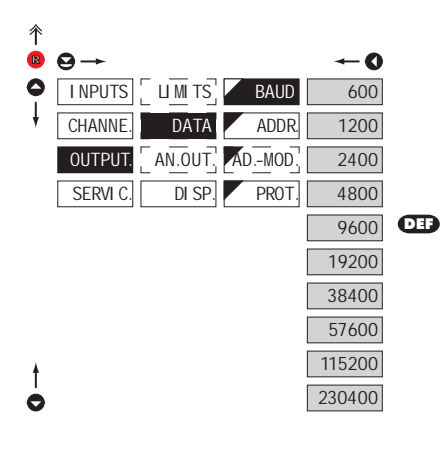

| BAUD   | Selection of data output<br>baud rate |
|--------|---------------------------------------|
| 600    | Rate - 600 Baud                       |
| 1200   | Rate - 1 200 Baud                     |
| 2400   | Rate - 2 400 Baud                     |
| 4800   | Rate - 4 800 Baud                     |
| 9600   | Rate - 9 600 Baud                     |
| 19200  | Rate - 19 200 Baud                    |
| 38400  | Rate - 38 400 Baud                    |
| 57600  | Rate - 57 600 Baud                    |
| 115200 | Rate - 115 200 Baud                   |
| 230400 | Rate - 230 400 Baud                   |

### 6.3.2b SETTING INSTRUMENT ADDRESS

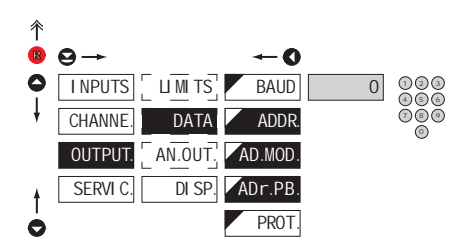

| <b>/</b>           | ADDR.           | Setting instrument<br>address            |
|--------------------|-----------------|------------------------------------------|
| - setting<br>- DEF | in rang<br>= 00 | e 031                                    |
| <b>_</b>           | ADDR.           | Setting instrument<br>address - MODBUS   |
| - setting<br>- DEF | in rang<br>= 1  | e 1247                                   |
| AD                 | R.PB.           | Setting instrument<br>address - PROFIBUS |
| - setting          | in rang         | e 1127                                   |

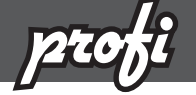

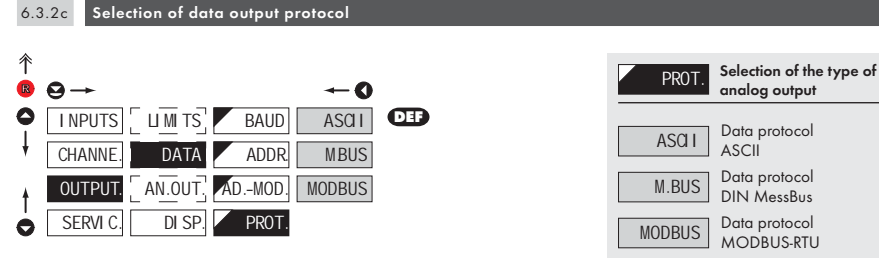

- option is available only for RS 485

### 6.3.3a Selection of input for analog output

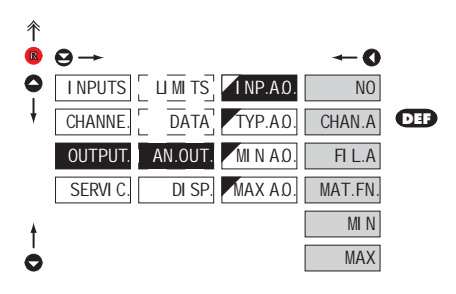

| I NP.AO.                                                                                  | Selection evaluation<br>analog output                |
|-------------------------------------------------------------------------------------------|------------------------------------------------------|
| <ul> <li>selection of value from which the analog<br/>output will be evaluated</li> </ul> |                                                      |
| NO                                                                                        | AO evaluation<br>is off                              |
| CHAN.A                                                                                    | AO evaluation<br>from "Channel A"                    |
| FI L.A<br>digital filters p                                                               | AO evaluation<br>from "Channel A" after<br>rocessing |
| MAT.FN.                                                                                   | AO evaluation<br>from "Math.functions"               |
| MI N                                                                                      | AO evaluation<br>from "Min.value"                    |
| MAX                                                                                       | AO evaluation<br>from "Max.value"                    |

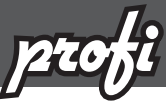

6.3.3b Selection of the type of analog output

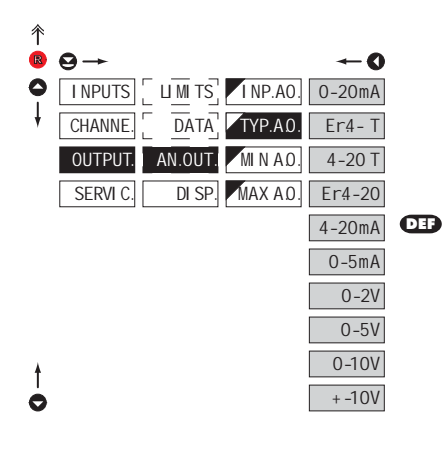

| TYP. AO.                  | Selection of the type of<br>analog output                         |
|---------------------------|-------------------------------------------------------------------|
| 0-20mA                    | Type - 020 mA                                                     |
| Er4 - T<br>and indication | Type - 420 mA with<br>broken loop detection<br>of error statement |
| 4-20 T                    | Type - 420 mA with<br>broken loop detection                       |
| Er4-20<br>(< 3,0 mA)      | Typ - 420 mA, with indic. of error statement                      |
| 4-20mA                    | Type - 420 mA                                                     |
| 0-5mA                     | Type - 05 mA                                                      |
| 0-2V                      | Туре - 02 V                                                       |
| 0-5V                      | Туре - 05 V                                                       |
| 0-10V                     | Type - 010 V                                                      |
| + -10V                    | Type - ±10 V                                                      |

### 6.3.3c Setting the analog output range

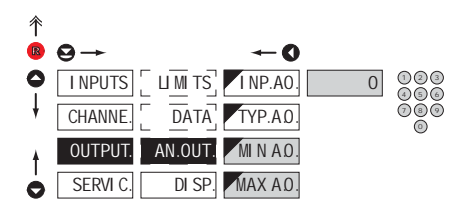

| AN.OUT. Setting the analog output range                                                                                                    |
|----------------------------------------------------------------------------------------------------|
| <ul> <li>analog output is isolated and its value<br/>corresponds with displayed data. It is fully<br/>programmable, i.e. it allows to assign the<br/>AO limit points to two arbitrary points of<br/>the entire measuring range</li> </ul> |
| Assigning the display<br>value to the beginning of<br>the AO range<br>- range of the setting is -99999999999<br>- <b>OFF</b> = 0                                                                                                    |
| MAX AD.<br>Assigning the display<br>value to the end of the<br>AO range<br>- range of the setting is -99999999999                                                                                                    |

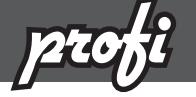

### 6.3.4a Selection of input for display projection

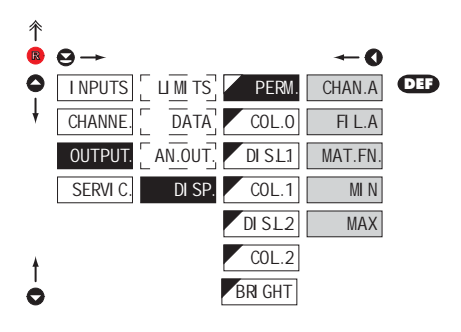

| PERM.                                                  | Selection display<br>projection                |
|--------------------------------------------------------|------------------------------------------------|
| <ul> <li>selection of vo<br/>the instrument</li> </ul> | alue which will be shown on<br>display         |
| CHAN.A                                                 | Projection of values<br>from "Channel A"       |
| FI L.A                                                 | Projection of values<br>from "Channel A" after |
| MAT.FN.                                                | Projection of values<br>from "Math.functions"  |
| MIN.                                                   | Projection of values from<br>"Min.value"       |
| MAX                                                    | Projection of values<br>from "Max.value"       |

# 6.3.4b Selection of display color

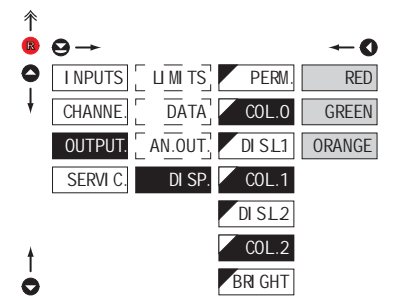

| COL                                                  | Selection of display<br>color                               |
|------------------------------------------------------|-------------------------------------------------------------|
| <ul> <li>the color sele<br/>under items "</li> </ul> | ction is governed by setting<br>DIS.L.1." and "DIS.L.2."    |
| RED                                                  | Red color                                                   |
| GREEN                                                | Green color                                                 |
| ORANGE                                               | Orange color                                                |
| - "COL. 0."                                          | EF = Green                                                  |
| - "COL 1."                                           | = Orange                                                    |
| - "COL 2."                                           | EF = Ked                                                    |
| !                                                    |                                                             |
| If the instrument tion, this menu ite                | is in the Hi Brightness LEDs execu-<br>em is not accessible |

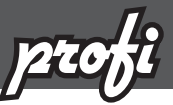

6.3.4c Selection of display color change

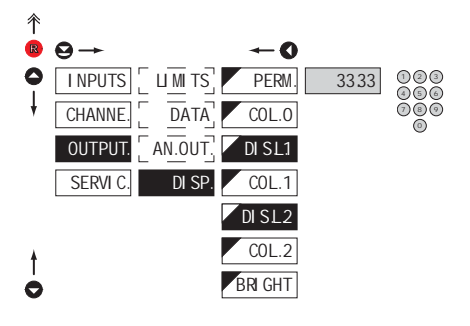

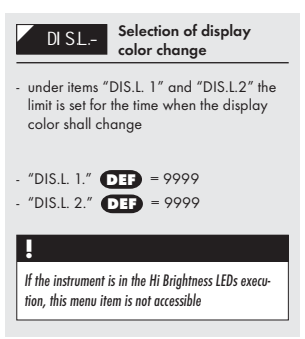

### 6.3.4d Selection of display brightness

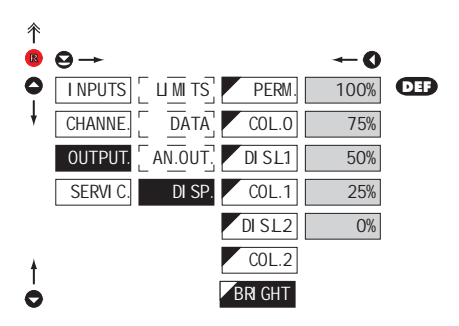

| BRI GHT Selection of display<br>brightness                                                                                                 |
|----------------------------------------------------------------------------------------------------|
| <ul> <li>by selecting display brightness we may<br/>appropriately react to light conditions in<br/>place of instrument location</li> </ul> |
| 0% Display is off                                                                                                    |
| - after keystroke display turns on for 10 s                                                                                                |
| 25% Display brightness - 25%                                                                                                    |
| 50% Display brightness - 50%                                                                                                    |
| 75% Display brightness - 75%                                                                                                    |
| Display brightness - 100%                                                                                                    |
|                                                                                                    |
SETTING

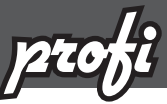

# 6.4 Setting "PROFI" - SERVICE

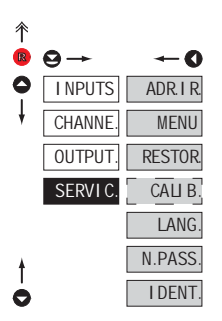

The instrument service functions are set in this menu

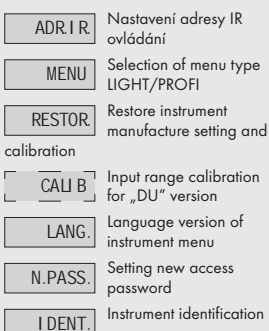

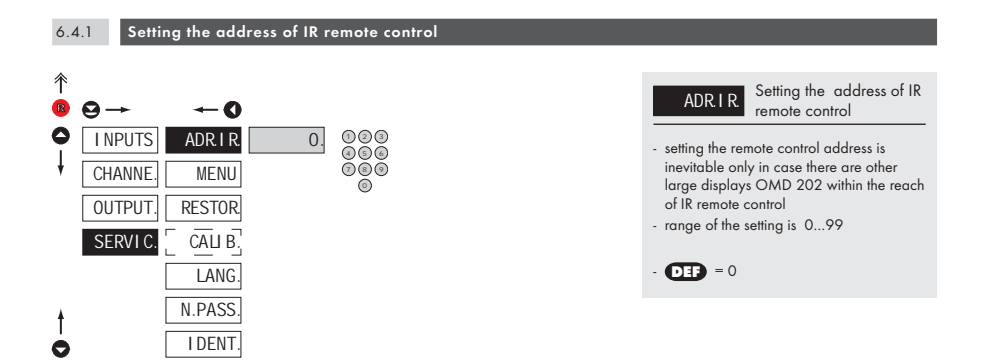

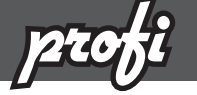

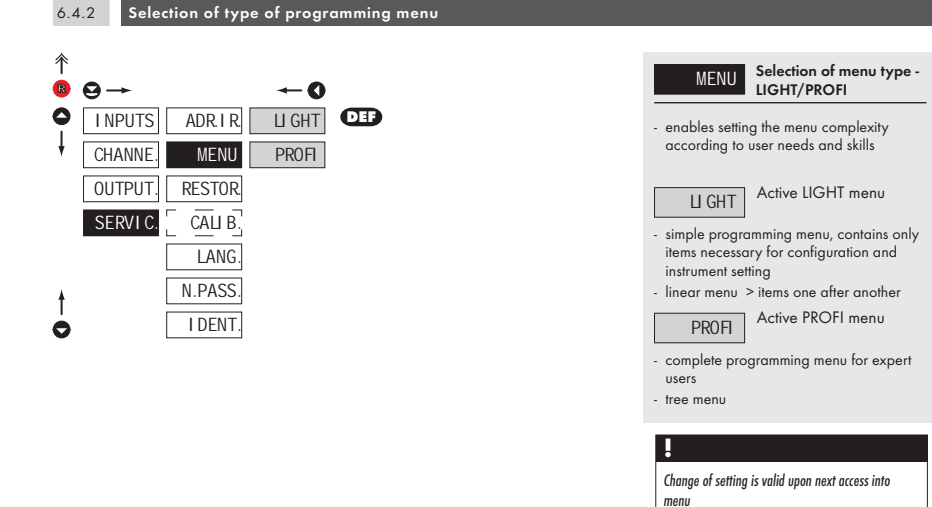

| 6.4    | 1.3 Restoration of manufacture setting                                     |                                                                                                    |
|--------|----------------------------------------------------------------------------|----------------------------------------------------------------------------------------------------|
|        |                                                                            |                                                                                                    |
| ↑<br>® | <b>⊖→ ←0</b>                                                               | RESTOR. Restoration of manufacture setting                                                                |
| •      | I NPUTS     ADR I R     RE.CAL,     YES       CHANNE,     MENU     RE.SET, | <ul> <li>in the event of error setting or calibration,<br/>manufacture setting may be restored</li> </ul> |
|        | OUTPUT     RESTOR     SAVE       SERVIC     CALIB                          | RE.CAL Restoration of                                                                                     |
| ł      | LANG.<br>N.PASS.                                                           | of the instrument<br>- prior executing the changes you will be<br>crited to confirm you eduction. YES"    |
| 0      | I DENT.                                                                    | usked to commit you selection "TES                                                                        |

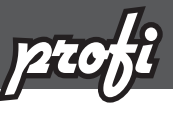

| 个 |          |           |          |      |
|---|----------|-----------|----------|------|
| R | ⊖→       |           |          | C    |
| 0 | I NPUTS  | ADR. I R. | CALI B.  | TYPE |
| ŧ | CHANNE.  | MENU      | SETTI N. | USER |
|   | OUTPUT.  | RESTOR.   | SAVE     |      |
|   | SERVI C. |           |          |      |
|   |          | LANG.     |          |      |
| ŧ |          | N.PASS.   |          |      |
| 0 |          | I DENT.   |          |      |
|   |          |           |          |      |

| the sector of the sector of th | Restore     |         |  |  |  |  |
|----------------------------------------------------------------------------------------------------|-------------|---------|--|--|--|--|
| Jobs performed                                                                                                    | Calibration | Setting |  |  |  |  |
| cancels USER menu rights                                                                                                    | ✓           | ✓       |  |  |  |  |
| deletes table of items order in USER - LIGHT menu                                                                                                    | ✓           | ✓       |  |  |  |  |
| adds items from manufcture to LIGHT menu                                                                                                    | ✓           | ✓       |  |  |  |  |
| deletes data stored in FLASH                                                                                                    | ✓           | ✓       |  |  |  |  |
| cancels or linearization tables                                                                                                    | ✓           | ✓       |  |  |  |  |
| clears tare                                                                                                    | ✓           | ✓       |  |  |  |  |
| clears conduct resistances                                                                                                    | ✓           | ✓       |  |  |  |  |
| restore manufacture calibration                                                                                                    | ✓           | ×       |  |  |  |  |
| restore manufacture setting                                                                                                    | ×           | ✓       |  |  |  |  |

| RE.SET.                                                                                                 | Restoration of instrument manufacture setting             |  |  |  |  |  |
|----------------------------------------------------------------------------------------------------|-----------------------------------------------------------|--|--|--|--|--|
| TYPE                                                                                                    | Restoration of instrument manufacture setting             |  |  |  |  |  |
| - generating the manufacture setting for<br>currently selected type of instrument<br>(items marked DEF) |                                                           |  |  |  |  |  |
| USER                                                                                                    | Restoration of instrument user setting                    |  |  |  |  |  |
| <ul> <li>generating the<br/>setting stored<br/>SAVE</li> </ul>                                          | e instrument user setting, i.e.<br>under SERVIC./RESTOR./ |  |  |  |  |  |
| SAVE                                                                                                    | Save instrument user setting                              |  |  |  |  |  |
| <ul> <li>storing the use<br/>to restore it in</li> </ul>                                                | er setting allows the operator<br>future if needed        |  |  |  |  |  |
|                                                                                                    |                                                           |  |  |  |  |  |

| After restoration the instrument switches off for |
|---------------------------------------------------|
| couple seconds                                    |

## 6.4.4 Calibration - Input range

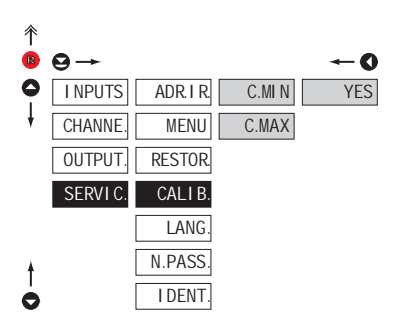

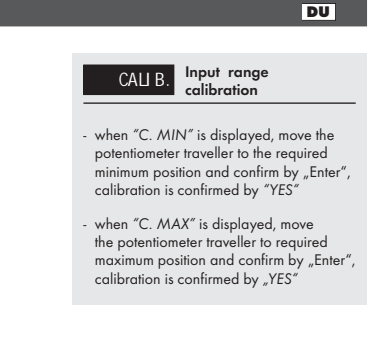

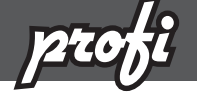

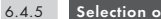

Selection of instrument menu language version

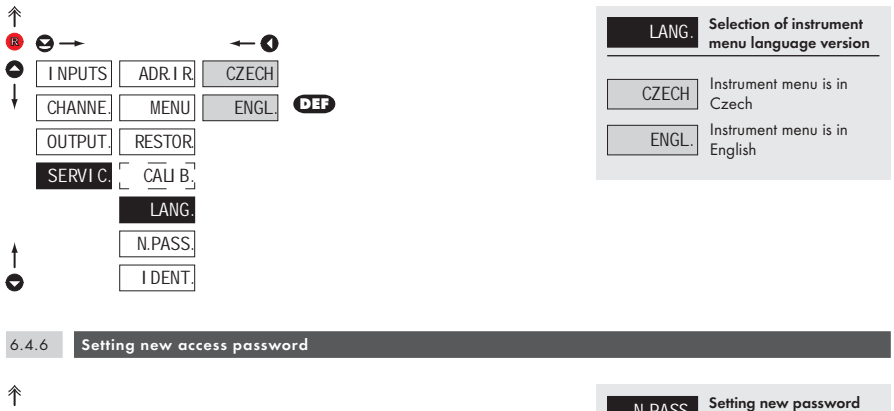

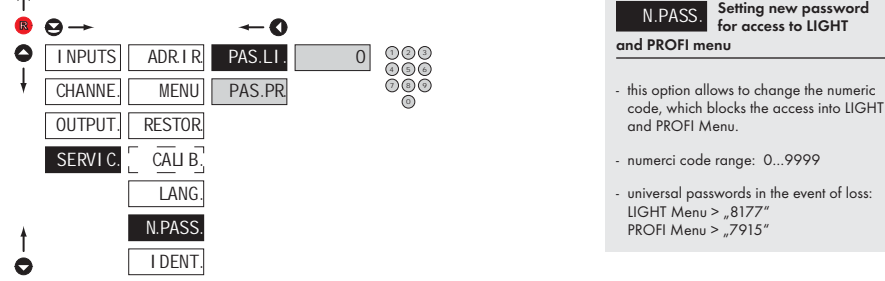

I DENT

C

Instrument identification 6.4.7 彾 **Projection of instrument** I DENT. R  $\Theta \rightarrow$ -- O SW version 4 **I NPUTS** ADR.IR. - display shows type identification of the instrument, SW number, SW version CHANNE MENU and current input setting (Mode) - if the SW version reads a letter on first OUTPUT RESTOR. position, it is a customer SW SERVIC. CALI B. LANG N.PASS

N.PASS

for access to LIGHT

# 7.0 Setting items into "USER" menu

SETTING

- USER menu is designed for users who need to change only several items of the setting without the option to change the primary instrument setting (e.g. repeated change of limit setting)
- there are no items from manufacture permitted in USER menu
- on items indicated by inverse triangle
- setting may be performed in LIGHT or PROFI menu, with the USER menu then overtaking the given menu structure

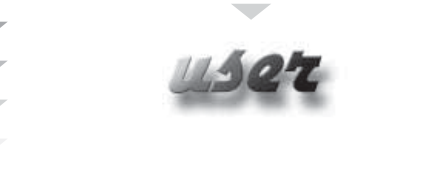

- For user operation
  - Menu items are set by the user (Profi/Light) as per request
  - Access is not password protected

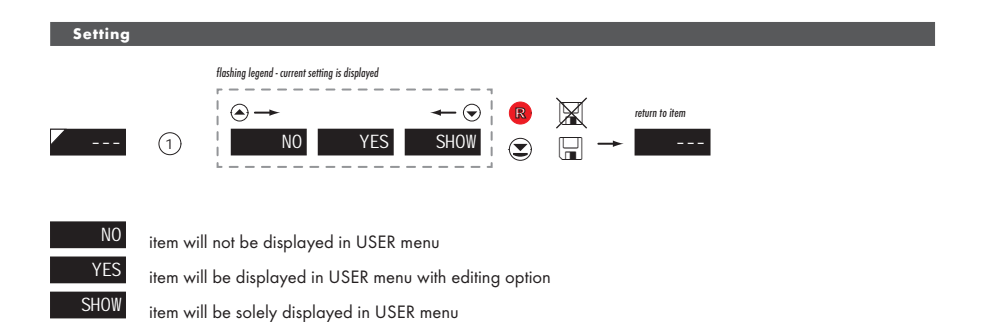

-

-

USER

Setting

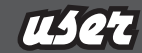

# Setting sequence of items in "USER" menu

In compiling USER menu from active LIGHT menu the items (max. 10) may be assigned a sequence, in which they will be projected in the menu

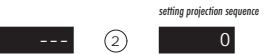

Example:

Into USER menu were selected these items

(keys 1) > CL. TAR., LIM 1, LIM 2, LIM 3, for which we have preset this sequence (keys 2):

CL. TAR. 5 LIM 1 0 (sequence not determined) LIM 2 2 LIM 3 1

Upon entering USER menu

(key (8)) items will be projected in the following sequence: LIM 3 > LIM 2 > CL.TAR. > LIM 1

Instrument with input for temperature measurement with thermocouple allows to set two types of measurement of cold junction.

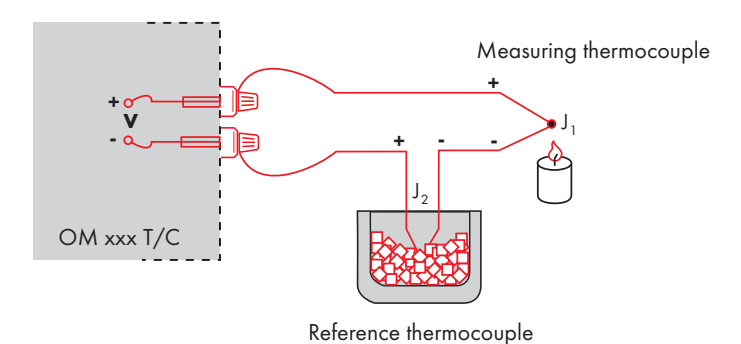

#### WITH REFERENCE THERMOCOUPLE

8

- a reference thermocouple may be located in the same place as the measuring instrument or in place with stable temperature/compensation box
- when measuring with reference thermocouple set CONECT.in the instrument menu to INT2TC or EXT2TC
- when using a thermostat (a compensation box or environment with constant temperature) set in the instrument menu CJC.TEM. its temperature (applies for setting CONECT. to EXT2TC)
- if the reference thermocouple is located in the same environment as the measuring instrument then set in the instrument menu CONECT. to I NT2TC.Based on this selection the measurement of the ambient temperature is performed by a sensor located in the instrument terminal board.

## WITHOUT REFERENCE THERMOCOUPLE

- inaccuracy originating from the creation of dissimilar thermocouples on the transition point terminal/conductor of the thermocouple is not compensated for in the instrument
- when measuring without reference thermocouple set CONECT.in the instrument menu to I NT1 TC or EXT1 TC
- when measuring temperature without reference thermocouple the error in measured data may be as much as 10°C (applies for setting CONECT.to EXT1TC)

INSTRUCTIONS FOR USE OMD 202UNI | 81

The instruments communicate via serial line RS232 or RS485. For communication they use the ASCII protocol. Communication runs in the following format:

ASCII: 8 bit, no parity, one stop bit DIN MessBus: 7 bit, even parity, one stop bit

The transfer rate is adjustable in the instrument menu. The instrument address is set in the instrument menu in the range of 0 ÷ 31. The manufacture setting always presets the ASCII protocol, rate of 9600 Baud, address 00. The type of line used - RS232 / RS485 - is determined by an output board automatically identified by the instrument.

The commands are described in specifications you can find at na www.orbit.merret.cz/rs or in the OM Link program.

| Event                                         | Туре | Pro              | otocol | Transmitted data                     |             |        |           |           |          |     |     |     |             |             |             |             |
|-----------------------------------------------|------|------------------|--------|--------------------------------------|-------------|--------|-----------|-----------|----------|-----|-----|-----|-------------|-------------|-------------|-------------|
|                                               | 2    | A                | SCII   | #                                    | А           | A      | <cr></cr> |           |          |     |     |     |             |             |             |             |
| Deterralizitation (BC)                        |      | Me               | ssBus  | No - data                            | is transmi  | tted p | ermanen   | łly       |          |     |     |     |             |             |             |             |
| Data solicitation (PC)                        | 5    | A                | SCII   | #                                    | A           | A      | <cr></cr> |           |          |     |     |     |             |             |             |             |
|                                               | 48   | Me               | ssBus  | <sadr></sadr>                        | <enq></enq> |        |           |           |          |     |     |     |             |             |             |             |
| Data transmission (instrument)                | 5    | A                | SCII   | >                                    | D           | (D)    | (D)       | (D)       | (D)      | (D) | (D) | (D) | (D)         | (D)         | <cr></cr>   |             |
|                                               | 53   | Me               | ssBus  | <sadr></sadr>                        | D           | (D)    | (D)       | (D)       | (D)      | (D) | (D) | (D) | (D)         | (D)         | <etx></etx> | <bcc></bcc> |
|                                               | 5    | A                | SCII   | >                                    | D           | (D)    | (D)       | (D)       | (D)      | (D) | (D) | (D) | (D)         | (D)         | <cr></cr>   |             |
|                                               | 48   | Me               | essBus | <sadr></sadr>                        | D           | (D)    | (D)       | (D)       | (D)      | (D) | (D) | (D) | (D)         | (D)         | <etx></etx> | <bcc></bcc> |
| Confirmation of data acceptannce<br>(PC) - OK |      |                  |        | <dle></dle>                          | 1           |        |           |           |          |     |     |     |             |             |             |             |
| Confirmation of data acceptance<br>(PC) - Bad | 85   | Me               | ee Rue | <nak></nak>                          |             |        |           |           |          |     |     |     |             |             |             |             |
| Sending address (PC) prior command            | 4    | INTESSDUS        |        | <eadr></eadr>                        | <enq></enq> |        |           |           | <u> </u> |     |     |     |             |             |             |             |
| Confirmation of address (instrument)          | 1    |                  |        | <sadr></sadr>                        | <enq></enq> |        |           |           |          |     |     |     |             |             |             |             |
| Command transmission (PC)                     |      | ASCII            |        | #                                    | А           | A      | N         | Р         | (D)      | (D) | (D) | (D) | (D)         | (D)         | (D)         | <cr></cr>   |
|                                               | 53   | MessBus          |        | <stx></stx>                          | \$          | N      | Р         | (D)       | (D)      | (D) | (D) | (D) | <etx></etx> | <bcc></bcc> |             |             |
|                                               | 485  | ASCII<br>MessBus |        | #                                    | А           | А      | N         | Р         | (D)      | (D) | (D) | (D) | (D)         | (D)         | (D)         | <cr></cr>   |
|                                               |      |                  |        | <sadr></sadr>                        | \$          | Ν      | Р         | (D)       | (D)      | (D) | (D) | (D) | <etx></etx> | <bcc></bcc> |             |             |
| Command confirmation (instrument)             |      | CI               | OK     | 1                                    | А           | A      | <cr></cr> |           |          |     |     |     |             |             |             |             |
|                                               | 232  | AS               | Bad    | Ś                                    | А           | A      | <cr></cr> |           |          |     |     |     |             |             |             |             |
|                                               |      | Messbus          |        | No - data is transmitted permanently |             |        |           |           |          |     |     |     |             |             |             |             |
|                                               |      | Ð                | OK     | !                                    | А           | A      | <cr></cr> |           |          |     |     |     |             |             |             |             |
|                                               | 35   | AS               | Bad    | Ś                                    | А           | A      | <cr></cr> |           |          |     |     |     |             |             |             |             |
|                                               | 4    | sBus             | OK     | <dle></dle>                          | 1           |        |           |           |          |     |     |     |             |             |             |             |
|                                               |      | Mes              | Bad    | <nak></nak>                          |             |        |           |           |          |     |     |     |             |             |             |             |
| Command confirmation (inst.) - OK             |      | M                |        | !                                    | А           | A      | <cr></cr> |           |          |     |     |     |             |             |             |             |
| Command confirmati (instrument) - Bad         |      | 1416             | 155005 | Ś                                    | А           | Α      | <cr></cr> |           |          |     |     |     |             |             |             |             |
| Instrument identification                     |      |                  |        | #                                    | А           | A      | 1Y        | <cr></cr> |          |     |     |     |             |             |             |             |
| HW identification                             |      |                  |        | #                                    | A           | A      | 1Z        | <cr></cr> |          |     |     |     |             |             |             |             |
| One-time transmission                         |      |                  |        | #                                    | А           | A      | 7X        | <cr></cr> |          |     |     |     |             |             |             |             |
| Repeated transmission                         |      |                  |        | #                                    | А           | A      | 8X        | <cr></cr> |          |     |     |     |             |             |             |             |

### DETAILED DESCRIPTION OF COMMUNICATION VIA SERIAL LINE

#### LEGEND

# 35 23 Command beginning Two characters of instrument address ۵ Α 0...31 (sent in ASCII - tens and units, e.a. "01". "99" universal 13 0D., < CR >Carriage return <SP> 32 20<sub>н</sub> Space N.P Number and command - command code Data - usually characters "0"..."9", "-", "."; (D) - dp. and (-) may prolong data 30....3F., R Relay and tare status 33 21 Positive confirmation of command (ok) Negative confirmation of command s 63 3F\_ (point) > 62 3E, Beginning of transmitted data <STX> 2 02.. Beginning of text <FTX> 3 03.. End of text <SADR> addresa +60<sub>H</sub> Prompt to send from address <EADR> addresa +40. Prompt to accept command at address <ENQ> 5 05. Terminate address 10<sub>н</sub> 16 <DLE>1 Confirm correct statement 49 31 <NAK> 21 15.. Confirm error statement <BCC> Check sum -XOR

#### **RELAY, TARE**

| Sign | Relay 1 | Relay 2 | Tare | Change<br>relay 3/4 |
|------|---------|---------|------|---------------------|
| Р    | 0       | 0       | 0    | 0                   |
| Q    | 1       | 0       | 0    | 0                   |
| R    | 0       | 1       | 0    | 0                   |
| S    | 1       | 1       | 0    | 0                   |
| Т    | 0       | 0       | 1    | 0                   |
| U    | 1       | 0       | 1    | 0                   |
| V    | 0       | 1       | 1    | 0                   |
| W    | 1       | 1       | 1    | 0                   |
| р    | 0       | 0       | 0    | 1                   |
| q    | 1       | 0       | 0    | 1                   |
| r    | 0       | 1       | 0    | 1                   |
| s    | 1       | 1       | 0    | 1                   |
| t    | 0       | 0       | 1    | 1                   |
| U    | 1       | 0       | 1    | 1                   |
| v    | 0       | 1       | 1    | 1                   |
| w    | 1       | 1       | 1    | 1                   |

Relay status is generated by command #AA6X<CR>. The instrument immediately returns the value in the format >HH <CR>, where HH is value in HEX format and range  $00_{H^{11}}$ . IF  $_{H^{11}}$  The lowest bit stands for "Relay 1", the highest for "Relay 8"

# 10 ERROR STATEMENTS

| ERROR   | CAUSE                                                         | ELIMINATION                                                                                                |
|---------|---------------------------------------------------------------|----------------------------------------------------------------------------------------------------|
| E.D.Un. | Number is too small (large negative) to be<br>displayed       | change DP setting, channel constant setting                                                                |
| E.D.Ov. | Number is too large to be displayed                           | change DP setting, channel constant setting                                                                |
| E.T.Un. | Number is outside the table range                             | increase table values, change input setting (cha-<br>nnel constant setting)                                |
| E.T.Ov. | Number is outside the table range                             | increase table values, change input setting (chan-<br>nel constant setting)                                |
| E.I.Un. | Input quantity is smaller than permitted input quantity range | change input signal value or input (range) setting                                                         |
| E.I.Ov. | Input quantity is larger than permitted input quantity range  | change input signal value or input (range) setting                                                         |
| E. HW.  | A part of the instrument does not work properly               | send the instrument for repair                                                                             |
| E. EE   | Data in EEPROM corrupted                                      | perform restoration of manufacture setting, upon<br>repeated error statement send instrument for<br>repair |
| E.DATA  | Data in EEPROM outside the range                              | perform restoration of manufacture setting, upon<br>repeated error statement send instrument for<br>repair |
| E. CLR. | Memory was empty<br>(presetting carried out)                  | upon repeated error statement send instrument for repair, possible failure in calibration                  |
| E.OUT.  | Analogue output current loop disconnected                     | check wire connection                                                                                      |

The instrument allows to add two descriptive characters to the classic numeric formats (at the expense of the number of displayed places). The setting is performed by means of a shifted ASCII code. Upon modification the first two places display the entered characters and the last two places the code of the relevant symbol from 0 to 95. Numeric value of given character equals the sum of the numbers on both axes of the table.

Description is cancelled by entering characters with code 00

|    | 0 | 1  | 2 | 3  | 4 | 5  | 6 | 7  |    | 0 | 1 | 2 | 3 | 4           | 5 | 6 | 7  |
|----|---|----|---|----|---|----|---|----|----|---|---|---|---|-------------|---|---|----|
| 0  |   | I, |   | в  | 5 | ۰, | 2 | 1  | 0  |   | ļ | п | # | \$          | % | & | ı. |
| 8  | £ | Э  | Н | 4  | , | -  |   | ہ  | 8  | ( | ) | * | + | ,           | - |   | /  |
| 16 | 0 | 1  | 2 | З  | Ч | 5  | Б | 7  | 16 | 0 | 1 | 2 | 3 | 4           | 5 | 6 | 7  |
| 24 | 8 | 9  | Ξ | ١. | с | =  | Э | Р. | 24 | 8 | 9 | : | ; | <           | = | > | Ś  |
| 32 | J | 8  | Ь | Ľ  | б | ε  | F | G  | 32 | @ | А | В | С | D           | Е | F | G  |
| 40 | Н | 1  | J | ۲  | L | П  | n | 0  | 40 | Н | Ι | J | Κ | L           | М | Ν | 0  |
| 48 | ρ | 9  | r | 5  | ٤ | U  | U | U  | 48 | Р | Q | R | S | Т           | U | V | W  |
| 56 | Н | У  | 2 | Ľ  | 5 | З  | n | -  | 56 | Х | Y | Ζ | [ | $\setminus$ | ] | ^ | _  |
| 64 | ' | 8  | Ь | с  | б | ε  | F | G  | 64 | ` | а | b | с | d           | е | f | g  |
| 72 | Ь | ,  | ر | ⊦  | 1 | n  | n | 0  | 72 | h | i | i | k | Ι           | m | n | о  |
| 80 | ρ | 9  | r | 5  | ٤ | U  | U | U  | 80 | р | q | r | s | t           | U | v | w  |
| 88 | Н | У  | 2 | 4  | 1 | ⊦  | 0 |    | 88 | х | у | z | { | Ι           | } | ~ |    |

## INPUT

| range is adjustbale   |                      |                           | DC      |
|-----------------------|----------------------|---------------------------|---------|
|                       | ±60 mV               | >100 M0hm                 | Input U |
|                       | ±150 mV              | >100 M0hm                 | Input U |
|                       | ±300 mV              | >100 M0hm                 | Input U |
|                       | ±1200 mV             | >100 M0hm                 | Input U |
| range is adjustbale   |                      | DC - opti                 | ion "A" |
| •                     | ±0,1 A               | < 300 mV                  | Input I |
|                       | ±0,25 A              | < 300 mV                  | Input I |
|                       | ±0,5 A               | < 300 mV                  | Input I |
|                       | ±1A                  | < 30 mV                   | Input I |
|                       | ±5 A                 | < 150 mV                  | Input I |
|                       | ±100 V               | 20 MOhm                   | Input U |
|                       | ±250 V               | 20 MOhm                   | Input U |
|                       | ±500 V               | 20 MOhm                   | Input U |
| range is adjustbale   |                      |                           | РМ      |
|                       | 0/420 mA             | < 400 mV                  | Input I |
|                       | ±2 V                 | 1 MOhm                    | Input U |
|                       | ±5 V                 | 1 MOhm                    | Input U |
|                       | ±10 V                | 1 MOhm                    | Input U |
|                       | ±40 V                | 1 MOhm                    | Input U |
| range is adjustbale   |                      |                           | ОНМ     |
|                       | 0100 Ohm             |                           |         |
|                       | 01 kOhm              |                           |         |
|                       | 010 k0hm             |                           |         |
|                       | 0100 k0hm            |                           |         |
| <b>C</b>              | Autorange            |                           |         |
| Connection:           | Z, 3 or 4 wire       |                           |         |
| Pt xxxx               | -200°850°C           |                           | RTD     |
| Pt xxxx/3910 ppm      | -200°1 100°C         |                           |         |
| Ni xxxx               | -50°250°C            |                           |         |
| Cu/4260 ppm           | -50°200°C            |                           |         |
| Cu/4280 ppm           | -200°200°C           |                           |         |
| Type Pt:              | EU > 100/500/100     | JO Ohm, with 3 850 ppm/°C |         |
|                       | US > 100 0hm, with   | 3 920 ppm/°C              |         |
| T N.                  | KU > 50/100  Unm,    | with 3 910 ppm/ °C        |         |
| Type NI:              | NI I UUU/ NI IU UUU  | 1 with 5 000/6 180 ppm/°C |         |
| Type CU:              |                      | 1 260/4 280 ppm/~C        |         |
| Connection:           | Z, 3 or 4 wire       |                           |         |
| range is adjustbale i | n configuration menu |                           | T/C     |
| Type:                 | J (Fe-CuNi)          | -200°900°C                |         |
|                       | K (NiCr-Ni)          | -200°1 300°C              |         |
|                       | I (Cu-CuNi)          | -200°400°C                |         |
|                       | E (NICI-CUNI)        | -200~690~0                |         |
|                       | B (PTKh3U-PTKh6)     | JUU~1 820°C               |         |
|                       | 5 (PTKN 10-PT)       | -DUI /6U~L                |         |
|                       | K (PTI3Kh-Pt)        | -20°1 /40°L               |         |
|                       | N (Umegalloy)        | -2001 300-1               |         |
|                       | L (Fe-CUNI)          | -200°900°C                |         |

|                       | DU                                                                                 |
|-----------------------|------------------------------------------------------------------------------------|
| Voltage of lin. pot.  | 2,5 VDC/6 mA                                                                       |
|                       | min. potentiometer resistance is 500 Ohm                                           |
| PROJECTION            |                                                                                    |
| Display:              | 999999, digit height 57, 100 or 125 mm                                             |
|                       | - 3-colour 7 segment LED display, red/green/orange                                 |
| <b>D</b> · · ··       | - high brightness LEDs, red or green (1300 mcd)                                    |
| Projection:           | -9999999 0r -99999999999                                                           |
| Brightness:           | adjustale - in menu                                                                |
| Dirginioss.           |                                                                                    |
| INSTRUMENT ACC        | URACY                                                                              |
| TC:                   | 50 ppm/°C                                                                          |
| Accuracy:             | ±0,1% of range + 1 digit                                                           |
|                       | ±0,15% of range + 1 digit RTD, T/C                                                 |
|                       | ±0,3 % of range + 1 digit PWR                                                      |
| <b>B</b> 1.4          |                                                                                    |
| Resolution:           | 0.1 40 maggurgements /c**                                                          |
| Nule:                 | 0.140 measurements/s<br>10x (t < 100 ms) pat for 500 V and 5 A                     |
| ovenouu cupucity.     | 2x (long-term)                                                                     |
| Linearisation:        | by linear interpolation in 50 points                                               |
|                       | - solely via OM Link                                                               |
| Digital filters:      | Averaging, Floating average, Exponential filter, Rounding                          |
| Comp. of conduct:     | max. 40 0hm/100 0hm RTD                                                            |
| Comp. of cold junct.: | adjustable T/C                                                                     |
| Functions:            | U                                                                                  |
| Tonchons.             | Hold - stop measuring (at contact)                                                 |
|                       | Lock - control key locking                                                         |
|                       | MM - min/max value                                                                 |
|                       | Mathematic functions                                                               |
| OM Link:              | company communication interface for setting, operation and update of instrument SW |
| Watch-dog:            | reset after 400 ms                                                                 |
| Calibration:          | at 25°C and 40 % of r.h.                                                           |
| COMPARATOR            |                                                                                    |
| Туре:                 | digital, adjustable in menu                                                        |
| Mode:                 | Hysteresis, From, Dosing                                                           |
| Limita:               | -99999999999                                                                       |
| Hysteresis:           | 0999999                                                                            |
| Delay:                | U99,9 s                                                                            |

(230 VAC/30 VDC, 3 A)\* 1/8 HP 277 VAC, 1/10 HP 125 V, Pilot Duty D300

Outputs:

Relay:

4x relays with with switch-on contact (Form A)

# DATA OUTPUTS

| Protocols:   | ASCII, DIN MessBus, MODBUS, PROBUS         |
|--------------|--------------------------------------------|
| Data format: | 8 bit + no parity + 1 stop bit (ASCII)     |
|              | 7 bit + even parity + 1 stop bit (MessBus) |
| Rate:        | 600230 400 Baud                            |
|              | 9 600 Baud12 Mbaud (PROFIBUS)              |
| RS 232:      | isolated, two-way communication            |
| RS 485:      | isolated, two-way communication,           |
|              | addressing (max. 31 instruments)           |
| PROFIBUS     | Data protocol SIEMENS                      |

## ANALOGO OUTPUTS

| Туре:          | isolated, programmable with 12 bits D/A convertor, analogoutput corresponds with displayed data, type and range are adjustable |
|----------------|----------------------------------------------------------------------------------------------------|
| Non-linearity: | 0,1 % of range                                                                                                    |
| TC:            | 15 ppm/°C                                                                                                    |
| Rate:          | response to change of value < 1 ms                                                                                             |
| Voltage:       | 02 V/5 V/10 V/±10 V                                                                                                    |
| Curernt:       | 05/20 mA/420 mA                                                                                                    |
|                | - compensation of conduct to 500 Ohm/12 V                                                                                      |
|                | or 1 000 Ohm/24 V                                                                                                    |
| EXCITATION     |                                                                                                    |

# Adjustbale:

5...24 VDC/max. 1,2 W, isolated

# POWER SUPPLY

| Options: | 1030 V AC/DC, 15 VA, isolated, |
|----------|--------------------------------|
|          | - fuse inside (T 4000 mA)      |
|          | 80250 V AC/DC, 15 VA, isolated |
|          | - fuse inside (T 630 mA)       |
|          |                                |

## **MECHANIC PROPERTIES**

| Material:      | anodized aluminum, black |
|----------------|--------------------------|
| Dimensions:    | see chapter 13           |
| Panel cut-out: | see chapter 13           |

## **OPERATING CONDITIONS**

| Connection:            | through cable bushings to terminal boards inside the instrument, conductore section up to $<1.5 \text{ mm}^2/<2.5 \text{ mm}^2$ |
|------------------------|----------------------------------------------------------------------------------------------------|
| Stabilisation period:  | within 15 minutes after switch-on                                                                                               |
| Working temp.:         | 0°60°C                                                                                                    |
| Storage temp.:         | -10°85°C                                                                                                    |
| Cover:                 | IP64                                                                                                    |
| Construction:          | safety class I                                                                                                    |
| Overvoltage cat.:      | EN 61010-1, A2                                                                                                    |
| Dielectric strength:   | 4 kVAC after 1 min between supply and input                                                                                     |
|                        | 4 kVAC after 1 min between supply and data/analog output                                                                        |
|                        | 4 kVAC after 1 min between supply and relay output                                                                              |
|                        | 2,5 kVAC after 1 min between supply and data/analog output                                                                      |
| Insulation resistance: | for pollution degree II, measurement category III                                                                               |
|                        | instrum.power supply > 670 V (PI), 300 V (DI)                                                                                   |
|                        | Input/output > 300 V (PI), 150 (DI)                                                                                             |
| EMC:                   | EN 61000-3-2+A12; EN 61000-4-2, 3, 4, 5, 8, 11;                                                                                 |
|                        | EN 550222, A1, A2                                                                                                    |
|                        |                                                                                                    |

\*\*Table of rate of measurement in relation to number of inputs

| Channels/Rate                              | 40    | 20    | 10    | 5    | 2    | 1    | 0,5  | 0,2  | 0,1  |
|--------------------------------------------|-------|-------|-------|------|------|------|------|------|------|
| No.of channels: 1<br>(Type: DC, PM, DU)    | 40,00 | 20,00 | 10,00 | 5,00 | 2,00 | 1,00 | 0,50 | 0,20 | 0,10 |
| No.of channels: 2                          | 5,00  | 2,50  | 1,25  | 1,00 | 0,62 | 0,38 | 0,22 | 0,09 | 0,05 |
| No.of channels: 3                          | 3,33  | 1,66  | 0,83  | 0,66 | 0,42 | 0,26 | 0,14 | 0,06 | 0,03 |
| No.of channels: 4                          | 2,50  | 1,25  | 0,62  | 0,50 | 0,31 | 0,19 | 0,11 | 0,05 | 0,02 |
| No.of channels: 1<br>(Type: OHM, RTD, T/C) | 5,00  | 2,50  | 1,25  | 1,00 | 0,62 | 0,38 | 0,22 | 0,09 | 0,05 |
| No.of channels: 2                          | 3,33  | 1,066 | 0,83  | 0,66 | 0,42 | 0,26 | 0,14 | 0,06 | 0,03 |
| No.of channels: 3                          | 2,50  | 1,25  | 0,62  | 0,50 | 0,31 | 0,19 | 0,11 | 0,05 | 0,02 |
| No.of channels: 4                          | 2,00  | 1,00  | 0,50  | 0,40 | 0,25 | 0,15 | 0,08 | 0,04 | 0,02 |

PI - Primary insulation, DI - Double insulation

# **13** INSTR. DIMENSIONS AND INSTALLATION

#### Front view

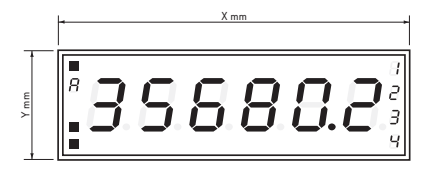

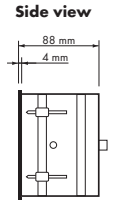

### Panel cutout

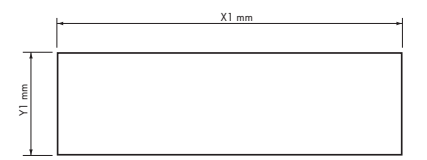

Panel thickness: 0,5 ... 50 mm

| Height | X   | Y   | X1  | ¥1  |
|--------|-----|-----|-----|-----|
| 57-6   | 375 | 119 | 367 | 111 |
| 100-4  | 465 | 181 | 457 | 173 |
| 100-6  | 651 | 181 | 643 | 173 |
| 125-4  | 539 | 237 | 531 | 228 |
| 125-6  | 754 | 237 | 746 | 228 |

# Wall mounting

As a standard, large displays are designed for panel installation. Upon request we may also supply a holder for wall mounting, see picture.

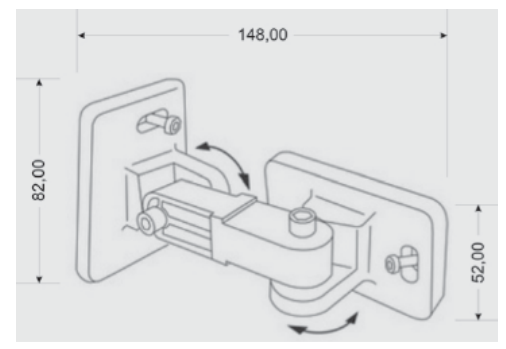

# CERTIFICATE OF GUARANTEE 14

| Product           | OMD 202UNI | Α | В |  |  |
|-------------------|------------|---|---|--|--|
| Туре              |            |   |   |  |  |
| Manufacturing No. |            |   |   |  |  |
| Date of sale      | JAE        |   |   |  |  |

A guarantee period of 60 months from the date of sale to the user applies to this instrument. Defects occuring during this period due to manufacture error or due to material faults shall be eliminated free of charge.

For quality, function and construction of the instrument the guarantee shall apply provided that the instrument was connected and used in compliance with the instructions for use.

The guarantee shall not apply to defects caused by:

- mechanic damage
- transportation
- intervention of unqualified person incl. the user
- unavoidable event
- other unprofessional interventions

The manufacturer performs guarantee and post.guarantee repairs unless provided for otherwise.

| Stamp, signature |  |  |
|------------------|--|--|
|                  |  |  |
|                  |  |  |
|                  |  |  |

# NOTE

# NOTE

# ES DECLARATION OF CONFORMITY

### Company:

### ORBIT MERRET, spol. s r.o.

Klánova 81/141, 142 00 Prague 4, Czech Republic, IDNo.: 00551309

## Manufactured: ORBIT MERRET, spol. s r.o.

Vodňanská 675/30, 198 00 Prague 9, Czech Republic

declares at its explicit responsibility that the product presented hereunder meets all technical requirements, is safe for use when utilised under the terms and conditions determined by ORBIT MERRET, spol.s r.o. and that our company has taken all measures to ensure conformity of all products of the types referred-to hereunder, which are being brought out to the market, with technical documentation and requirements of the appurtenant Czech statutory orders.

| Product: | Programmable panel instrument |
|----------|-------------------------------|
| Туре     | OMD 202                       |
| Version: | UNI, PWR, UQC                 |

### Thas been designed and manufactured in line with requirements of:

Statutory order no. 17/2003 Coll., on low-voltage electrical equipment (directive no. 73/23/EHS) Statutory order no. 616/2006 Coll., on electromagnetic compatibility (directive no. 2004/108/EHS)

### The product qualities are in conformity with harmonized standard:

| El. safety: | EN 61010-1                                                                                   |
|-------------|----------------------------------------------------------------------------------------------|
| EMC:        | EN 61326-1                                                                                   |
|             | Electronic measuring, control and laboratory devices – Requirements for EMC "Industrial use" |
|             | EN 50131-1, chap. 14 and chap. 15, EN 50130-4, chap. 7,                                      |
|             | EN 61000-4-2, EN 61000-4-3, EN 61000-4-4, EN 61000-4-5, EN 61000-4-6, EN 61000-4-8,          |
|             | EN 61000-4-11, EN 61000-3-2, EN 61000-3-3, EN 55022, chap. 5 and chap. 6                     |

The product is furnished with CE label issued in 2001.

### As documentation serve the protocoles of authorized and accredited organizations:

EMC MO CR, Testing institute of technical devices, protocol no. 08-041/2001 of 24/11/2001 MO CR, Testing institute of technical devices, protocol no. 730-325/2001 of 02/05/2001 MO CR, Testing institute of technical devices, protocol no. 730-350/2001 of 02/05/2001 MO CR, Testing institute of technical devices, protocol no. 730-372/2001 of 02/05/2001 MO CR, Testing institute of technical devices, protocol no. 730-934/2001 of 20/11/2001

| Place and date of issue: | Prague, 19. Juli 2010 | Miroslav Hackl         |
|--------------------------|-----------------------|------------------------|
|                          |                       | Company representative |

Assessment of conformity pursuant to §22 of Act no. 22/1997 Coll. and changes as amended by Act no.71/2000 Coll. and 205/2002 Coll